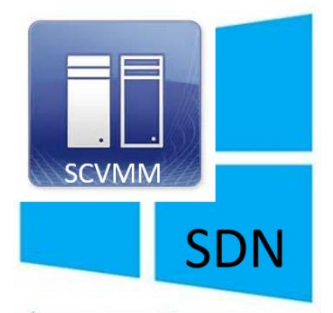

# Whitepaper

# Software Defined Networking (SDN) mit Windows Server 2016 und System Center Virtual Machine Manager 2016 (SCVMM 2016)

© Gerhard Glenk IT Consulting Josef-Simon-Str. 35 90473 Nürnberg E-Mail: <u>gerhard.glenk@online.de</u>

Version 1.0 – August 2018

Veröffentlicht bei: **Rachfahl** IT-Solutions Rachfahl IT-Solutions GmbH & CO. KG Heiligenhaus 21 59969 Hallenberg Website: https://www.hyper-v-server.de

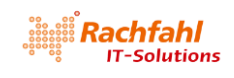

# Inhalt

| 1 | Vor  | Vorwort und Motivation                                          |     |  |
|---|------|-----------------------------------------------------------------|-----|--|
|   | 1.1  | Warum SDN?                                                      | . 4 |  |
|   | 1.2  | Skript Download                                                 | . 4 |  |
| 2 | Die  | neue Microsoft SDN-Architektur                                  | . 5 |  |
| 3 | Net  | zwerk Controller Funktionalitäten                               | . 7 |  |
|   | 3.1  | Netzwerk Virtualisierung                                        | . 7 |  |
|   | 3.1. | 1 Das VXLAN-Protokoll                                           | . 7 |  |
|   | 3.2  | Load Balancing                                                  | . 8 |  |
|   | 3.3  | Remote Access Service (RAS) Multitenant Gateways                | . 9 |  |
| 4 | SDN  | I-Topologie                                                     | 10  |  |
|   | 4.1  | Logische Netze                                                  | 10  |  |
|   | 4.2  | Hyper-V Hardware                                                | 10  |  |
|   | 4.3  | Netzwerk Hardware                                               | 10  |  |
|   | 4.4  | Putting It All Together                                         | 11  |  |
|   | 4.5  | Weitere Infrastruktursysteme                                    | 11  |  |
| 5 | SDN  | Deployment                                                      | 12  |  |
| 6 | Die  | SDN Lab Umgebung                                                | 13  |  |
|   | 6.1  | Hardware                                                        | 13  |  |
|   | 6.2  | Software                                                        | 13  |  |
|   | 6.3  | Die Lab Infrastruktur                                           | 13  |  |
|   | 6.3. | 1 Virtuelle Maschinen                                           | 13  |  |
|   | 6.3. | 2 Logische SDN Netze                                            | 14  |  |
|   | 6.3. | 3 Ein grober Überblick                                          | 14  |  |
|   | 6.4  | Vorbereitungen                                                  | 15  |  |
|   | 6.4. | 1 SDN-DC01                                                      | 15  |  |
|   | 6.4. | 2 SDN-BGP01                                                     | 17  |  |
|   | 6.4. | 3 SDN-HV01 – SDN-HV04                                           | 17  |  |
|   | 6.4. | 4 SDN-VMM01                                                     | 18  |  |
| 7 | Bere | eitstellen der Skripte für das SDN Deployment – VMM Express.ps1 | 31  |  |
|   | 7.1  | Schrittweises Deployment der SDN-Komponenten                    | 38  |  |
| 8 | Star | ten des SDN-Deployments                                         | 39  |  |
| 9 | Erfa | hrungen, Tipps und Tricks                                       | 39  |  |
|   | 9.1  | Hyper-V Switch Deployment                                       | 39  |  |
|   | 9.2  | REST IP                                                         | 40  |  |
|   | 9.3  | Undo Funktion                                                   | 40  |  |

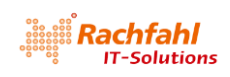

| 9.4    | ٧N     | 1MExpress im Debugger ausführen                                                          |
|--------|--------|------------------------------------------------------------------------------------------|
| 10     | Post I | NC Deployment Schritte und Validierung                                                   |
| 10.1   | Те     | nant Testumgebungen                                                                      |
| 10     | .1.1   | Tenant VM Netze                                                                          |
| 10     | .1.2   | Tenant Test VMs                                                                          |
| 10.2   | Va     | lidierung der Netzwerkisolation mit dem VXLAN-Protokoll                                  |
| 10.3   | Ко     | nfiguration der Load Balancer Service Instanzen54                                        |
| 10.4   | Ко     | nfiguration des BGP Routers                                                              |
| 10.5   | Va     | lidierung des Software Load Balancing 58                                                 |
| 10     | .5.1   | Erstellen eines VIP Templates                                                            |
| 10     | .5.2   | Erstellen einer öffentlichen virtuellen IP Adresse (PublicVIP) für ein Tenant VM Netz 61 |
| 10     | .5.3   | Load Balancing Test                                                                      |
| 10     | .5.4   | NAT konfigurieren                                                                        |
| 11     | Näch   | ste Schritte                                                                             |
| Anhang | : Skri | pt Download Details                                                                      |

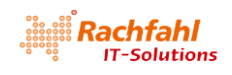

# 1 Vorwort und Motivation

Der Microsoft Windows Server 2016 bietet eine Plattform zum Aufbau eines Software-Defined Data Centers (SDDC) basierend auf technischen Innovationen aus Microsoft Azure. Ein kritischer Bestandteil eines SDDC ist dabei das Thema Software Defined Networking (SDN). Microsoft Windows Server 2016 enthält eine Vielzahl an Neuerungen innerhalb des SDN-Stacks wie z.B. Netzwerk Virtualisierung mit dem VXLAN-Protokoll sowie Gateways, Load Balancer und Remote Access Dienste für virtualisierte Netze, welche sich durch den Einsatz von System Center 2016 Virtual Machine Manager effizient bereitstellen und verwalten lassen.

Auf der CDC 2018 in Hanau habe ich zusammen mit Petra Lipp einen Vortrag zum Thema "Software Defined Networking (SDN) mit Windows Server 2016 und System Center Virtual Machine Manager 2016 (SCVMM 2016)" gehalten. Mittlerweile haben wir einige Anfragen bekommen über Details zu den gezeigten Präsentationen und Demoszenarien.

Da keine Mitschnitte von der Veranstaltung existieren, habe ich beschlossen, die wichtigsten technischen Informationen sowie eine Beschreibung zum Aufbau der gezeigten Demoumgebung in einem Whitepaper zusammenzufassen.

# 1.1 Warum SDN?

In großen Rechenzentren war die Netzwerkverwaltung schon immer eine sehr personal- und zeitaufwendige und damit kostenintensive Aufgabe. Durch die immer stärker zunehmende Server-Virtualisierung entstehen weitere neue Herausforderungen: Netzwerkdienste müssen dynamisch und schnell bereitgestellt werden, die Verwaltung sollte über ein zentrales Werkzeug geschehen und über normierte Schnittstellen (APIs) programmierbar sein, so dass auch eine Automatisierung z.B. durch Skripte möglich wird. Außerdem sind Methoden notwendig, um den Netzwerkverkehr für verschiedene – möglicherweise sogar konkurrierende – Anwendergruppen sicher voneinander zu trennen und damit die jeweiligen Netzwerksegmente zu isolieren. Die Restriktionen der hierfür bislang verwendeten VLAN-Technik sollten beseitigt werden.

SDN Technologien versprechen, all diese Herausforderungen zu lösen.

## 1.2 Skript Download

In diesem Whitepaper beschreibe ich einige PowerShell Skripte, die ich mir zusätzlich zu den von Microsoft bereitgestellten erstellt habe, um Aktionen, die mit vielen Mausklicks verbunden sind, etwas zu vereinfachen. Diese zusätzlichen Skripte habe ich in einer .ZIP-Datei zusammengestellt, die Sie <u>hier</u> downloaden können. Details zu den Skripten finden Sie am Ende dieses Dokuments.

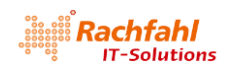

# 2 Die neue Microsoft SDN-Architektur

Eigentlich gibt es SDN im Windows Server bereits seit der Version 2012R2. Dort hatte Microsoft die Technologie an verschiedenen Stellen im Betriebssystem und im SCVMM "versteckt". Zur Isolation von Netzen wurde der GRE-Standard (Generic Routing Encapsulation) verwendet. GRE hat sich für diesen Zweck jedoch nicht so recht am Markt durchgesetzt. Die Mehrzahl von Netzwerk-Anbietern setzt mittlerweile auf den VXLAN-Standard (Virtual Extensible LAN), was zur Folge hatte, dass Microsoft dieses Protokoll sowohl in der Microsoft Azure Cloud implementierte und die entsprechenden Komponenten nun auch im Windows Server 2016 bereitstellt.

Anmerkung: VXLAN ist nun das Standard-Protokoll für SDN. Jedoch wird auch weiterhin das GRE-Protokoll unterstützt, so dass bisherige Installationen weiter genutzt werden können. Eine Migration von GRE auf VXLAN ist jedoch nicht vorgesehen und bedeutet eine Neuinstallation.

Werfen wir zunächst einen Blick auf das folgende Architekturbild, das aus der <u>Microsoft TechNet</u> <u>Library</u> stammt.

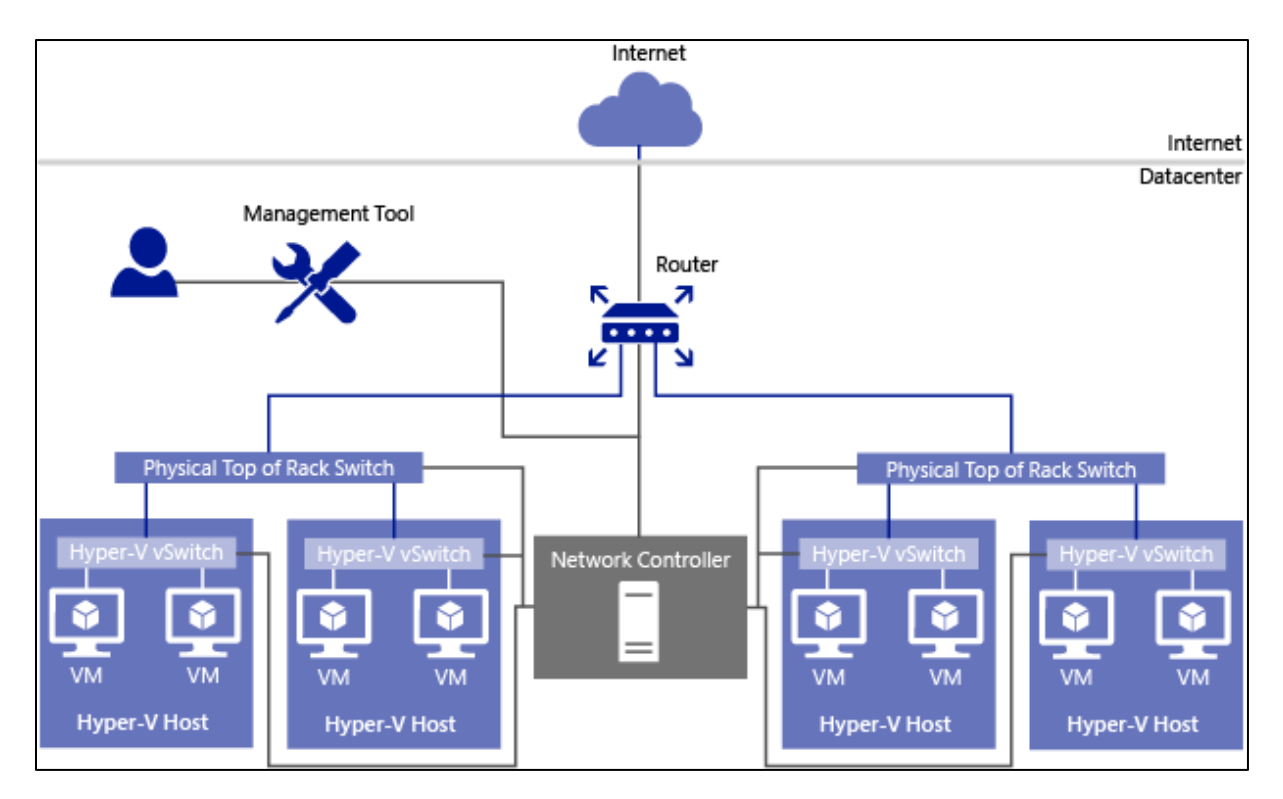

Im Zentrum der neuen SDN-Architektur steht eine neue Serverrolle, die nur in der Datacenter Edition von Windows Server 2016 verfügbar ist, der *Network Controller*. Wir benötigen dafür entweder physische oder auch virtuelle W2016 Datacenter Systeme, auf denen diese Serverrolle installiert und konfiguriert ist. Und warum die Mehrzahl? Technisch würde eine Instanz des *Network Controllers* genügen. Um aber die Hochverfügbarkeit zu gewährleisten, empfiehlt Microsoft für produktive Umgebungen aber wenigstens 3 Instanzen.

Der Network Controller besitzt zwei Schnittstellen (APIs), die Northbound API und die Southbound API. Über die Southbound API kommuniziert der Network Controller mit den physischen und virtuellen Netzwerkgeräten, also z.B. mit den physischen Switches im Server Rack (Top of Rack – TOR) oder mit den virtuellen Switches in den Hyper-V Hostsystemen. Über die Northbound API erhält der Network Controller von verschiedenen Netzwerk Management Tools Anweisungen bzw. Richtlinien,

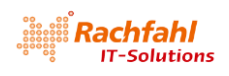

wie die über die *Southbound API* verbundenen Netzwerkgeräte den Netzwerkverkehr behandeln sollen.

Für die Kommunikation zwischen dem *Network Controller* und den verschiedenen Netzwerkkomponenten muss in einer Microsoft SDN Plattform das in jedem Rechenzentrum ohnehin vorhandene (logische) Management Netz verwendet werden, das ich in diesem Artikel mit MGMT bezeichnen will.

Anmerkung: Die Einbettung des *Network Controllers* in das MGMT Netz hat nicht zur Folge, dass der Netzwerkverkehr virtueller (Kunden-) Maschinen ebenfalls über dieses Netz läuft. Hierfür werden wir noch weitere logische Netze einführen.

Die Northbound API ist als Representational State Transfer (REST) API ausgelegt, so dass beliebige Management Tools, die dieses Protokoll beherrschen, verwendet werden können, um dem Network Controller Richtlinien zu übermitteln. Darüber hinaus bietet diese API auch die Möglichkeit, das Netzwerk zu überwachen und bei Problemen Informationen fürs Troubbleshooting abzurufen.

Als Management Tools für den *Network Controller* bietet Microsoft aktuell folgende Werkzeuge:

- PowerShell Cmdlets
- den Azure Resource Manager (ARM)
- den System Center 2016 Virtual Machine Manager (SCVMM 2016)

Insbesondere der SCVMM 2016 bietet mit seiner grafischen Benutzeroberfläche eine einfache Möglichkeit zum Konfigurieren des *Network Controllers* und stellt auch alle Funktionen über eigene PowerShell Cmdlets zur Verfügung. Wir werden uns dies später noch genauer ansehen.

Die über die Northbound API erhaltenen Richtlinien verteilt der Network Controller dann über seine Southbound API an die betroffenen Netzwerkgeräte. Bei Hyper-V Hosts ist dies eine neue Hyper-V Switch Erweiterung (Extension) mit dem Namen *Microsoft Azure VFP Switch Extension*. VFP steht für "Virtual Filtering Platform".

**Management Ebene** Benutzerschnittstelle ARM Beschreibung der Netzwerkrichtlinien SCVMM PowerShel Representational REST **Controller Ebene** State Transfer Standardisierte REST API Übersetzt die Richtlinien für Hyper-V etwork Controlle Eigene virtuelle Maschinen Windows Management WMI **Daten Ebene** Instrumentation Hyper-V Switches VMs VMs VMs VMs mit VFP Extension v-Switch v-Switch v-Switch v-Switch HOST HOST HOST HOST

Die Microsoft SDN-Architektur besteht also aus 3 Ebenen, wie die folgende Abbildung zeigt.

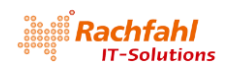

# 3 Netzwerk Controller Funktionalitäten

Mit dem Netzwerk Controller können nun folgende Funktionalitäten realisiert werden:

## 3.1 Netzwerk Virtualisierung

Es können für Gruppen von Kunden VMs (häufig auch als "Tenant" VMs bezeichnet) eigene logische virtuelle Netze definiert werden. Diese Netze sind voneinander völlig getrennt, auch wenn sie identische Netzwerkparameter wie IP-Bereiche oder VLANIDs besitzen. Die Isolation des Datenverkehrs innerhalb eines solchen virtuellen Netzes erfolgt durch "Verpacken" der Datenpakete nach dem VXLAN-Protokoll.

## 3.1.1 Das VXLAN-Protokoll

VMs in einem virtuellen Netz verwenden typischerweise kundenspezifische IP-Adressen ("Customer Addresses" – CAs), die nicht vom Rechenzentrumsbetreiber verwaltet und mit denen die Netzwerkgeräte im Rechenzentrum somit nichts anfangen können. Will nun eine Kunden-VM mit einer anderen kommunizieren, gibt sie ein Ethernet Netzwerkpaket über ihren Netzwerkadapter an einen Switch weiter, in einer Hyper-V Umgebung also an den Hyper-V Switch des Hosts, auf dem sie gerade läuft. Im Hyper-V Switch wird geprüft, ob die Ziel-VM im gleichen Host läuft. Falls ja, wird das Netzwerkpaket vom Switch direkt an die entsprechende VM weitergeleitet.

Falls die Ziel-VM jedoch auf einem anderen Host läuft, wird das Datenpaket in ein neues Netzwerkpaket mit vom RZ-Betreiber verwalteten IP-Adressen ("Provider Addresses" – PAs) gemäß dem VXLAN-Protokoll verpackt und an den Zielhost per UDP weitergeleitet. Dieser kann dann das ursprüngliche Datenpaket wieder auspacken und an die entsprechende VM weiterleiten.

Um die Zuordnung eines verpackten Kunden-Datenpakets zu gewährleisten, wird jedem virtuellen Kundennetz beim Anlegen über den Netzwerk Controller eine eindeutige VXLANID zugewiesen. Diese VXLANID hat eine Länge von 24 Bit. Somit können bis zu 16 Millionen Kundennetze identifiziert werden. Beim Verpacken eines Kunden-Datenpakets wird die VXLANID des Kundennetzes dem Kunden-Datenpaket als Header vorangestellt, so dass beim Auspacken der Daten im Zielhost diese in das entsprechende Kundennetz geleitet werden können.

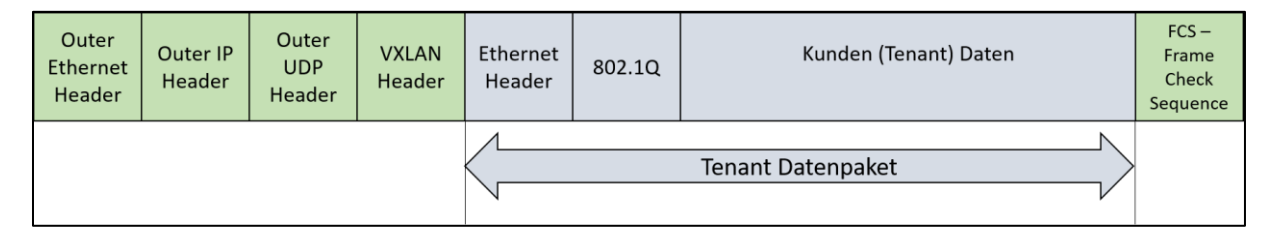

Für die Kommunikation zwischen den Kunden-VMs benötigen wir also ein (und nur ein) zusätzliches vom Provider verwaltetes logisches Netz, über das die in VXLAN eingepackten Kunden-Datenpakete weitergeleitet werden. Für die weiteren im Netzwerk vorhandenen Geräte wie Switches oder Router sind die Datenpakete der Kunden-VMs also "unsichtbar" und benötigen somit auch keine weiteren Management Aktivitäten.

Zum Vergleich: Bei der bisherigen Methode zur Netzwerk Virtualisierung mit VLANIDs muss hingegen jedes Kundennetz mit einer eindeutigen VLANID vom Provider definiert, verwaltet und an alle Netzwerkgeräte verteilt werden. Da die VLANIDs nur aus 12 Bits bestehen, ist die Anzahl von Kunden-Netzen auf knapp 4096 begrenzt.

Das logische Netzwerk zum Weiterleiten der mit VXLAN verpackten Datenpakete wird in einer Microsoft SDN-Umgebung üblicherweise als HNVPA (<u>Hyper-V N</u>etzwerk <u>V</u>irtualisierung mit <u>P</u>rovider <u>A</u>dressen) Netz bezeichnet.

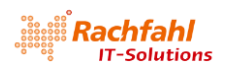

Die Netzwerk Virtualisierung mit VXLAN vereinfacht also drastisch das Netzwerkmanagement in einem Rechenzentrum, da sich der Provider nicht mehr explizit um die Isolation von Kundennetzen kümmern muss.

## 3.2 Load Balancing

Für VMs, die in einem virtuellen Kundennetzwerk den gleichen Workload bereitstellen (z.B. Webserver Cluster), kann per Software ein Lastenausgleich ("Software Load Balancing" – SLB) in Form eines SLB-Pools definiert werden. Das Load Balancing wird von eigenständigen über den Netzwerk Controller verwalteten VMs durchgeführt. Die SLB VMs ermöglichen dann auch den Zugriff von außen auf die SLB-Pools in einem virtuellen Kundennetzwerk.

Ein SLB-Pool enthält die virtuellen IP-Adressen der für das Load Balancing vorgesehenen Kunden-VMs (hier als dynamische IP-Adressen – DIPs – bezeichnet). Dem Pool wird dann eine öffentliche IP-Adresse (PublicIP) zugeordnet. PublicVIPs sind typischerweise über das Internet erreichbar, so dass sich Anwender von außen damit verbinden können.

Der Netzwerk Controller übergibt diese Definitionen an die SLB VMs über das MGMT-Netz. Diese wiederum geben die PublicVIPs über das BGP-Protokoll bei einem zentralen BGP-Router bekannt, der die Verbindung zur Außenwelt bereitstellt. Die Kommunikation zwischen den SLB-VMs und dem BGP-Router wird typischerweise über ein eigenes logisches Netz mit dem Namen *Transit* abgewickelt.

Erreicht nun eine Anfrage den BGP-Router zu einer ihm bekannt gemachten öffentliche VIP-Adresse, leitet er diese über das Transit Netzwerk einer SLB-VM zur weiteren Bearbeitung weiter. Da alle SLB-VMs die gleichen Pool-Definitionen enthalten, bestehen also mehrere Wege für diese Weiterleitung. Wir sprechen deshalb hier auch von einem SLB Multiplexer oder SLB-MUX. Bei der Weiterleitung wird die Zieladresse der Anfrage mit der SLB-MUX Adresse im Transit Netz überschrieben.

Der SLB-MUX kann nun in Zusammenspiel mit den SLB Agents in den Hyper-V Switches entscheiden, an welche VM bzw. DIP die Anfrage zur Bearbeitung gegeben wird. In der Anfrage wird dazu die Zieladresse mit der ermittelten DIP überschrieben, das Datenpaket mit VXLAN verpackt und dem entsprechenden Hyper-V Host über das HNVPA-Netz übermittelt. Der Hyper-V Host entpackt das Paket und leitet es an die VM weiter.

Die VM erstellt nun eine Antwort, die als Ziel die ursprüngliche Client Adresse enthält und als Sender die eigene DIP. Der Switch im Hyper-V Host ersetzt diese DIP wieder mit der dem SLB-Pool zugeordneten PublicVIP und sendet das Paket dann über ein Gateway im öffentlichen Netz direkt an den Client, von dem die Anfrage kam. Der Client bekommt also nichts mit von den verschiedenen Weiterleitungsschritten innerhalb der SLB-MUX Umgebung.

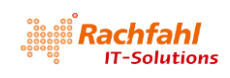

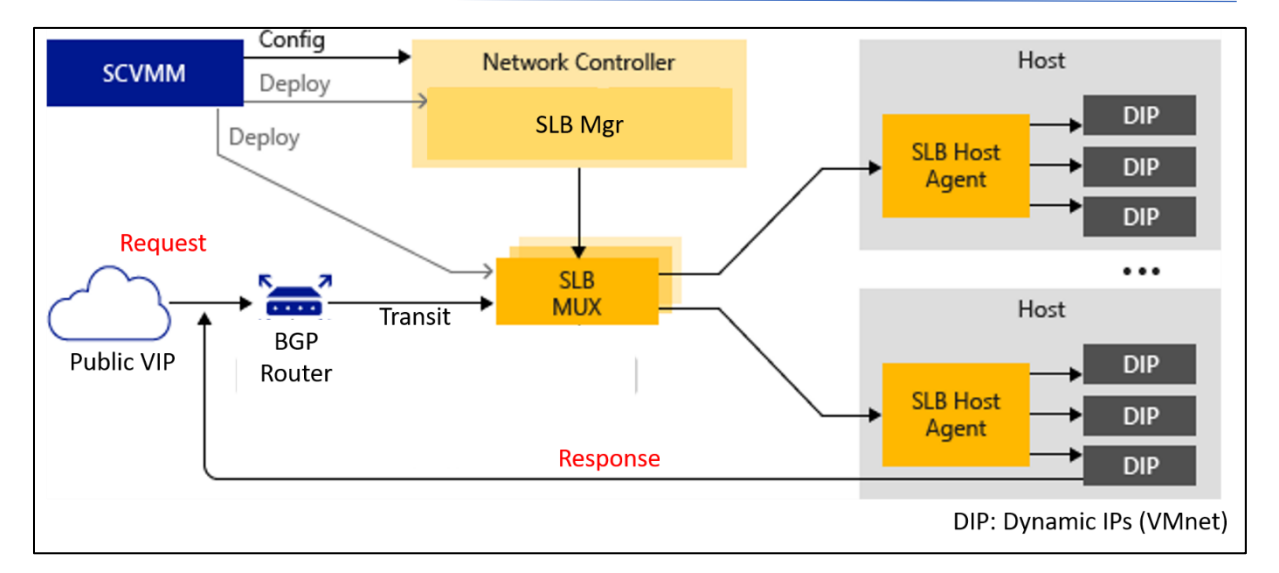

# 3.3 Remote Access Service (RAS) Multitenant Gateways

In der vorstehenden Beschreibung für die Load Balancing Funktion habe ich kurz beschrieben, wie eine Anfrage eines einzelnen Clients aus dem Internet in einer SDN-Umgebung bearbeitet wird. In vielen Fällen wird es jedoch notwendig sein, nicht nur von einem einzelnen Client System eine Verbindung zu den VMs eines Tenants herzustellen, sondern ganze externe Netzwerke mit den virtuellen Systemen eines Tenants zu verbinden.

Hierzu stellt der Netzwerk Controller die Funktion Remote Access Service (RAS) Multitenant Gateway bereit. Es handelt sich dabei (ähnlich den SLB-MUX Systemen) um eigene VMs, die über den Netzwerk Controller verwaltet werden. Damit können dann folgende Remote Szenarien realisiert werden:

- Site-to-Site VPN
- Point-to-Site VPN
- GRE Tunneling
- Dynamic Routing mit dem Border Gateway Protocol (BGP)

In diesem Whitepaper werde ich nicht näher auf diese Themen eingehen, da wir dazu entsprechende Remote Systeme benötigen, die aktuell in unserer Lab-Umgebung nicht verfügbar sind.

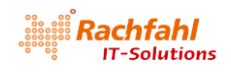

# 4 SDN-Topologie

Nachdem wir nun einige grundlegende Merkmale der Microsoft SDN Architektur geklärt haben, wollen wir uns kurz anschauen, wie dies alles in eine physikalische Umgebung abgebildet werden kann.

# 4.1 Logische Netze

Fassen wir zusammen, welche logischen Netze in einer SDN-Umgebung notwendig sind:

- NC\_Management Dies ist das zentrale Netzwerk, über das alle Systeme in einem "Software Defined Datacenter" (SDDC) verwaltet und konfiguriert werden, also die Netzwerk Controller mit den SDN-Komponenten wie SLB-MUXe und Gateways, die Hyper-V Hosts, aber auch weitere Infrastruktursysteme wie Active Directory, DNS und der SCVMM. Der Netzwerk Controller erhält und verteilt über dieses Netz auch die Anweisungen für die SDN-Komponenten.
- HNVPA Über dieses Netz laufen die mit dem VXLAN-Protokoll verpackten Netzwerkpakete der Tenant VMs zwischen den Hyper-V Hosts.
- Transit Dieses Netz wird verwendet für die Kommunikation zwischen den SLB-MUX Systemen und der Außenwelt, z.B. mit einem BGP-Router, der mit dem Internet verbunden ist.

Diese 3 logischen Netze bilden das Rückgrat von SDN. Sie müssen in allen beteiligten Hyper-V Hosts verfügbar und dort mit den virtuellen Switches verbunden sein. Diese Netze besitzen jeweils einen eigenen IP Adresspool. Zusätzlich können sie optional durch VLANs untereinander isoliert sein, was jedoch kein Muss ist (in der später noch zu beschreibenden Demoumgebung werde ich darauf verzichten).

Für spezielle Szenarien sind gegebenenfalls weitere logische Netze notwendig, die dann aber nicht in den Hyper-V Hosts verfügbar sein müssen:

- PublicVIP Dieses Netz stellt das Tor zum und vom Internet dar. Bei den verwendeten IP-Adressen wird es sich also in der Praxis um öffentliche Adressen handeln und es gibt auch keine Isolation mit VLAN IDs.
- PrivateVIP Dieses Netz enthält private Adressen, über die interne Clients wie z.B. die SLB Manager und andere interne Dienste miteinander kommunizieren können.
- GREVIP Dieses Netz enthält virtuelle IP Adressen für Endpunkte von Site-to-Site (S2S) Verbindungen mit externen (Tenant) Netzen, bei denen das GRE-Protokoll verwendet wird.

Neben diesen SDN-spezifischen logischen Netzen wird es in einem Rechenzentrum weitere logische Netze z.B. für die Storage Anbindung geben, die wir hier aber nicht weiter betrachten wollen.

## 4.2 Hyper-V Hardware

Für den Aufbau einer SDN-Umgebung benötigen wir eine Reihe von Hyper-V Hosts mit der Windows Server 2016 Datacenter Edition. Es sollten wenigstens 3-4 Systeme verfügbar sein, die idealerweise in einem Hyper-V Failover Cluster zusammengefasst sind. In einer produktiven Umgebung wird man natürlich deutlich mehr Systeme einsetzen.

## 4.3 Netzwerk Hardware

Eigentlich stellt SDN keine speziellen Anforderungen an die Netzwerkhardware in den Hyper-V Hosts. Jedoch muss man berücksichtigen, dass der gesamte SDN-Netzwerkverkehr über die virtuellen Switches in den Hyper-V Hosts läuft und deshalb eine hohe Bandbreite und Verfügbarkeit erfordert. Deshalb sollte man über Teaming der in den Hyper-V Hosts verbauten Netzwerkadapter als Option nachdenken, was aber nicht zwingend ist.

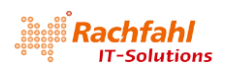

Für Teaming kann sowohl das "klassische" Teaming auf Basis des Windows Betriebssystems als auch das "Switch Embedded Teaming" (SET) im Hyper-V Switch von Server 2016 zum Einsatz kommen. Letzteres ist natürlich vorzuziehen, wenn dies mit den vorhandenen Netzwerkadaptern möglich ist.

# 4.4 Putting It All Together

Wenn wir alle vorstehend beschriebenen Komponenten in einer SDN-Umgebung zusammenfassen, dann ergibt sich folgendes Bild für die SDN-Topologie:

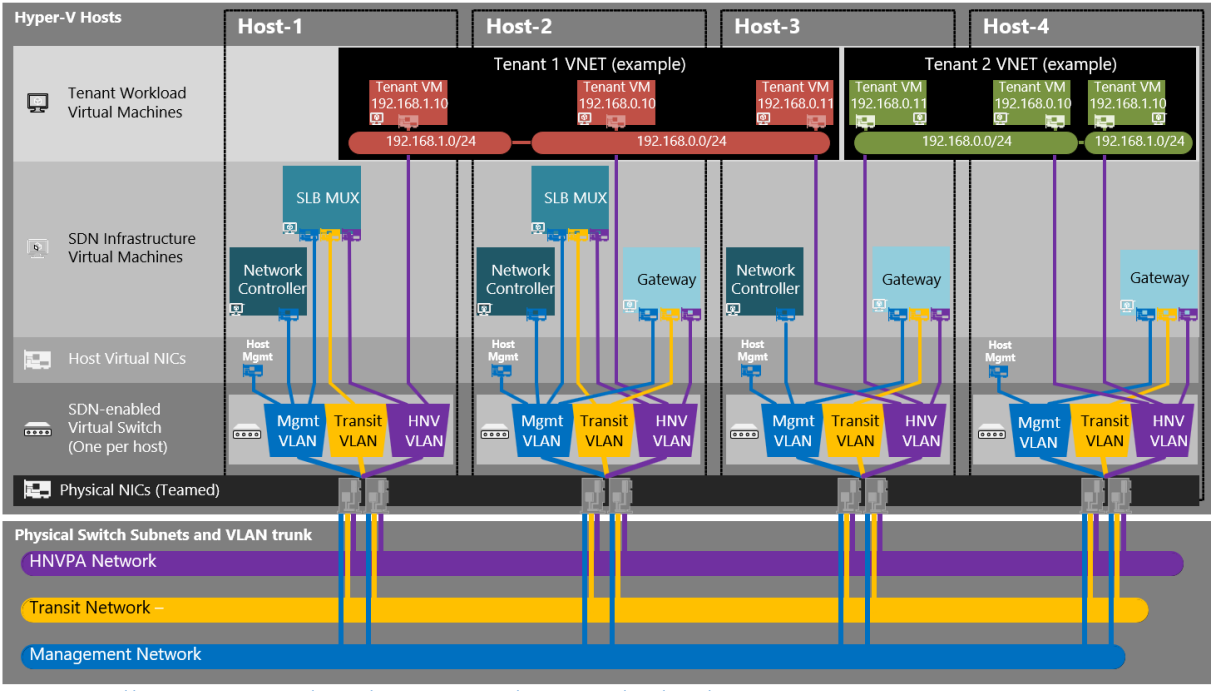

Quelle: https://docs.microsoft.com/de-de/windows-server/networking/sdn/plan-plan-a-software-defined-network-infrastructure#network-controller-software-load-balancer-and-ras-gateway-deployment

Die unterste Ebene zeigt das physikalische Netz und die darin eingebetteten logischen SDN-Netze. Mit diesem Netz sind die Netzwerkadapter aller Hyper-V Hosts verbunden, gegebenenfalls auch als Team. Wenn Sie die logischen SDN-Netze als VLANs definiert haben, ist es wichtig, dass für die Ports an den physischen Switches, mit denen die Hyper-V Hosts verbunden sind, der Trunk Mode eingestellt ist. Nur dann sind in den virtuellen Hyper-V Switches alle SDN-Netze verfügbar.

Die virtuellen Hyper-V Switches präsentieren die SDN-Netze den im Host laufenden Infrastruktur VMs wie Netzwerk Controller, SLB-MUXe oder Gateways, so dass sie sich mit virtuellen Netzwerkadaptern damit verbinden können.

Die virtuellen Netzwerkadapter von Tenant VMs sind im Hyper-V Switch mit dem HNVPA Netz verbunden. Das Ver- und Entpacken der Tenant Daten mit dem VXLAN-Protokoll erfolgt dann im virtuellen Hyper-V Switch.

# 4.5 Weitere Infrastruktursysteme

Außer den Hyper-V Compute Systemen benötigen wir noch einige weitere Infrastruktursysteme:

- Active Directory mit DNS
- Ein System mit dem System Center Virtual Machine Manager (SCVMM) 2016 für das Management der SDN-Umgebung
- Einen BGP-Router, der uns die Verbindung zum öffentlichen Netz bereitstellt.

Auf diese Systeme werde ich später nochmals zurückkommen, wenn wir unsere Lab-Umgebung aufbauen.

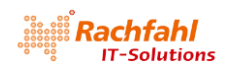

# 5 SDN Deployment

Will man nun eine SDN-Umgebung aufbauen, bietet Microsoft verschiedene Methoden dafür:

• Manuelle Installation mit PowerShell

Diese Methode ist sehr mühsam, kann aber sinnvoll sein, wenn man nur einzelne SDN-Technologien einsetzen will. Details siehe <u>Deploy Software Defined Network Technologies using</u> <u>Windows PowerShell</u> in der Technet Library.

• Installation mit Hilfe vorgefertigter PowerShell Skripte

Diese Methode empfiehlt sich, wenn man eine SDN-Umgebung ohne den System Center Virtual Machine Manager (SCVMM) aufbauen und betreiben will, weil man andere Management Werkzeuge einsetzen will. Details siehe <u>Deploy a Software Defined Network infrastructure using</u> <u>scripts</u> in der Technet Library.

Installation über die Netzwerkfabrik des System Center Virtual Machine Manager 2016 (SCVMM 2016)

Dies ist meiner Meinung nach aktuell die bequemste und übersichtlichste Methode zur Installation einer SDN-Umgebung, insbesondere wenn der SCVMM 2016 sowieso als Management Werkzeug für die virtuelle Welt eingesetzt wird. Wir haben dabei sowohl die Möglichkeit der manuellen Installation über die VMM Konsole (Details siehe <u>Set up a Software</u> <u>Defined Network (SDN) infrastructure in the VMM fabric</u> in der Technet Library) als auch die automatisierte Installation mit PowerShell Skripten, die von Microsoft auf <u>Github</u> bereitgestellt werden.

Ich werde im Folgenden auf die automatisierte SCVMM Installation mit PowerShell Skripten näher eingehen und damit auch eine Lab-Umgebung aufbauen.

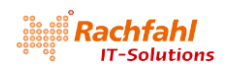

# 6 Die SDN Lab Umgebung

Legen wir also los mit dem Aufbau einer SDN Lab-Umgebung. Klären wir zunächst mal die Voraussetzungen.

## 6.1 Hardware

In meinem Testlabor habe ich nicht die notwendige Anzahl an Hardware-Systemen zur Verfügung, um eine vollständige SDN-Umgebung auszurollen. Ich werde deshalb das Ganze auf einem einzigen Hyper-V Host aufbauen und mit Nested Virtualisierung arbeiten.

Dieser Hyper-V sollte mindestens 128 GB RAM haben, für Windows Server 2016 Datacenter geeignet bzw. zertifiziert sein und natürlich Hyper-V unterstützen. Zur Not tut es auch ein System mit Windows 10 Pro (Laptop), das aber mindestens 64 GB RAM besitzen sollte. Falls Sie kein solches physisches System zur Verfügung haben, können Sie das Ganze auch in einer einzigen virtuellen Maschine umsetzen, die Sie z.B. in der Microsoft Azure Cloud oder bei einem anderen Service Provider anmieten.

## 6.2 Software

Sie benötigen folgende Softwarekomponenten für die Installation:

- Windows Server 2016 Data Center
- <u>System Center Virtual Machine Manager (SCVMM) 2016</u> einschließlich <u>SQL Server 2014</u> und <u>Windows Assessment and Deployment Kit</u>
- <u>SCVMM Service Templates und Powershell Skripte f
  ür das SDN Deployment</u>

Da wir hier nur eine Testumgebung aufbauen wollen, genügen die Evaluierungs-Versionen der jeweiligen Komponenten.

Auf das Downloaden und die Verwendung der SCVMM Service Templates und PowerShell Skripte werde ich später noch genauer eingehen.

## 6.3 Die Lab Infrastruktur

Für die SDN-Umgebung benötigen wir einige virtuelle Maschinen sowie die Parameter der logischen SDN-Netzwerke.

### 6.3.1 Virtuelle Maschinen

Bei der Infrastruktur der SDN-Umgebung beschränke ich mich auf ein Minimum an virtuellen Maschinen:

• Domain Controller SDN-DC01

Dieses System dient als Active Directory Controller mit integriertem DNS. Darüber hinaus stellt es über File Shares den Storage für unser Hyper-V Failover Cluster bereit.

• BGP-Router SDN-BGP

Dieses System stellt den BGP-Router für unsere Lab-Umgebung dar. Es verwendet dazu die Windows Serverrolle *Remote Access*.

• SDN-VMM01

Auf diesem System ist der System Center Virtual Machine Manager 2016 einschließlich der dafür notwendigen Basiskomponenten wie SQL-Server und Windows Assessment and Deployment Kit installiert. Von diesem System werden wir auch das Deployment der SDN-Umgebung steuern.

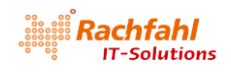

• SDN-HV01, SDN-HV02, SDN-HV03 und SDN-HV04

Diese 4 Systeme bilden ein Hyper-V Failover Cluster, in das wir die virtuellen SDN-Systeme wie Network Controller, SLB-MUXs und Gateways sowie auch beispielhaft einige Tenant VMs ausrollen werden.

### 6.3.2 Logische SDN Netze

Zum Ausrollen der SDN-Umgebung müssen wir auch die Parameter der logischen SDN-Netze festlegen. Die nachstehende Tabelle zeigt die Parameter, wie wir sie später im VMM verwenden werden.

| Log. Netz     | Subnet                                                         | Netzmaske          | VLAN            | Gateway           | DNS           |  |
|---------------|----------------------------------------------------------------|--------------------|-----------------|-------------------|---------------|--|
|               |                                                                |                    | (optional)      |                   |               |  |
| NC_Management | 192.168.80.0                                                   | 255.255.255.0      | 0               | 192.168.80.1      | 192.168.80.10 |  |
|               | Verwendeter IF                                                 | P-Bereich: 192.168 | 8.80.230 – 192  | .168.80.254       |               |  |
|               | Reserviert für a                                               | ndere Zwecke: 19   | 2.168.80.230    | (IP-Adresse für d | ie REST API)  |  |
| HNVPA         | 10.10.10.0                                                     | 255.255.255.0      | 0               | 10.10.10.1        | 192.168.80.10 |  |
|               | Verwendeter IF                                                 | P-Bereich: 10.10.1 | 0.100 – 10.10.  | 10.199            |               |  |
| Transit       | 10.10.20.0                                                     | 255.255.255.0      | 0               | 10.10.20.1        | 192.168.80.10 |  |
|               | Verwendeter IP-Bereich: 10.10.20.100 – 10.10.20.199            |                    |                 |                   |               |  |
| PrivateVIP    | 10.10.30.0                                                     | 255.255.255.0      | 0               | 10.10.30.1        | 192.168.80.10 |  |
|               | Verwendeter IP-Bereich: 10.10.30.100 – 10.10.30.199            |                    |                 |                   |               |  |
|               | Reserviert für L                                               | oad Balancer VIPs  | 5: 10.10.30.100 | 0 - 10.10.30.199  |               |  |
| GREVIP        | 10.10.40.0                                                     | 255.255.255.0      | 0               | 10.10.40.1        | 192.168.80.10 |  |
|               | Verwendeter IP-Bereich: 10.10.40.100 – 10.10.40.199            |                    |                 |                   |               |  |
|               | Reserviert für L                                               | oad Balancer VIPs  | 5: 10.10.40.100 | 0 - 10.10.40.199  |               |  |
| PublicVIP     | 10.10.50.0                                                     | 255.255.255.0      | 0               | 10.10.50.1        | 192.168.80.10 |  |
|               | Verwendeter IP-Bereich: 10.10.50.100 – 10.10.50.199            |                    |                 |                   |               |  |
|               | Reserviert für Load Balancer VIPs: 10.10.50.100 – 10.10.50.199 |                    |                 |                   |               |  |

## 6.3.3 Ein grober Überblick

Die Infrastruktur der Lab-Umgebung hat also folgendes Aussehen:

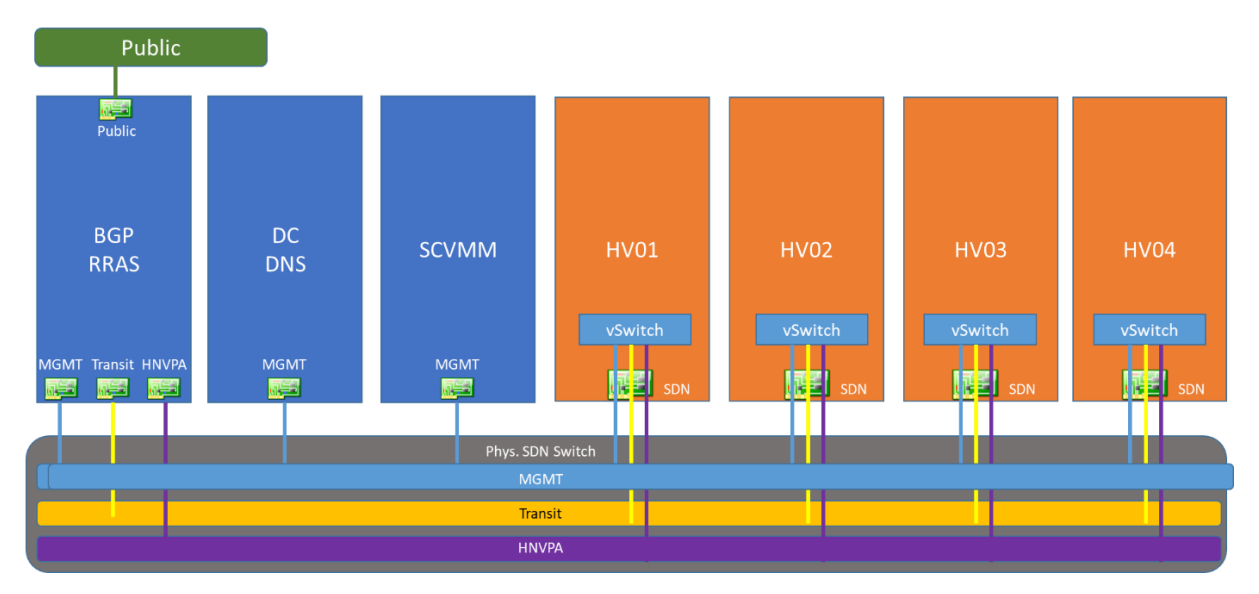

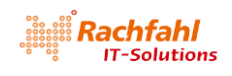

### 6.4 Vorbereitungen

- 1. Installieren Sie auf dem physischen Hyper-V Host die Datacenter Edition von Windows Server 2016 und installieren Sie die Hyper-V Rolle. Für unsere Tests ist keine Windows Aktivierung erforderlich; ersatzweise können Sie auch Windows 10 Pro verwenden.
- 2. Erstellen Sie im Hyper-V Host die 3 folgenden virtuellen Switche entweder über die GUI im Hyper-V Manager oder per PowerShell:

New-VMSwitch -Name "SDN" -SwitchType Internal New-VMSwitch -Name "Public" -SwitchType Internal New-VMSwitch -Name "Private" -SwitchType Internal

 Erzeugen Sie Windows Server 2016 VHDX-Dateien f
ür die verschiedenen zu erzeugenden VMs, z.B. mit dem PowerShell Skript *Convert-WindowsImage.ps1*, das Sie im Verzeichnis <*ISO>/NanoServer/NanoServerImageGenerator* der heruntergeladenen ISO Datei des Windows Server 2016 finden.

| cd ' <iso>:\nanoserver\NanoServerImageGenerator'</iso> |
|--------------------------------------------------------|
| \Convert-WindowsImage.ps1                              |
| # Erzeuge dyn. VHDX für Gen2 Hyper-V VM                |
| # mit Windows Server 2016 Datacenter (= Edition4)      |
| Convert-WindowsImage `                                 |
| -SourcePath ' <iso>:\sources\install.wim' `</iso>      |
| -Edition 4 `                                           |
| -VHDPath 'E:\Hyper-V\WS2016.vhdx' `                    |
| -SizeBytes 80GB `                                      |
| -VHDFormat VHDX `                                      |
| -DiskLayout UEFI                                       |

4. Erzeugen Sie auf dem physischen Hyper-V Host nun folgende virtuelle Gen 2 Maschinen. Als Festplatte können Sie jeweils die im vorstehenden Schritt erzeugte VHDX-Datei verwenden. Statten Sie die VMs mit den angegebenen Netzwerkadaptern und gegebenenfalls mit den zusätzlichen Datenlaufwerken aus. Verbinden Sie die Netzwerkadapter mit dem jeweils angegebenen virtuellen Switch.

| 0.0             |                                           |                                         |  |
|-----------------|-------------------------------------------|-----------------------------------------|--|
| 6.4.1 SDN-DC01  | L                                         |                                         |  |
| vCPU            | 2                                         |                                         |  |
| Memory          | 4 GB                                      |                                         |  |
| Netzwerkadapter | NC_Management                             | Verbunden mit internen Switch SDN       |  |
|                 | IP-Adresse                                | 192.168.80.10                           |  |
|                 | Gateway                                   | 192.168.80.1                            |  |
|                 | DNS                                       | 192.168.80.10                           |  |
| Zusätzliches    | 1 virt. Festplatte, dynamisch erweiterbar |                                         |  |
| Laufwerk        | Größe: >= 512 GB                          |                                         |  |
|                 | Shares:                                   |                                         |  |
|                 | <ul> <li>Hyper-V – Stora</li> </ul>       | ge für die HV01 – HV04                  |  |
|                 | Cluster-Witness                           | - Synchronisationsdaten für das Hyper-V |  |

Installieren und konfigurieren Sie folgende Serverrollen und Features einschließlich der jeweiligen Management Tools:

- Active Directory
  - Domainname: SDNcloud.local

Cluster

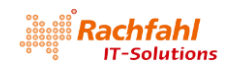

- Benutzerkonten:
  - FabAdmin Fabric Admin: Klon des Benutzerkontos Administrator (optional). Ich arbeite normalerweise nur mit diesem Domain User. Damit kann keine Verwechslung mit dem lokalen Administrator-Konto entstehen beim Login an einem Member Server. Sie sollten dieses Konto jedoch auf allen Member Systemen in die lokale Gruppe Administrators aufnehmen, um dort auch alle Aufgaben durchführen zu können.
  - VMM-SVC Service Account für den VMM Service
- Lokale Security Gruppen
  - Network Controller Admins

Mitglieder dieser Sicherheitsgruppe dürfen die Netzwerk Controller Konfiguration verwalten (Kreieren, Löschen und Updaten von NC Komponenten). Für unsere Lab-Umgebung verwende ich die Standardgruppe *Domain Admins* und setze zusätzlich das oben beschriebene Benutzerkonto *FabAdmin* ein.

| Network Controller A                 | Network Controller Admins Properties ? X |                                |        |  |  |  |
|--------------------------------------|------------------------------------------|--------------------------------|--------|--|--|--|
| General Members Member Of Managed By |                                          |                                |        |  |  |  |
| Members:                             |                                          |                                |        |  |  |  |
| Name                                 | Active Directory Domain Services Folder  |                                | r      |  |  |  |
| Somain Admins                        | sdncloud.                                | local/Users<br>local/Fabric/Se | rvices |  |  |  |
|                                      |                                          |                                |        |  |  |  |
|                                      |                                          |                                |        |  |  |  |

- Network Controller Users

Mitglieder dieser Sicherheitsgruppe dürfen nach dem NC-Deployment mit dem Netzwerk Controller über dessen REST-API kommunizieren. Für unsere Lab-Umgebung verwende ich die Standardgruppe Domain Admins und setze zusätzlich das oben beschriebene Benutzerkonto *FabAdmin* ein.

| Network              | Network Controller Users Properties ? X |           |                                                                                                   |  |  | × |
|----------------------|-----------------------------------------|-----------|---------------------------------------------------------------------------------------------------|--|--|---|
| General              | Members                                 | Member Of | Managed By                                                                                        |  |  |   |
| Membe                | rs:                                     |           |                                                                                                   |  |  |   |
| Name<br>🎎 Do<br>鸄 Fa | Name<br>& Domain Admins<br>& FabAdmin   |           | Active Directory Domain Services Folder<br>sdncloud.local/Users<br>sdncloud.local/Fabric/Services |  |  |   |

- DNS
  - Active Directory integriert
  - definieren Sie ggf. DNS-Forwarders, um Internet Namen auflösen zu können (optional; für einige spätere Testszenarien sinnvoll)

Stellen Sie sicher, dass Sie alle aktuellen Updates und Patches installiert haben.

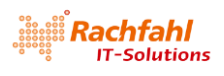

### 6.4.2 SDN-BGP01

| vCPU            | 2             |                                      |
|-----------------|---------------|--------------------------------------|
| Memory          | 4 GB          |                                      |
| Netzwerkadapter | NC_Management | Verbunden mit internen Switch SDN    |
|                 | IP-Adresse    | 192.168.80.50                        |
|                 | Gateway       | 192.168.80.1                         |
|                 | DNS           | 192.168.80.10                        |
|                 | HNVPA         | Verbunden mit internen Switch SDN    |
|                 | IP-Adresse    | 10.10.10.1                           |
|                 | Transit       | Verbunden mit internen Switch SDN    |
|                 | IP-Adresse    | 10.10.20.1                           |
|                 | Public        | Verbunden mit internen Switch Public |
|                 | IP-Adresse    | 10.10.50.1                           |

Joinen Sie das System als Member Server ins Active Directory.

Installieren und konfigurieren Sie folgende Serverrollen und Features einschließlich der jeweiligen Management Tools:

#### **Remote Access**

Es genügen die Rollen Direct Access and VPN sowie Routing

Aktivieren Sie die LAN-Router Funktion oder optional NAT (in meiner Lab-Umgebung arbeite ich mit NAT, da ich über das logische Netz *NC\_Management* Internetzugriff habe).

Eine weitere Konfiguration ist zunächst nicht notwendig; sie erfolgt später.

#### Stellen Sie sicher, dass Sie alle aktuellen Updates und Patches installiert haben.

#### 6.4.3 SDN-HV01 - SDN-HV04

| vCPU            | Je 4                                              |                                   |  |
|-----------------|---------------------------------------------------|-----------------------------------|--|
| Memory          | Je 16 GB – dyn. Memory darf nicht aktiviert sein! |                                   |  |
| Netzwerkadapter | NC_Management                                     | Verbunden mit internen Switch SDN |  |
|                 | IP-Adressen                                       | SDN-HV01: 192.168.80.21           |  |
|                 |                                                   | SDN-HV02: 192.168.80.22           |  |
|                 |                                                   | SDN-HV03: 192.168.80.23           |  |
|                 |                                                   | SDN-HV04: 192.168.80.24           |  |
|                 | Gateway                                           | 192.168.80.1                      |  |
|                 | DNS                                               | 192.168.80.10                     |  |

- Joinen Sie alle 4 Systeme als Member Server ins Active Directory.

Installieren und konfigurieren Sie folgende Serverrollen und Features einschließlich der jeweiligen Management Tools auf allen 4 VMs:

- Hyper-V

Achtung: Aktivieren Sie Nested Virtualization und MAC Address Spoofing für alle 4 VMs mit PowerShell:

Get-VMProcessor -VMName SDN-HV01 | Set-VMProcessor -ExposeVirtualizationExtensions <u>\$true</u> Get-VMNetworkAdapter -VMName SDN-HV01 | Set-VMNetworkAdapter -MacAddressSpoofing On

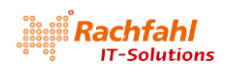

Definieren Sie in den Hyper-V Systemen noch keinen virtuellen Switch. Wir werden dies später mit dem SCVMM erledigen.

Setzen Sie im Hyper-V Manager in den Hyper-V Einstellungen die Pfade für virtuelle Maschinen und virtuelle Hard Disks auf den Share, den Sie beim Kreieren des Systems SDN-DC01 angelegt haben.

| Hyper-V Settings for SDN-HV01                                                                                                    |                                                                                                    |
|----------------------------------------------------------------------------------------------------|----------------------------------------------------------------------------------------------------|
| <ul> <li>Server</li> <li>Virtual Hard Disks         <ul> <li>\\SDN-DC01\Hyper-V\</li> <li>Virtual Machines             \\SDN-DC01\Hyper-V\</li> </ul> </li> </ul>          | Virtual Hard Disks         Specify the default folder to store virtual hard disk files.         \\SDN-DC01\Hyper-V\ |
| Hyper-V Settings for SDN-HV01                                                                                                    |                                                                                                    |
| <ul> <li>Server</li> <li>Virtual Hard Disks         <ul> <li>\\SDN-DC01\Hyper-V\</li> <li>Virtual Machines             <li>\\SDN-DC01\Hyper-V\</li> </li></ul> </li> </ul> | Virtual Machines<br>Specify the default folder to store virtual machine configuration files.<br>\\SDN-DC01\Hyper-V\ |

- Failover Clustering

Erzeugen Sie ein Hyper-V Failover Cluster mit den 4 Hyper-V Systemen. In meiner Lab-Umgebung verwende ich folgende Parameter:

- Clustername: SDN-HVCL
- Cluster IP: 192.168.80.20

Stellen Sie sicher, dass Sie alle aktuellen Updates und Patches installiert haben.

#### 6.4.4 SDN-VMM01

| vCPU                                                | 2                                         |                                                       |  |
|-----------------------------------------------------|-------------------------------------------|-------------------------------------------------------|--|
| Memory                                              | 4 GB                                      |                                                       |  |
| Netzwerkadapter                                     | NC_Management                             | Verbunden mit internen Switch SDN                     |  |
|                                                     | IP-Adresse                                | 192.168.80.31 / 24                                    |  |
|                                                     | Gateway                                   | 192.168.80.1                                          |  |
|                                                     | DNS                                       | 192.168.80.10                                         |  |
| Zusätzliches                                        | 1 virt. Festplatte, dynamisch erweiterbar |                                                       |  |
| Laufwerk                                            | Größe: >= 512 GB                          |                                                       |  |
| Legen Sie Verzeichnisse für die VMM-Library (z.B. D |                                           | isse für die VMM-Library (z.B. <i>D:\VMMLibrary</i> ) |  |
|                                                     | und für die SDN Inst                      | allationsskripte (z.B. <i>D:\Software</i> ) an.       |  |

• Joinen Sie das System als Member Server ins Active Directory.

Downloaden und installieren Sie nun folgende Softwarekomponenten auf den SDN-VMM01:

- <u>Windows Assessment and Deployment Kit</u>
- <u>SQL Server 2014</u> (oder neuer)
- <u>System Center Virtual Machine Manager (SCVMM) 2016</u> einschließlich dem aktuellen <u>Update</u> <u>Rollup UR5</u>
  - Verwenden Sie als Benutzerkonto für den VMM Serverdienst den beim SDN-DC01 erstellten Service Account VMM-SVC.

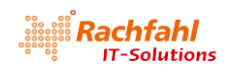

#### Stellen Sie sicher, dass Sie alle aktuellen Updates und Patches installiert haben.

Starten Sie nach der vollständigen VMM Installation die VMM Konsole über das Icon auf dem Desktop und führen Sie folgende Basiskonfiguration durch:

• Rufen Sie im Arbeitsbereich *Settings* unter *General* die *Network Settings* auf und deaktivieren Sie das Kontrollkästchen *Create logical networks automatically*.

|                                                                                                    | Administrator - WAP-VMMULwapcioud.a                                  | ocal - Virtual Machine Manager — 🖉                                                                                                    |
|----------------------------------------------------------------------------------------------------|----------------------------------------------------------------------|----------------------------------------------------------------------------------------------------|
|                                                                                                    | Home                                                                 |                                                                                                    |
| Virtual<br>Machine<br>Manager                                                                                                    | Create Create Run Create Servicing<br>User Role As Account<br>Create | Importation Bactup Window Properties                                                                                                    |
| Console                                                                                                    | Settings <                                                           | Settings (6)                                                                                                    |
|                                                                                                    | General                                                              |                                                                                                    |
|                                                                                                    | 👶 User Roles                                                         | Name                                                                                                    |
| <b>\</b>                                                                                                    | Run As Accounts                                                      | Diagnostic and Usage Data Settings                                                                                                    |
| 🗉 Connect to Server 🛛 🗖                                                                                                    | Servicing Windows                                                    | Patabase Connection                                                                                                    |
|                                                                                                    | Configuration Providers                                              | Remote Control                                                                                                    |
|                                                                                                    |                                                                      | 📥 Network Settings                                                                                                    |
|                                                                                                    | System Center Settings                                               | V Host Guardian Service Settings                                                                                                    |
| System Center 2016                                                                                                    | 🐏 Console Add-ins                                                    | I Network Settings ×                                                                                                    |
| Virtual Machine Manager Server name: Jocalhost8100 Example: vinmiserver.contoso.com/8100 © Use current Microsoft Windows session identity O Specify credentials User name: Example: contract/domainuser | Microsoft Azure Site Recovery                                        | Network settings           Specify the options for logical and virtual switches.           Logical network matching           Match logical networks by:           If the above fails, match by:           Another constant by:           Another constant by:           Automatic constant logical network           Interaction of logical networks           Interaction the hold network adopter in not associated with a logical network, a new one will be created based on the above choice made for network another           Constant logical networks adopter in not associated with a logical network, a new one will be created based on the above choice made for network another |
|                                                                                                    | w VMs and Services                                                   |                                                                                                    |
| Password:                                                                                                    | Pabric                                                               |                                                                                                    |
|                                                                                                    | Library                                                              |                                                                                                    |
| Automatically connect with these settings                                                                                                    | 🗈 Jobs                                                               |                                                                                                    |
| Automatically connect with these settings                                                                                                    | Settings                                                             |                                                                                                    |

 Klicken Sie im Arbeitsbereich Settings mit der rechten Maustaste auf den Eintrag Run As Accounts und rufen den Befehl Create Run As Account auf. Im Dialogfenster geben Sie jetzt ein Benutzerkonto aus dem Active Directory einschließlich Kennwort an, das Domain Admin Rechte besitzt – im Beispiel der FabAdmin aus der Domain sdncloud.

| eneral              | Name                                     |  |
|---------------------|------------------------------------------|--|
| un As Accounts      |                                          |  |
|                     | Create Run As Account                    |  |
| E Create Run A      | s Account                                |  |
| Provide March       |                                          |  |
| Provide the         | details for this Run As account          |  |
| Name: V             | MM Admin                                 |  |
| Description:        |                                          |  |
|                     |                                          |  |
|                     |                                          |  |
| Liser name:         | educioud/EabAdmin                        |  |
| <u>o</u> ser nonier | Example: contoso\domainuser or localuser |  |
| Password:           | •••••                                    |  |
| Confirm passw       | ord:                                     |  |
| Validate do         | main credentials                         |  |
|                     |                                          |  |
|                     |                                          |  |
|                     |                                          |  |
|                     |                                          |  |
|                     |                                          |  |
|                     |                                          |  |
|                     |                                          |  |
|                     |                                          |  |

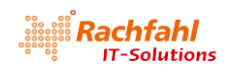

• Erstellen einer SDN-Host Gruppe im VMM

Technisch ist dieser Schritt nicht unbedingt erforderlich. Man kann dann jedoch schnell sehen, welche Hosts zu der SDN-Umgebung gehören.

Wechseln Sie in der VMM-Konsole in den Arbeitsbereich *Fabric,* klicken mit der rechten Maustaste unter *Servers* auf *All Hosts* und wählen Sie im Kontextmenü den Befehl *Create Host Group.* Geben Sie als Namen *SDN-Hosts* ein.

| Fabric                                                                           |                                              | Hosts (0)                    |                                |
|----------------------------------------------------------------------------------|----------------------------------------------|------------------------------|--------------------------------|
| • 11 Servers                                                                     |                                              | [                            |                                |
| All He                                                                           | Add Hyper-V Hosts and<br>Add VMware ESX Host | d Clusters<br>s and Clusters |                                |
| 🕴 📥 Networ                                                                       | 🥑 Create Host Group                          |                              | <ul> <li>Messervers</li> </ul> |
| 🕴 🤰 Storage                                                                      | Move W                                       |                              | All Hosts                      |
|                                                                                  | 💰 View Networking                            |                              | ► 1.2 Infrastructure           |
|                                                                                  | 🗙 Delete                                     |                              |                                |
|                                                                                  | Properties                                   |                              |                                |
| <ul> <li>WMs and</li> <li>₩ Fabric</li> <li>₩ Library</li> <li>➡ Jobs</li> </ul> | d Services                                   |                              |                                |
| Jobs                                                                             |                                              |                              |                                |

• Importieren der Hyper-V Hosts in den VMM

Klicken Sie in der VMM-Konsole im Arbeitsbereich *Fabric* mit der rechten Maustaste auf die soeben erstellte Hostgruppe *SDN-Hosts* und wählen im Kontextmenü den Befehl *Add Hyper-V Hosts and Clusters*.

Es öffnet sich der Add Resource Wizard. Wählen Sie dort die Option Windows Server computers in a trusted Active Directory domain und klicken Sie dann auf Next.

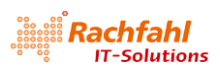

| ▲                                                                         |                                                                                                    |                                                                                                    |                                             | Add Resource Wizard                                                                                                    | ×                                                                                                    |
|---------------------------------------------------------------------------|----------------------------------------------------------------------------------------------------|----------------------------------------------------------------------------------------------------|---------------------------------------------|----------------------------------------------------------------------------------------------------|----------------------------------------------------------------------------------------------------|
| Servers  All Hosts  SDN-Hoots  BNN-Hosts  All Hosts  Constrained  Storage | Image: Second second second | Name<br>Higher-V Hosts and<br>VIWvare ESX Host<br>te Host Group<br>2<br>Networking<br>2<br>me<br>erties | Host Status<br>d Clusters<br>s and Clusters | Add Resource Wizard<br>Resource Location<br>Credentials<br>Discovery Scope<br>Target Resources<br>Host Settings<br>Summary | E Location      Indicate the Windows computers location     Windows Server computers in a trusted Active Directory domain     Windows Server computers in a nutrusted Active Directory domain     Windows Server computers in a nutrusted Active Directory domain     Windows Server computers in a perimeter network     Hyou select this option, before you continue, use VMM Setup to install the VMM agent locally on the targeted computers. Ensure that you configure the perimeter network settings during the agent setup.      Physical computers to be provisioned as virtual machine hosts     Select this option to add bare-metal computers with baseboard management controllers.     An agent accessible by the computer might be partitioned during the provisioning process and the data will be loct. Review the online documentation before starting the deployment. |
|                                                                           |                                                                                                    |                                                                                                    |                                             |                                                                                                    | Previous Next Cancel                                                                                                    |

Wählen Sie den *Run As Account*, mit dem der Import durchgeführt werden soll, indem Sie auf *Browse* klicken.

| Add Resource Wizard                                                                                 | ×                                                                                                    |
|----------------------------------------------------------------------------------------------------|----------------------------------------------------------------------------------------------------|
| 🐴 Credenti                                                                                          | als                                                                                                    |
| Resource Location<br>Credentials<br>Discovery Scope<br>Target Resources<br>Host Settings<br>Summary | <ul> <li>Specify the credentials to use for discovery</li> <li>The Run As account or credentials will be used to discover computers and to install the Hyper-V role and the Virtual Machine Manager agent if necessary.</li> <li>Use an existing Run As account</li> <li>Run As account:</li> <li>Manually enter the credentials</li> <li>User name:</li> <li>Example: contoso\domainuser</li> <li>Password:</li> <li>The above provided credentials or Run As account should be a local administrator on the host machines. If a Run As account is provided, then it will be used while adding the host as well as for providing future access to the host during its lifetime. If credentials are entered manually, then they will only be used while adding the host. Once the host has been successfully added, the VMM service account will be added as local administrator on the host and used to provide any future access to it.</li> </ul> |
|                                                                                                    | Previous Next Cancel                                                                                                    |

Wählen Sie in der angezeigten Liste den vorhin angelegten VMM Admin aus und klicken Sie auf OK.

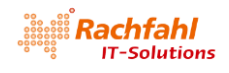

|              | ///         | ٩             |
|--------------|-------------|---------------|
| Name         | Description | User Role     |
| NT AUTHORITY | System      |               |
| NT AUTHORITY | LocalS      |               |
| NT AUTHORITY | Netwo       |               |
| VMM Admin    |             | Administrator |
|              |             |               |
|              |             |               |
|              |             |               |
|              |             |               |
|              |             |               |
|              |             |               |
|              |             |               |

Zurück im Add Resource Wizard sehen Sie den ausgewählten Run As Account. klicken Sie auf Next.

| Add Resource Wizard                                                                                 | ×                                                                                                    |
|----------------------------------------------------------------------------------------------------|----------------------------------------------------------------------------------------------------|
| 😭 Credenti                                                                                          | als                                                                                                    |
| Resource Location<br>Credentials<br>Discovery Scope<br>Target Resources<br>Host Settings<br>Summary | <ul> <li>Specify the credentials to use for discovery</li> <li>The Run As account or credentials will be used to discover computers and to install the Hyper-V role and the Virtual Machine Manager agent if necessary.</li> <li>Use an existing Run As account</li> <li>Run As account: VMM Admin</li> <li>Browse</li> <li>Manually enter the credentials</li> <li>User name: Example: contoso\domainuser</li> <li>Password:</li> <li>The above provided credentials or Run As account should be a local administrator on the host machines. If a Run As account is provided, then it will be used while adding the host as well as for providing future access to the host during its lifetime. If credentials are entered manually, then they will only be used while adding the host on the host and used to provide any future access to it.</li> </ul> |
|                                                                                                    | Previous Next Cancel                                                                                                    |

Im nächsten Fenster müssen Sie jetzt die Namen der zu importierenden Hyper-V Hosts bzw. Cluster eingeben, in unserem Fall also den Clusternamen *SDN-HVCL*. Klicken Sie dann wieder auf *Next*.

Jetzt wird Ihnen das Cluster mit den Mitgliedsservern angezeigt. Aktivieren Sie die Checkbox neben dem Clusternamen und klicken Sie auf *Next*.

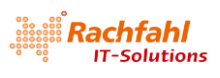

| lesource Location<br>Tredentials | Select the computers that you want to add as hosts Discovered computers: |                                |            |  |  |  |  |  |
|----------------------------------|--------------------------------------------------------------------------|--------------------------------|------------|--|--|--|--|--|
| Discovery Scope                  | Computer Name                                                            | Operating System               | Hypervisor |  |  |  |  |  |
| larget Resources                 | SDN-HVCL.sdncloud.local                                                  | Windows Server 2016 Datacenter | Hyper-V    |  |  |  |  |  |
| Host Settinos                    | sdn-hv02.sdncloud.local                                                  | Windows Server 2016 Datacenter | Hyper-V    |  |  |  |  |  |
| inosi octorigo                   | sdn-hv03.sdncloud.local                                                  | Windows Server 2016 Datacenter | Hyper-V    |  |  |  |  |  |
| Summary                          | sdn-hv04.sdncloud.local                                                  | Windows Server 2016 Datacenter | Hyper-V    |  |  |  |  |  |
|                                  |                                                                          |                                |            |  |  |  |  |  |

Wählen Sie jetzt die *Host Group* für den Import aus. Aktivieren Sie auch die Checkbox *Reassociate this host with this VMM environment*. Klicken Sie nochmals auf *Next*.

| Add Resource Wizard                                 |                                                                                                    |
|-----------------------------------------------------|----------------------------------------------------------------------------------------------------|
| 音 Host Set                                          | tings                                                                                                    |
| Resource Location<br>Credentials<br>Discovery Scope | Specify a host group and virtual machine placement path settings for hosts<br>Assign the selected computers to the following host group:<br>Host group: SDN-Hosts                        |
| Host Settings                                       | If any of the selected hosts are currently managed by another Virtual Machine Manager (VMM)<br>environment, select this option to reassociate the hosts with this VMM management server. |
| Samuray                                             |                                                                                                    |
|                                                     | Previous Next Cancel                                                                                                    |

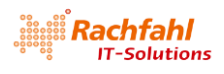

Prüfen Sie in der angezeigten Zusammenfassung nochmals Ihre Angaben und klicken Sie dann auf *Finish*.

| Add Resource Wizard                                                                                 | y                                                                                                    |                                                                                                    |          |        |             |
|----------------------------------------------------------------------------------------------------|----------------------------------------------------------------------------------------------------|----------------------------------------------------------------------------------------------------|----------|--------|-------------|
| Resource Location<br>Credentials<br>Discovery Scope<br>Target Resources<br>Host Settings<br>Summary | Confirm the settin<br>Resource type:<br>Resource location:<br>Discovery credential<br>Discovery scope:<br>Host settings: | Hyper-V capable Windows Servers<br>Trusted Windows computer<br>s: VMM Admin<br>Computer name based discovery<br>1 clusters are selected to manage<br>Host group:<br>All Hoste\SDN-Hosts | 6        |        | View Script |
|                                                                                                    |                                                                                                    |                                                                                                    | Previous | Finish | Cancel      |

Der Importvorgang startet und Sie können den Fortschritt in der Jobliste des VMM mitverfolgen.

|                           |             |      |                     |   |                         |                     | _ |
|---------------------------|-------------|------|---------------------|---|-------------------------|---------------------|---|
| Name                      | Status      | -    | Start Time          | * | Result Name             | Owner               |   |
| Refresh host cluster      |             | 0 %  | 02.07.2018 15:21:11 |   | SDN-HVCL.sdncloud.local | sdncloud\FabAdmin   |   |
| Add virtual machine host  | 11111111    | 50 % | 02.07.2018 15:21:11 |   | SDN-HV01.sdncloud.local | sdncloud\FabAdmin   |   |
| Add virtual machine host  | TTTT MATTER | 80 % | 02.07.2018 15:21:11 |   | SDN-HV04.sdncloud.local | sdncloud\FabAdmin   |   |
| Add virtual machine host  |             | 80 % | 02.07.2018 15:21:11 |   | SDN-HV03.sdncloud.local | sdncloud\FabAdmin   |   |
| Add virtual machine host  |             | 80 % | 02.07.2018 15:21:10 |   | SDN-HV02.sdncloud.local | sdncloud\FabAdmin   |   |
| Ø Create new host cluster | Completed   |      | 02.07.2018 15:21:09 |   | SDN-HVCL.sdncloud.local | sdncloud\FabAdmin   |   |
| Discover clusters and the | . Completed |      | 02.07.2018 15:21:06 |   | SDN-HVCLsdncloud.local  | sdncloud\FabAdmin   |   |
| Ohange properties of virt | . Completed |      | 02.07.2018 14:56:50 |   | SDN-Hosts               | sdncloud\FabAdmin   |   |
| Croate vistual machine h  | Completed   |      | 03.07.2010 14.55.47 |   | SDN Host                | colocioud Esh Admin |   |

Warten Sie, bis alle Jobs erfolgreich abgeschlossen sind (Anzeige *Completed*). Die angezeigten Warnungen über das nicht aktivierte *Multipath IO* können wir hier ignorieren.

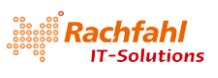

|                                               |                                                                               |                                             |                                                         |                                                                                                    |                                                                                                 |                                                 | - |
|-----------------------------------------------|-------------------------------------------------------------------------------|---------------------------------------------|---------------------------------------------------------|----------------------------------------------------------------------------------------------------|-------------------------------------------------------------------------------------------------|-------------------------------------------------|---|
| Name                                          | l.                                                                            | Statu                                       | IS                                                      | * Start Time                                                                                                    | * Result Name                                                                                   | Owner                                           | - |
| Refres                                        | sh host cluster                                                               | Comp                                        | pleted                                                  | 02.07.2018 15:21:11                                                                                                    | SDN-HVCL.sdncloud.local                                                                         | sdncloud\FabAdmin                               |   |
| Add v                                         | irtual machine h                                                              | ost Com                                     | leted w/ Info                                           | 02.07.2018 15:21:11                                                                                                    | SDN-HV01.sdncloud.local                                                                         | sdncloud\FabAdmin                               |   |
| Add v                                         | irtual machine h                                                              | nost Comp                                   | oleted w/ Info                                          | 02.07.2018 15:21:11                                                                                                    | SDN-HV04.sdncloud.local                                                                         | sdncloud\FabAdmin                               |   |
| Add v                                         | irtual machine h                                                              | nost Comp                                   | eleted w/ Info                                          | 02.07.2018 15:21:11                                                                                                    | SDN-HV03.sdncloud.local                                                                         | sdncloud\FabAdmin                               |   |
| Add v                                         | irtual machine h                                                              | nost Comp                                   | oleted w/ Info                                          | 02.07.2018 15:21:10                                                                                                    | SDN-HV02.sdncloud.local                                                                         | sdncloud\FabAdmin                               |   |
| Create                                        | e new host clust                                                              | er Comp                                     | oleted                                                  | 02.07.2018 15:21:09                                                                                                    | SDN-HVCL.sdncloud.local                                                                         | sdncloud\FabAdmin                               |   |
| Disco                                         | ver clusters and                                                              | the Comp                                    | oleted                                                  | 02.07.2018 15:21:06                                                                                                    | SDN-HVCLsdncloud.local                                                                          | sdncloud\FabAdmin                               |   |
| Ochange properties of virt Completed          |                                                                               |                                             | pleted                                                  | 02.07.2018 14:56:50                                                                                                    | SDN-Hosts                                                                                       | sdncloud\FabAdmin                               |   |
| A Crosta with all maching h Completed         |                                                                               |                                             |                                                         | 02.07.2019 14:55:47                                                                                                    | SDAL Harte                                                                                      | colocioud\EshAdmia                              |   |
| Result nar<br>Started:<br>Duration:<br>Dwner: | SCVMHostC<br>SCVMHostC<br>HV01.sdnck<br>02.07.2018<br>00:00:59<br>sdncloud\Fa | Cluster<br>oud.local<br>15:21:11<br>abAdmin | Warning<br>Multipath<br>Recomm<br>Manually<br>wish to p | (26179)<br>I //O is not enabled for know<br>ended Action<br>enable the Multipath I/O fea<br>rovision the host in the Stora | n storage arrays on host SDN-H<br>ture for the host. Do not enable<br>ge Spaces Direct cluster. | /01.sdncloud.local.<br>this feature in case you |   |
|                                               | Details Chan                                                                  | ne Trackino                                 | Copy Errors                                             |                                                                                                    |                                                                                                 |                                                 |   |

Schließen Sie das Jobfenster. In der VMM Konsole sind jetzt unser Cluster und die Hyper-V Hosts importiert.

| Fabric                                               | < | Hosts (4)      |             |   |      |                   |             |
|------------------------------------------------------|---|----------------|-------------|---|------|-------------------|-------------|
| <ul> <li>▲ Servers</li> <li>▲ 🚞 All Hosts</li> </ul> |   | Name           | Host Status | 1 | Role | Job Status        | CPU Average |
| 🖌 🛄 SDN-Hosts                                        |   | SDN-HV02.sdn   | OK          |   | Host | Completed w/ Info | 3 %         |
| SDN-HVCL                                             |   | SDN-HV04.sdn   | ОК          |   | Host | Completed w/ Info | 3 %         |
| 🕨 🛃 Infrastructure                                   |   | I SDN-HV03.sdn | OK          |   | Host | Completed w/ Info | 3 %         |
| 🕨 📥 Networking                                       |   | SDN-HV01.sdn   | ОК          |   | Host | Completed w/ Info | 74 %        |
| Storage                                              |   |                |             |   |      |                   |             |

Im nächsten Schritt müssen wir dem VMM noch mitteilen, wo die Images für unsere zukünftigen virtuellen Maschinen abgelegt werden sollen.

Wechseln Sie im *Fabric* Arbeitsbereich in die Kategorie *Storage*, klicken mit der rechten Maustaste auf *Providers* und wählen den Befehl *Add Storage Devices*.

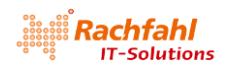

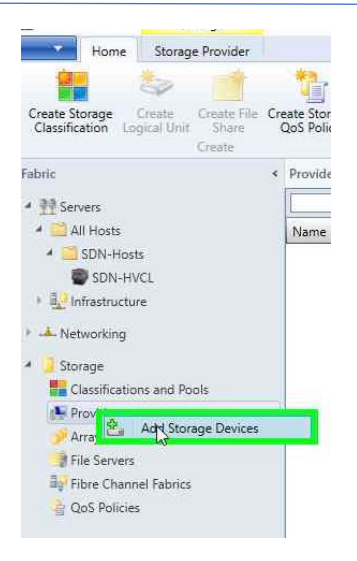

Es öffnet sich der Add Storage Devices Wizard. Da wir in dieser Lab-Umgebung für das Ablegen der VM-Images einen File Share mit dem Namen Hyper-V auf unserem Domain Controller SDN-DC01 verwenden wollen, wählen wir als Provider Typ Windows-based file server und klicken auf Next.

| 🚣 Add Storage Devices Wiz                                                                                  | ard                                                                                                    | × |
|----------------------------------------------------------------------------------------------------|----------------------------------------------------------------------------------------------------|---|
| 🚣 Select Pro                                                                                               | vider Type                                                                                                    |   |
| Select Provider Type<br>Specify Discovery Scope<br>Gather Information<br>Select Storage Devices<br>Summary | Select a storage provider type         Before you begin this wizard, you might have to manually install storage provider software. Select the storage provider type that matches the type of device you want to manage. <ul> <li>Windows-based file server</li> <li>SAN and NAS devices discovered and managed by a SMI-S provider</li> <li>SAN devices managed by a native SMP provider</li> <li>Fibre Channel fabric discovered and managed by a SMI-S provider</li> </ul> |   |
|                                                                                                    | Previous Next Cancel                                                                                                    |   |

Jetzt müssen wir den Servernamen und einen Run As account angeben.

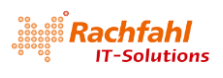

| 🟝 Add Storage Devices Wiza | rd                       |                                                  | ×              |
|----------------------------|--------------------------|--------------------------------------------------|----------------|
| 😫 Specify Dis              | covery Sco               | ce                                               |                |
| Select Provider Type       | Specify the IP           | address or FQDN of the Windows-based file server |                |
| Specify Discovery Scope    | Provider IP address      | s or FQDN:                                       |                |
| Gather Information         | SDN-DC01.sdnclo          | ud.local                                         | Ŷ              |
| Select Storage Devices     | This computer            | is in an untrusted Active Directory domain       |                |
| Summany                    | R <u>u</u> n As account: | VMM Admin                                        | <u>B</u> rowse |
| Summary                    |                          |                                                  |                |
|                            |                          |                                                  |                |
|                            |                          |                                                  |                |
|                            |                          |                                                  |                |
|                            |                          |                                                  |                |
|                            |                          |                                                  |                |
|                            |                          |                                                  |                |
|                            |                          |                                                  |                |
|                            |                          |                                                  |                |
|                            |                          |                                                  |                |
|                            |                          |                                                  |                |
|                            |                          |                                                  |                |
|                            |                          |                                                  |                |
|                            |                          | Previous Next                                    | Cancel         |

#### Nach einem Klick auf Next wird uns der SDN-DC01 als Storage Device angezeigt ...

| Add Storage Devices Wiz                         | ormation          |                             |                 |               |
|-------------------------------------------------|-------------------|-----------------------------|-----------------|---------------|
| Select Provider Type<br>Specify Discovery Scope | Discover and im   | port storage device inforr  | nation          | Scan Provider |
| Gather Information                              | Storage Device    | Manufacturer                | Model           | Capacity      |
| Select Storage Devices                          | SDN-DC01.sdnctoud | local Microsoft Corporation | Virtual Machine | 591,43 G      |
|                                                 |                   |                             |                 |               |
|                                                 |                   |                             |                 |               |

... und nach einem weiteren Klick auf *Next* die darauf verfügbaren Shares. Wählen Sie den *Hyper-V* Share aus und klicken Sie nochmals auf *Next*.

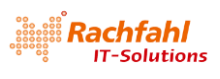

| elect Provider Type<br>ipecify Discovery Scope<br>Sather Information | Select file shares to<br>Bringing file shares under<br>Virtual Machine Manager. | place under<br>management wil | manageme<br>I make them av | nt<br>ailable for use in computers n | nanaged by |
|----------------------------------------------------------------------|---------------------------------------------------------------------------------|-------------------------------|----------------------------|--------------------------------------|------------|
| elect Storage Devices                                                | Storage Device                                                                  | Total Capacity                | Classification             | Host Group                           |            |
| Summary                                                              | SDN-DC01.sdncloud.loca                                                          | I 591,43 GB                   |                            |                                      | v          |
|                                                                      |                                                                                 |                               | ~                          |                                      |            |
|                                                                      | NETLOGON                                                                        |                               |                            |                                      |            |
|                                                                      |                                                                                 |                               |                            |                                      |            |
|                                                                      |                                                                                 |                               |                            |                                      |            |

Es wird eine Zusammenfassung angezeigt. Wenn wir nun auf *Finish* klicken, wird unser File Share als Storage Device importiert.

| 🟝 Add Storage Devices Wiz                               | ard                                                                                 |                                                                                                    | ×             |
|---------------------------------------------------------|-------------------------------------------------------------------------------------|----------------------------------------------------------------------------------------------------|---------------|
| 📤 Summary                                               |                                                                                     |                                                                                                    |               |
| Select Provider Type<br>Specify Discovery Scope         | Confirm the setting                                                                 | gs                                                                                                    | View Script   |
| Gather Information<br>Select Storage Devices<br>Summary | Resource type:<br>Discovery scope:<br>Storage provider type<br>Managed file shares: | Storage device<br>SDN-DC01.sdncloud.local<br>Native Windows WMI<br>Hyper-V<br>File server: SDN-DC01.sdncloud.local<br>Total capacity:<br>Share path: \\SDN-DC01.sdncloud.local\Hyper-V<br>Classification: Remote Storage |               |
|                                                         |                                                                                     | Previous                                                                                                    | Finish Cancel |

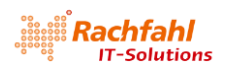

Über die Jobliste können wir den Vorgang mitverfolgen.

|      | Jobs                  |           |                     |   |             | - 0               | ×  |
|------|-----------------------|-----------|---------------------|---|-------------|-------------------|----|
| Reci | ant Jobs (13)         |           |                     |   |             |                   | 45 |
|      |                       |           |                     |   |             |                   | 9  |
|      | Name                  | Status    | Start Time          | * | Result Name | Owner             | -  |
| 0    | Sets Storage Provider | Completed | 02.07.2018 15:24:32 |   | SDN-DC01    | sdncloud\FabAdmin | 1  |
| 0    | Adds Storage Provider | Completed | 02.07.2018 15:23:49 |   | SDN-DC01    | sdncloud\FabAdmin |    |

Jetzt müssen wir den gerade importierten Storage Provider noch in den *Properties* unseres Clusters registrieren, damit der VMM weiß, wo er VM Images für dieses Cluster ablegen kann.

Klicken Sie mir der rechten Maustaste auf das Cluster im *Fabric* Arbeitsbereich unter der vorhin angelegten Hostgroup *SDN-Hosts* und rufen Sie im Kontextmenü die *Properties* auf.

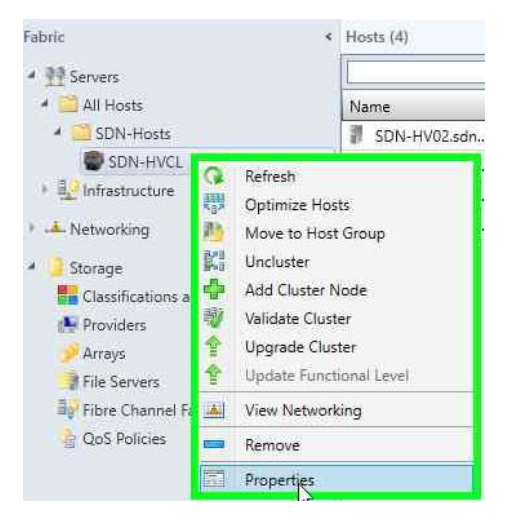

Klicken Sie auf der Registerkarte File Share Storage auf die Schaltfläche Add...

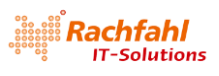

| eneral           | File Share Storage          |                               |                  |               |                       |
|------------------|-----------------------------|-------------------------------|------------------|---------------|-----------------------|
| atus             | The following file shares w | ill be available as storage l | ocations for VMs | deployed to n | odes in this cluster: |
| vailable Storage | File Share Path             | Access Status                 | Classification   | Free Space    | Total Capacity        |
| le Share Storage |                             |                               |                  |               |                       |
| nared Volumes    |                             |                               |                  |               |                       |
| rtual Switches   |                             |                               |                  |               |                       |
| ustom Properties |                             |                               |                  |               |                       |
|                  |                             |                               |                  |               |                       |
|                  |                             |                               |                  |               |                       |
|                  |                             |                               |                  |               |                       |
|                  |                             |                               |                  |               |                       |
|                  |                             |                               |                  |               |                       |
|                  |                             |                               |                  |               |                       |
|                  |                             |                               | Repa             | ir Add        | Remove                |

Im *Add File Share* Dialogfenster können Sie nun den vorher als Storage Provider definierten Pfad \\*SDN-DC01.sdncloud.local*\*Hyper-V* in der Klappbox auswählen. Klicken Sie auf *OK* ...

| General           | File Share Storage                                                             |                                                                                               |                                                         |                |                       |
|-------------------|--------------------------------------------------------------------------------|-----------------------------------------------------------------------------------------------|---------------------------------------------------------|----------------|-----------------------|
|                   | The Share Storage                                                              |                                                                                               |                                                         |                |                       |
| tatus             | The following file shares w                                                    | will be available as storage lo                                                               | ocations for VMs                                        | deployed to no | odes in this cluster: |
| wailable Storage  | File Share Path                                                                | Access Status                                                                                 | Classification                                          | Free Space     | Total Capacity        |
| and ble storage   | Add File Share                                                                 |                                                                                               |                                                         | ×              |                       |
| ile Share Storage | Specify a valid SMB                                                            | share path to use for                                                                         | r VM                                                    |                |                       |
| hared Volumes     | deployment                                                                     |                                                                                               |                                                         |                |                       |
| irtual Switches   | File share path:                                                               |                                                                                               | -                                                       | *              |                       |
| ustom Properties  | To register a file shore to a list or enter the UNC path                       | -DC01.sdncloud.local\Hyper                                                                    | r-V<br>a me soure nom<br>a                              | inc            |                       |
|                   | For managed shares, VMN<br>computer account for the<br>management account. For | I grants file share access to<br>virtualization cluster and the<br>unmanaged file shares, ens | the Active Direct<br>e VMM cluster<br>ure that the Acti | ory<br>ve      |                       |
|                   | Directory computer accou<br>cluster management acco                            | nt for the virtualization clust<br>unt have access to the file sh                             | ter and the VMM<br>nare.                                |                |                       |
|                   | To bring a file share into n                                                   | anagement: in the VMM co                                                                      | nsole, open the                                         | Fabric         |                       |
|                   | workspace, elect the rioth                                                     | acis node, and pren cick. A                                                                   | so stolage been                                         |                |                       |
|                   |                                                                                |                                                                                               | OK Can                                                  | ncel           |                       |
|                   |                                                                                |                                                                                               | 124                                                     |                |                       |
|                   |                                                                                |                                                                                               | Repa                                                    | ir Add         | Remove                |
|                   |                                                                                |                                                                                               |                                                         |                |                       |
|                   |                                                                                |                                                                                               |                                                         |                |                       |

... und der Pfad wird in den *File Share Properties* unseres Clusters angezeigt. Durch einen weiteren Klick auf *OK* wird die Änderung übernommen.

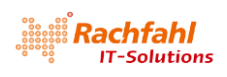

| eneral            | File Share Storage          |                                |                    |                 |                      |
|-------------------|-----------------------------|--------------------------------|--------------------|-----------------|----------------------|
| tatus             | The following file shares w | ill be available as storage lo | ocations for VMs ( | deployed to nod | les in this cluster: |
| and the factors   | File Share Path             | Access Status                  | Classification     | Free Space      | Total Capacity       |
| wallable storage  | \\SDN-DC01.sdncloud.lo      | cal\Hyp                        | Remote Storag      | e 490,77 GB     | 511,87 GB            |
| ile Share Storage | <                           |                                |                    |                 |                      |
| nared Volumes     |                             |                                |                    |                 |                      |
| rtual Switches    |                             |                                |                    |                 |                      |
|                   |                             |                                |                    |                 |                      |
| ustom Properties  |                             |                                |                    |                 |                      |
|                   |                             |                                |                    |                 |                      |
|                   |                             |                                |                    |                 |                      |
|                   |                             |                                |                    |                 |                      |
|                   |                             |                                |                    |                 |                      |
|                   |                             |                                |                    |                 |                      |
|                   |                             |                                |                    |                 |                      |
|                   |                             |                                |                    |                 |                      |
|                   |                             |                                |                    |                 |                      |
|                   |                             |                                |                    |                 |                      |
|                   |                             |                                |                    |                 |                      |

Damit ist die Basis-Installation und Konfiguration für unsere SDN Lab-Umgebung erstmal abgeschlossen.

# 7 Bereitstellen der Skripte für das SDN Deployment – VMM Express.ps1

Für das SDN Deployment mit dem SCVMM stellt Microsoft ein eigenes <u>Repository auf GitHub mit</u> <u>Service Templates und Skripten</u> zur Verfügung. Laden Sie dieses Paket als .ZIP-Datei in ein Verzeichnis auf dem Datenlaufwerk des System *SDN-VMM01* (z.B. *D:\Software*).

| A https://github.com/Micro                                                                                                    | osoft/SDN 🔎 👻 🔒 GitHub, Inc. [US] 🖒                                                                         | <b>Q</b> GitHub - Microsoft/SDN: T                       | × ŵ                                                                                                    |
|----------------------------------------------------------------------------------------------------|----------------------------------------------------------------------------------------------------|----------------------------------------------------------|----------------------------------------------------------------------------------------------------|
| Features Busines                                                                                                    | s Explore Marketplace Pricing                                                                               | Search                                                   | Sign in or Sign                                                                                              |
| Microsoft / SDN                                                                                                    |                                                                                                    | ٥                                                        | Watch 77 ★ Star 156 😵 Fork 15                                                                                |
| Code (1) Issues 52                                                                                                    | Pull requests 4 Projects 0                                                                                  | Insights                                                 |                                                                                                    |
| his repo includes PowerSh<br>SDN) Stack using Windows                                                                               | ell scripts and VMM service templates for s<br>s Server 2016                                                | etting up the Microsoft So                               | ftware Defined Networking                                                                                    |
| his repo includes PowerSh<br>iDN) Stack using Windows<br>(P <b>421</b> commits                                                      | ell scripts and VMM service templates for s<br>s Server 2016<br>JP 8 branches                               | etting up the Microsoft So                               | ftware Defined Networking           # 26 contributors                                                        |
| his repo includes PowerSh<br>SDN) Stack using Windows<br>(P 421 commits<br>Branch: master • New pull re                             | ell scripts and VMM service templates for s<br>s Server 2016<br>IP 8 branches                               | etting up the Microsoft So                               | oftware Defined Networking                                                                                   |
| his repo includes PowerSh<br>SDN) Stack using Windows<br>(7) 421 commits<br>Branch: master  New pull re<br>dcuomo Updated ToC on Tm | ell scripts and VMM service templates for s<br>s Server 2016<br><b>8</b> branches<br>quest<br>stping vGuide | etting up the Microsoft So                               | Elone with HTTPS ©                                                                                           |
| his repo includes PowerSh<br>SDN) Stack using Windows                                                                               | ell scripts and VMM service templates for s<br>s Server 2016                                                | etting up the Microsoft So<br>© 0 releases<br>parameters | Strain Clone with HTTPS  Use Git or checkout with SVN using the web URL https://github.com/Hicrosoft/SDN.git |

Entsperren und extrahieren Sie die heruntergeladene .ZIP-Datei. Sie erhalten dann folgende Verzeichnisstruktur:

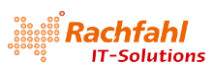

| 🖸 📴 ╤   VMM<br>Tie Home Share View |                             |           |          | - <u>-</u>  | 1 × |
|------------------------------------|-----------------------------|-----------|----------|-------------|-----|
| - 🛶 👻 🕂 🛄 « Software > SDN-r       | master > SDN-master > VMM > | ~ Ö       | Search \ | /MM         | Q   |
| ✓ Software ^                       | Name                        | Date mo   | dified   | Туре        | Siz |
| V SDN-master                       | scripts                     | 03.07.201 | 18 16:28 | File folder |     |
| ✓ SDN-master                       | 🧧 Templates                 | 03.07.201 | 18 16:28 | File folder |     |
| Containers                         | 🔛 VMM SDN Express           | 03.07.201 | 18 16:28 | File folder |     |
| Diagnostics                        |                             |           |          |             |     |
| FeatureGuide                       |                             |           |          |             |     |
| > 🧧 Kubernetes                     |                             |           |          |             |     |
| NCRESTExamples                     |                             |           |          |             |     |
| > 🦲 NDKCI                          |                             |           |          |             |     |
| > 🦲 SDNExpress                     |                             |           |          |             |     |
| > 🧧 SwitchConfigExamples           |                             |           |          |             |     |
| > 🧧 Time                           |                             |           |          |             |     |
| > 🧧 VMM                            |                             |           |          |             |     |
| > 😨 SDN-master.zip                 |                             |           |          |             |     |

Interessant für unsere weitere Arbeit ist der Unterordner VMM. Er enthält 3 Unterverzeichnisse:

- Scripts PowerShell Beispiel-Skripte für virtuelle Tenant IP-Adressen nach dem SDN Deployment
- Templates VMM Service Templates für Network Controller, SLB und Gateway VMs
- VMM SDN Express PowerShell Skripte für das SDN-Deployment

Werfen wir zunächst einen Blick in das *Templates* Verzeichnis. Es enthält 3 Ordner, je einen für die Netzwerk Controller (*NC*), für die Software Load Balancer(*SLB*) und für die Gateways (*GW*). Im *NC*-Verzeichnis finden wir 4 XML-Dateien für verschiedene Methoden zum Erzeugen der Netzwerk Controller VMs. Der Unterschied: Mit den *Production* Varianten wird ein virtuelles Guest Cluster mit 3 Network Controllern erzeugt, wohingegen die *Standalone* Varianten nur einen einzelnen Network Controller kreieren.

- EdgeDeployment.cr
- NCSetup.cr
- ServerCertificate.cr
- TrustedRootCertificate.cr
- Network Controller Production Generation 1 VM.xml
- Network Controller Production Generation 2 VM.xml
- Retwork Controller Standalone Generation 1 VM.xml
- Network Controller Standalone Generation 2 VM.xml

Für produktive Umgebungen sollten Sie auf jeden Fall die *Production* Varianten einsetzen. Wir werden in unserer Lab-Umgebung ebenfalls damit arbeiten und Gen2 VMs erzeugen.

Bei Bedarf können Sie in den Service Templates die Definitionen für die zu erzeugenden VMs noch anpassen. Öffnen Sie die jeweilige XML-Datei (hier: *Network Controller Production Generation 2 VM.xml*) in einem XML-Editor (z.B. PowerShell ISE). Sie können z.B. die Werte für RAM, Anzahl virtueller CPUs und die TimeZone anpassen:

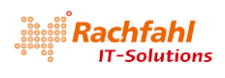

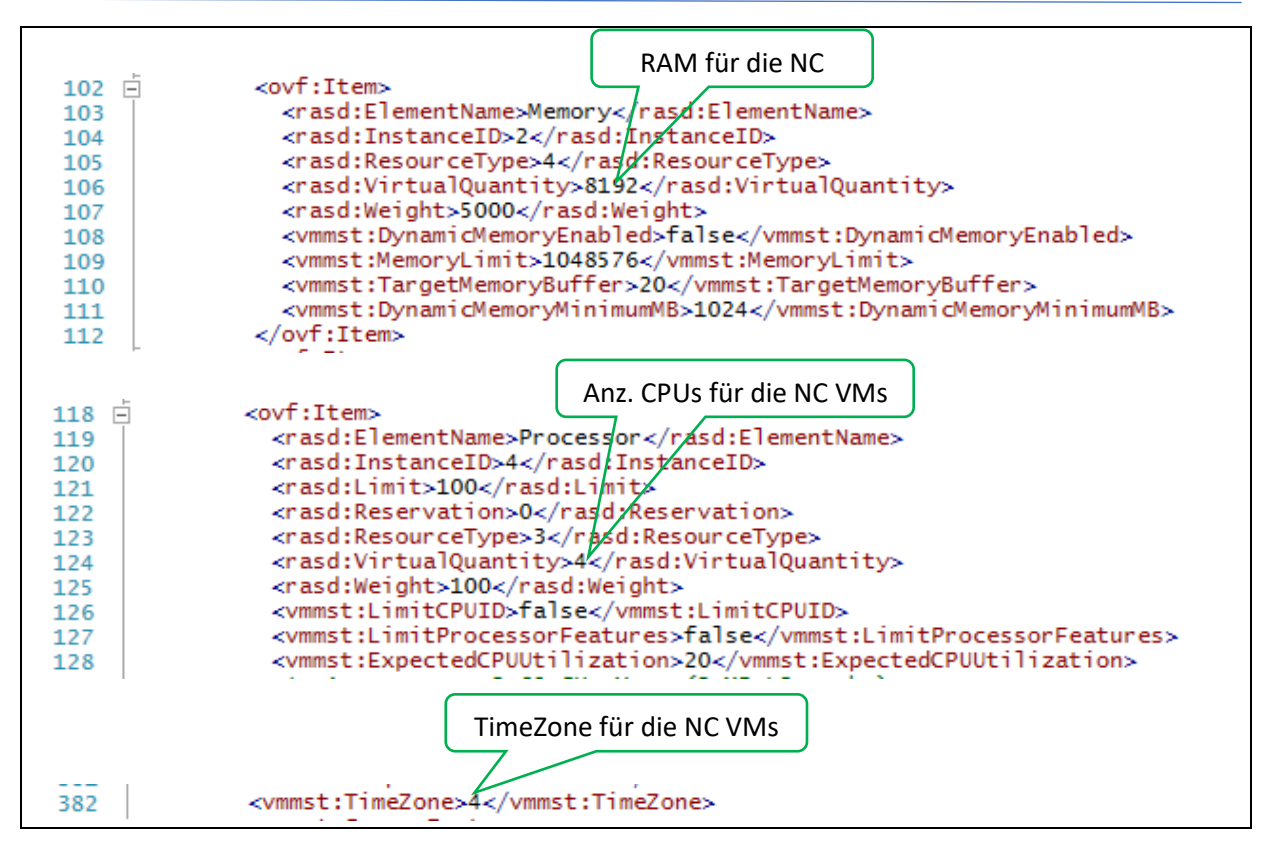

Für unsere Lab-Umgebung reduziere ich den RAM-Wert auf 4096 und setze die Zeitzone auf den Wert 110 (W. Europe Standard Time). Anm.: Eine Tabelle mit den Indexwerten für Zeitzonen finden Sie z.B. <u>hier</u>.

Analog können Sie auch die Service Templates für die SLBs und Gateways anpassen.

Um die Location Einstellungen der VMs (wie z.B. Tastatur Layout und Datum / Uhrzeit Anzeige in Deutsch) anzupassen, habe ich mir eine eigene *Unattend.xml* Datei erstellt, die ich während des Deployments der Service Templates dem SCVMM "unterjuble".

Nachdem wir die Service Templates gegebenenfalls angepasst haben, können wir uns dem eigentlichen Deployment der SDN-Umgebung zuwenden.

Dazu wechseln wir in das Verzeichnis VMM SDN Express:

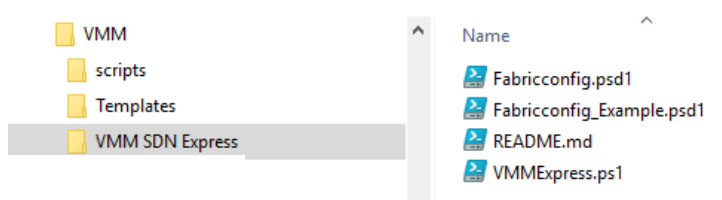

In diesem Verzeichnis finden wir eine PowerShell Skriptdatei VMMExpress.ps1 sowie einige PowerShell Datendateien (.PSD1).

VMMExpress.ps1

Dieses PowerShell Skript enthält die komplette Logik zum Ausrollen einer SDN-Umgebung. Es installiert die notwendigen virtuellen Switches in den Hyper-V Systemen, kreiert die weiter oben beschriebenen logischen Netze und erzeugt dann die VMs für die SDN-Komponenten (Network Controller, Software Load Balancer und Gateways).

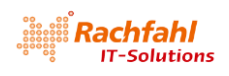

Das Skript wird über eine Konfigurationsdatei (PowerShell Datendatei – .PSD1-Datei) gesteuert, die beim Aufruf von VMMExpress.ps1 über den Parameter -ConfigurationDataFile angegeben wird. Diese Konfigurationsdatei enthält sowohl Parameter für die SDN-Umgebung wie logische Netze und VMs als auch Ablaufsteuerungsschalter. Letztere ermöglichen entweder einen gesamten Durchlauf für alle Komponenten oder ein schrittweises Deployment der einzelnen Komponenten. So kann festgelegt werden, dass zunächst nur die Netzwerk Controller Instanzen erzeugt werden. In einem weiteren Aufruf von VMMExpress.ps1 werden dann die Software Load Balancer erzeugt und in einem dritten Aufruf schließlich die Gateways. Diese Methode für das schrittweise Deployment der diversen SDN-Komponenten werde ich für unsere Lab-Umgebung verwenden.

Das Verzeichnis VMM SDN Express enthält 2 Beispiele für Konfigurationsdateien. Die Datei Fabricconfig.psd1 stellt ein "leeres" Muster dar. Fabricconfig\_Example.psd1 enthält die Parameter für eine von Microsoft erstellte Beispielkonfiguration.

Für unsere SDN Lab-Umgebung habe ich eine eigene Konfigurationsdatei mit den weiter oben beschriebenen Parametern erstellt – *Fabricconfig-SDNcloud-Production.psd1*.

• Fabricconfig-SDNcloud-Production.psd1

Nachstehend finden Sie die vollständige Konfigurationsdatei, um in unserer SDN Lab-Umgebung zunächst nur den Netzwerk Controller und die logischen SDN-Netze zu erzeugen. Speichern Sie diese Datei im gleichen Verzeichnis wie *VMMExpress.ps1* unter dem Namen *Fabricconfig-SDNcloud-Pro1duction.psd1*. Auf die notwendigen Änderungen für das Deployment der SLB- und Gateway-Komponenten werde ich später noch eingehen.

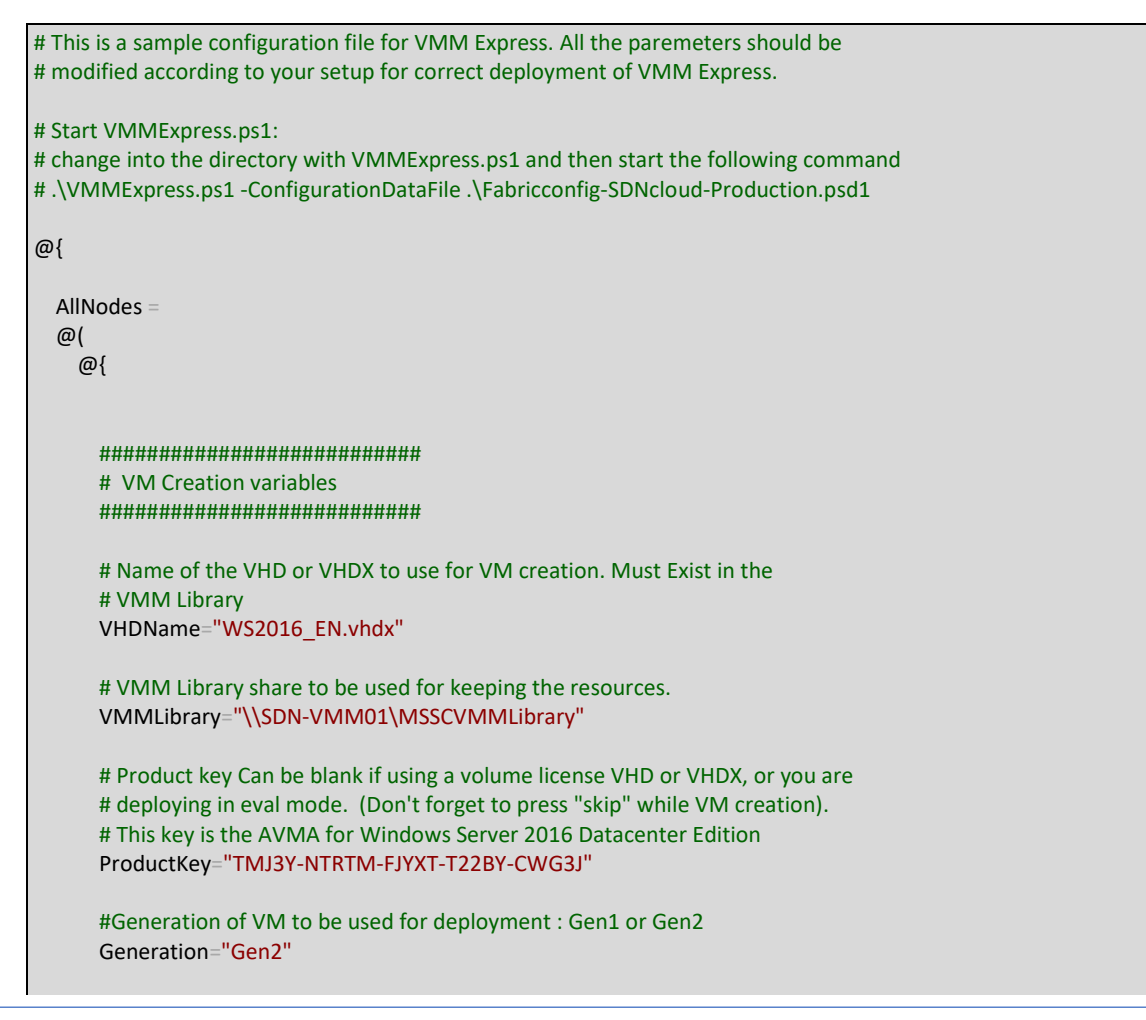

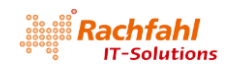

```
#Type of Deployment. The values are :
#Standalone : For single Node
#Production : For 3-node
DeploymentType="Production"
#Higly Available VM. Do you want the infrastructural VMs to be deployed on
#Clustered Host and being higly Available ? If yes pass $true else $false
HighlyAvailableVMs = $true
StorageClassification = "Remote Storage"
#leave it if you want default IPvAddressType to be taken which is static
# else change it to "Dynamic"
IPv4AddressType=""
#Host Group to be Managed by Network Controller
NCHostGroupName="SDN-Hosts"
****
# Section for deploying Logical switch and Logical Network for NC.
#
# Specify IsLogicalSwitchDeployed = $false and
     IsManagementVMNetworkExisting = $false
#
# if VMMExpress.ps1 should try to create a SET switch.
#
# If SET cannot be used you have to deploy Logical Switch and
# Management Network by yourself.
#
# NOTE : This script assumes either you have both logical switch and
# logical Network created and deployed or else you will use the script
# to deploy both.
*****
#Do you have an existing logical switch and the switch is deployed on all
#the hosts you wish to Manage by NC
IsLogicalSwitchDeployed = $false
# IsLogicalSwitchDeployed = $true
#if above is true give the name of logical switch
LogicalSwitch = "NC_LogicalSwitch"
# Do you have existing Management Network that you would like to use
IsManagementVMNetworkExisting = $false
# IsManagementVMNetworkExisting = $true
#if above is true give the name of ManagementVMNetwork
ManagementVMNetwork = "NC Management"
#Uplink Port Profile to be used
UplinkPortProfile = "HV Uplink Port"
# The below set of Parameters are required for creation of Management Logical Network
# and other Logical Networks Managed by NC.
# NOTE : If you already have Management Logical Network Created and switch deployed,
# you don't need to specify any parameters for "NC_Management" LN
#==
     LogicalNetworks = @(
                @{
   Name = "HNVPA"
   Subnets = @(
     @{
       # VLANID = 255
       VLANID = 0
```

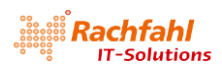

```
AddressPrefix = "10.10.10.0/24"
      DNS = @("192.168.80.10")
      Gateways = "10.10.10.1"
      PoolStart = "10.10.10.100"
      PoolEnd = "10.10.10.199"
   }
 )
},
                        @{
  Name = "Transit"
  Subnets = @(
    @{
      # VLANID = 254
      VLANID = 0
      AddressPrefix = "10.10.20.0/24"
      DNS = @("192.168.80.10")
      Gateways = "10.10.20.1"
      PoolStart = "10.10.20.100"
      PoolEnd = "10.10.20.199"
    }
 )
},
@{
 #The first IP address (PoolStart) for this logical network is
  #automatically assigned to the SLB Manager. Other addresses such
  #as the GatewayPublicIPAddress will start after that.
  Name = "PublicVIP"
  Subnets = @(
    @{
      VLANID = 0
      AddressPrefix = "10.10.50.0/24"
      DNS = @("192.168.80.10")
      Gateways = "10.10.50.1"
      PoolStart = "10.10.50.100"
      PoolEnd = "10.10.50.199"
      IsPublic = $true
    }
 )
}
@{
  #The first IP address (PoolStart) for this logical network is
  #automatically assigned to the SLB Manager. Other addresses such
  #as the GatewayPublicIPAddress will start after that.
  Name = "PrivateVIP"
  Subnets = @(
    @{
      # VLANID = 253
      VLANID = 0
      AddressPrefix = "10.10.30.0/24"
      DNS = @("192.168.80.10")
      Gateways = "10.10.30.1"
      PoolStart = "10.10.30.100"
      PoolEnd = "10.10.30.199"
      IsPublic = $false
    }
 )
},
@{
 #This is used for onboarding Gateway
  Name = "GREVIP"
                                    # Don't change this. There should be no LN with this name in VMM
  Subnets = @(
    @{
      VLANID = 0
      AddressPrefix = "10.10.40.0/24"
```
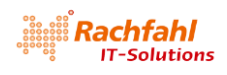

```
DNS = @("192.168.80.10")
       Gateways = "10.10.40.1"
       PoolStart = "10.10.40.100"
       PoolEnd = "10.10.40.199"
       IsPublic = $false
     }
   )
 }
 @{
   #if Management VM Network is not deployed give the ManagementVMNetwork information. Skip
   # this if you already have this created.
   Name = "NC_Management"
   Subnets = @(
     @{
       # VLANID = 811
       VLANID = 0
       AddressPrefix = "192.168.80.0/24"
       DNS = @("192.168.80.10")
       Gateways = "192.168.80.1"
       PoolStart = "192.168.80.230"
       PoolEnd = "192.168.80.254"
       ReservedIPset = "192.168.80.230"
                                               #This IP will be used for NC Rest API
     }
   )
 }
)
# The following set of paremeters are required for importing VMM service Template,
# configuring the Service Template and Deploying the service Template.
# Make this true if self signed certificate is to be used
# Example : $True , $False
IsCertSelfSigned = $true
#The password for server certificate. This sertificate will be installed on the Host
ServerCertificatePassword="Passw0rd!"
# The following are service settings required for configuring and
# deploying the service template imported client security Group Name
ClientSecurityGroupName= "SDNcloud\Network Controller Users"
# Local Admin credentials
# The local admin user name will be .\Administrator
LocalAdminPassword= "Passw0rd!"
# Management Domain Account Which will be used for NC Deployment
ManagementDomainUser="SDNcloud\FabAdmin"
ManagementDomainUserPassword="Passw0rd!"
# This is the domain which NC VMs will join
ManagementDomainFDQN="SDNcloud.local"
#Managemet Security Group Name
ManagementSecurityGroupName="SDNcloud\Network Controller Admins"
# Prefix to be added to infrastructural VMs created. Put the prefix such
# that it makes VM name unique as this is the machine name of VM and should be unique.
ComputerNamePrefix = "SDN"
# RestName = "SDN-NCREST.SDNcloud.local"
RestName = "192.168.80.230"
```

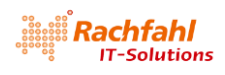

# Deoloyment Control Switches # Do you want to deploy NC # DeployNC = \$false DeployNC = \$true #Do you want to create NC managed HNVPA and Transit networks. #These are required if SLB and GW needs to be deployed # createNCManagedNetworks = \$false createNCManagedNetworks = \$true #Do you want to Deploy SLB. Values are \$true , \$false # DeploySLB = \$true DeploySLB = \$false #Do you want to deploy GW. Values are \$true , \$false # DeployGW = \$true DeployGW = \$false }; );

## 7.1 Schrittweises Deployment der SDN-Komponenten

Ich habe bereits erwähnt, dass die Datei *Fabricconfig.psd1* auch Schalter zur Steuerung der von *VMMExpress.ps1* durchzuführenden Aktionen enthält. Ich werde dies für das Deployment unserer SDN Lab-Umgebung nutzen.

Ich sehe damit den Riesenvorteil, dass man jede Komponentenkategorie separat ausrollen und validieren kann. So kann man z.B. vor der Installation der Software Load Balancer sicherstellen, dass die Netzwerk Controller Umgebung korrekt arbeitet und die Netzwerkvirtualisierung mit dem VXLAN-Protokoll funktioniert.

Folgende Schalter stehen zur Verfügung. Sie finden Sie am Ende der Datei Fabricconfig.psd1:

#### DeployNC = \$true | \$false

Durch Angabe von *\$true* weisen Sie das Skript an, die Netzwerk Controller Instanzen zu erzeugen. Ändern Sie diesen Wert auf *\$false*, wenn Sie nach einer erfolgreichen Installation des Netzwerk Controllers nur die Software Load Balancer bzw. Gateway Instanzen erzeugen wollen.

#### createNCManagedNetworks = \$true | \$false

Durch Angabe von *\$true* werden durch *VMMExpress.ps1* die für die SDN-Umgebung notwendigen logischen Netze wie *HNVPA*, *Transit*, *PublicVIP*, *GREVIP* und *PrivateVIP* im VMM erzeugt und an die SDN-Switches in den Hyper-V Hosts verteilt. Diese Netze müssen vorhanden sein, um die SLB und Gateway Komponenten erzeugen zu können.

#### DeploySLB = \$false | \$true

Damit legen Sie fest, dass die Software Load Balancer Komponenten erzeugt werden. Wenn Sie *\$true* angeben, muss sichergestellt sein, dass zuvor der Netzwerk Controller und die logischen SDN-Netze erfolgreich erzeugt wurden.

DeployGW = \$false | \$true

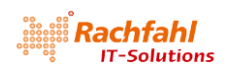

Damit legen Sie fest, dass die Gateway Komponenten erzeugt werden. Wenn Sie *\$true* angeben, muss sichergestellt sein, dass zuvor der Netzwerk Controller, die logischen SDN-Netze sowie die SLB-Komponenten erfolgreich erzeugt wurden.

## 8 Starten des SDN-Deployments

Wenn Sie die Konfigurationsdatei *Fabricconfig.psd1* mit den zu Ihrer Umgebung passenden Parametern erstellt haben, speichern Sie diese im gleichen Verzeichnis wie das Skript *VMMExpress.ps1* mit einem passenden Namen, z.B. für unsere Lab-Umgebung unter *Fabricconfig-SDNcloud-Production.psd1*.

Dann können Sie das SDN-Deployment mit folgendem Aufruf in einer Powershell Konsole starten:

.\VMMExpress.ps1 -ConfigurationDataFile .\Fabricconfig-SDNcloud-Production.psd1

Tipp: Laden Sie *VMMExpress.ps1* in ein PowerShell ISE Fenster und arbeiten Sie im Debug Modus. Ich werde gleich darauf zurückkommen.

# 9 Erfahrungen, Tipps und Tricks

## 9.1 Hyper-V Switch Deployment

In den meisten Fällen kann die Logik in *VMMExpress.ps1* verwendet werden, um in den Hyper-V Hosts einen SDN-kompatiblen Switch zu erzeugen. Dieser wird mit SET (Switch Embedded Teaming) angelegt. Das Skript prüft dazu die in den Hyper-V Hosts vorhandenen physischen Netzwerkadapter und bindet den SDN-Switch an den ersten Adapter, der im Trunk Mode mit dem physischen Netz verbunden ist und dem noch kein logisches Netz zugeordnet ist.

Skript-Ausschnitt Zeile 738:

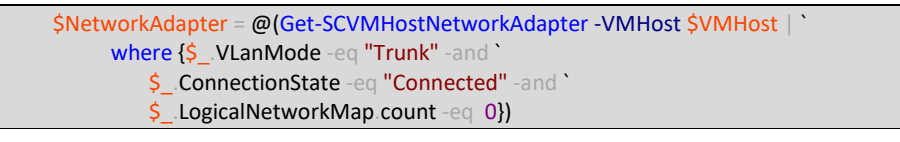

Wird kein geeigneter Adapter gefunden (<u>\$NetworkAdapter.count -eq 0</u>), gibt das Skript eine Warnung aus. In diesem Fall müssen Sie den logischen SDN-Switch über die VMM-Konsole selbst erzeugen und an die Hyper-V Hosts verteilen.

Ebenso müssen Sie den logischen SDN-Switch selbst erzeugen, wenn Sie SET nicht verwenden wollen (z.B. weil keine geeigneten Netzwerkadapter vorhanden sind oder weil Sie mit "klassischem" Teaming auf Betriebssystemebene in den Hyper-V Hosts arbeiten wollen).

Anmerkung: SET in Verbindung mit geeigneter Hardware bringt zwar deutliche Performance Vorteile, ist aber keine zwingende Voraussetzung für SDN!

Selbst erzeugte Hyper-V Switches müssen vor dem Start von VMMExpress.ps1 definiert und verteilt sein. Setzen Sie in diesem Fall in der Konfigurationsdatei Fabricconfig.psd1 dann folgende Werte:

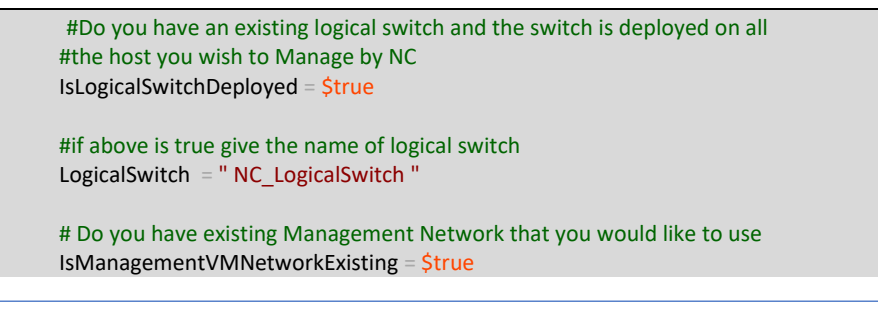

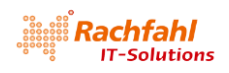

#if above is true give the name of ManagementVMNetwork ManagementVMNetwork = " NC\_Management "

#Uplink Port Profile to be used UplinkPortProfile = "HV Uplink Port"

### 9.2 REST IP

Wenn Sie die *Production* Variante des Netzwerk Controllers ausrollen wollen, müssen Sie für die REST API des NC eine IP-Adresse in der Konfigurationsdatei angeben. Diese muss eine Adresse aus dem IP-Pool für das Management Netz sein und darf nicht für andere Zwecke verwendet werden. Geben Sie in der Definition für das Managementnetz diese IP-Adresse beim Parameter *ReservedIPset* an:

ReservedIPset = "192.168.80.230"

oder über die VMM Konsole:

| 3 NC_Management_IPAd | dressPool_0 Properties                                                                                                    | ×    |
|----------------------|----------------------------------------------------------------------------------------------------|------|
| Name                 | IP address range                                                                                                    |      |
| Network Site         | Specify the range of IP addresses from the subnet to be managed by this pool. IP subnet: 192.168.80.0/24                                                                                                    |      |
| IP address range     | Starting IP address: [192.168.80.230                                                                                                    |      |
| Gateway              | Enging IP address: 192.168.80.254                                                                                                    |      |
| DNS                  | Iotal addresses: 25                                                                                                    |      |
| WINS                 | VIPs and reserved IP addresses<br>You can specify one or more IP addresses from the address range in the IP subnet to use for creating<br>virtual IP (VIP) addresses or to reserve for other ourcoses. Use commas to separate multiple IP address | ses. |
| Inactive Addresses   | Ranges in the format IP1-IP2 are allowed.                                                                                                    |      |
|                      |                                                                                                    |      |
|                      | ID addresses to be recorded for other user:                                                                                                    |      |
|                      | 192.168.80.230                                                                                                    |      |
|                      |                                                                                                    |      |
|                      |                                                                                                    |      |
|                      |                                                                                                    |      |
| View Script          | OK Cance                                                                                                    | I    |

Damit ist sichergestellt, dass der VMM diese Adresse nicht einem anderen Objekt zuweisen kann.

In der Konfigurationsdatendatei geben Sie dann diese Adresse beim Parameter RestName an:

RestName = "192.168.80.230"

Beim Erzeugen der NC VMs wird dann von *VMMExpress.ps1* diese Adresse für die REST API des NC Guest Clusters konfiguriert.

Bitte verwenden Sie keinen DNS-Namen; dies wird im Deployment für unsere Lab-Umgebung nicht unterstützt.

Wenn Sie für das NC Deployment die *Standalone* Variante definiert haben, werden diese Angaben ignoriert. Als IP-Adresse für die REST API wird dann direkt die IP-Adresse der NC VM verwendet.

## 9.3 Undo Funktion

*VMMExpress.ps1* hat eine eingebaute *Undo*-Funktion, die aufgerufen wird, wenn während der Ausführung des Skripts ein Fehler auftritt. Sie sorgt dafür, dass alle zuvor angelegten Objekte in der richtigen Reihenfolge wieder aus dem VMM entfernt werden. Das funktioniert aber nur, solange der Netzwerk Controller noch nicht im VMM als Netzwerk Service registriert ist. Danach müssen Sie manuell die Umgebung wieder bereinigen. Hilfe dazu erhalten Sie in der <u>Technet-Library</u>.

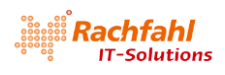

Tipp: Führen Sie *VMMExpress.ps1* im Debug Modus aus und setzen Sie einen Breakpoint auf den Start der *UndoNCDeployment*-Funktion (ab Zeile 513). Dann können Sie im Fehlerfall die einzelnen Schritte beim Beseitigen fehlerhafter Objekte genauer mitverfolgen und gegebenenfalls manuell eingreifen.

| for effective and NCD and a most              |  |
|-----------------------------------------------|--|
| tunction undoinclueployment                   |  |
| {                                             |  |
| param([Object] <mark>\$node</mark> )          |  |
|                                               |  |
| if (\$NetworkControllerOnBoarder -eq \$false) |  |
|                                               |  |

## 9.4 VMMExpress im Debugger ausführen

Im Zusammenhang mit der *Undo*-Funktion von *VMMExpress.ps1* habe ich Ihnen gerade empfohlen, *VMMExpress.ps1* im Debug Modus der PowerShell ISE auszuführen. Nach meiner Erfahrung hat dies den Vorteil, dass man die einzelnen Schritte bzw. Funktionsblöcke genauer mitverfolgen kann. *VMMExpress.ps1* arbeitet intern mit den CmdLets des PowerShell Moduls für den Virtual Machine Manager. Diese CmdLets starten jeweils einen *Job* im VMM Server, was im *Job*-Fenster der VMM-Konsole mitverfolgt werden kann.

Der folgende Screenshot zeigt eine Situation, als während des Erzeugens der VMs für den Netzwerk Controller ein Problem im Hyper-V Cluster auftrat (Zeile 505 in *VMMExpress.ps1*).

| History                                                                                               |                            |                                                                                                    |           |                                                                                                    | -                                                                                                    |            |                                                                               |                     | م |
|----------------------------------------------------------------------------------------------------|----------------------------|----------------------------------------------------------------------------------------------------|-----------|----------------------------------------------------------------------------------------------------|----------------------------------------------------------------------------------------------------|------------|-------------------------------------------------------------------------------|---------------------|---|
| 3                                                                                                    |                            | Name                                                                                                    | Status    | Ŧ                                                                                                    | Start Time                                                                                                  | ÷          | Result Name                                                                   | Owner               | Ŧ |
|                                                                                                    | 0                          | Refresh a Service Instance                                                                                                    | Complet   | ed                                                                                                    | 09.07.2018 18:47:42                                                                                         |            | NC                                                                            | sdncloud\VMM-SVC    | * |
|                                                                                                    | 8                          | Create Service Instance                                                                                                    | Failed    |                                                                                                    | 09.07.2018 18:45:33                                                                                         |            | NC                                                                            | sdncloud\FabAdmin   |   |
|                                                                                                    | 0                          | Set Global Setting                                                                                                    | Complet   | ed                                                                                                    | 09.07.2018 18:44:12                                                                                         |            | RestEndPoint                                                                  | sdncloud\FabAdmin   |   |
|                                                                                                    | Ø                          | Set Global Setting                                                                                                    | Complet   | ed                                                                                                    | 09.07.2018 18:43:42                                                                                         |            | ServerCertificatePassword                                                     | sdncloud\FabAdmin   |   |
|                                                                                                    | 0                          | Set Global Setting                                                                                                    | Complet   | ed                                                                                                    | 09.07.2018 18:43:41                                                                                         |            | MgmtSecurityGroup                                                             | sdncloud\FabAdmin   |   |
|                                                                                                    | Ø                          | Set Global Setting                                                                                                    | Complet   | ted                                                                                                    | 09.07.2018 18:43:40                                                                                         |            | MgmtDomainFQDN                                                                | sdncloud\FabAdmin   |   |
|                                                                                                    | Ø                          | Set Global Setting                                                                                                    | Complet   | ted                                                                                                    | 09.07.2018 18:43:40                                                                                         |            | MgmtDomainAccountPass                                                         | sdncloud\FabAdmin   |   |
|                                                                                                    | 0                          | Set Global Setting                                                                                                    | Complet   | ted                                                                                                    | 09.07.2018 18:43:39                                                                                         |            | MgmtDomainAccountName                                                         | sdncloud\FabAdmin   |   |
|                                                                                                    | 0                          | Set Global Setting                                                                                                    | Complet   | ted                                                                                                    | 09.07.2018 18:43:39                                                                                         |            | MgmtDomainAccount                                                             | sdncloud\FabAdmin   |   |
|                                                                                                    | 0                          | Create new RunAs Account                                                                                                    | Complet   | ted                                                                                                    | 09.07.2018 18:43:38                                                                                         |            | NC_MgmtAdminRAA                                                               | sdncloud\FabAdmin   |   |
|                                                                                                    | 0                          | Set Global Setting                                                                                                    | Complet   | ed                                                                                                    | 09.07.2018 18:43:38                                                                                         |            | LocalAdmin                                                                    | sdncloud\FabAdmin   |   |
|                                                                                                    | 0                          | Create new RunAs Account                                                                                                    | Complet   | ed                                                                                                    | 09.07.2018 18:43:38                                                                                         |            | NC_LocalAdminRAA                                                              | sdncloud\FabAdmin   |   |
|                                                                                                    | 0                          | Set Global Setting                                                                                                    | Complet   | ed                                                                                                    | 09.07.2018 18:43:37                                                                                         |            | ClientSecurityGroup                                                           | sdncloud\FabAdmin   |   |
| <ul> <li>VMs and Services</li> <li>Fabric</li> <li>Library</li> <li>Jobs</li> <li>Settings</li> </ul> | St<br>Cc<br>Re<br>St<br>Du | Create Service Instance<br>atus: Failed<br>ommand: New-SCService<br>sult name: NC<br>arted: 09.07.2018 18:45:<br>uration: 00:01:51<br>wner: sdncloud\FabAdm | 33<br>nin | Second Second Seco | was not successfully deplo<br>ons.<br>d Action<br>nt can be restarted by retry<br>t complete the request. T | ing<br>The | I. Review the event log to dete<br>the job.<br>connection to the agent '*' wa | rmine the cause and |   |
|                                                                                                    |                            | Dataila Charrie Tra                                                                                                    | -         |                                                                                                    |                                                                                                    |            |                                                                               |                     |   |
|                                                                                                    | I Sur                      | mmary Details Change Irac                                                                                                    | cking     |                                                                                                    |                                                                                                    |            |                                                                               |                     |   |

Oftmals können Sie die Ursache des Problems sofort beheben und dann einen Restart des fehlgeschlagenen Jobs versuchen (im Kontextmenü des Jobs).

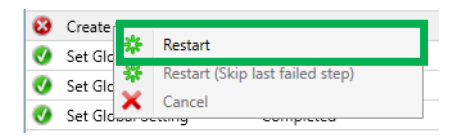

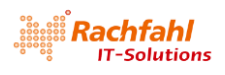

Ich empfehle Ihnen an folgenden Stellen Breakpoints zu setzen und dann die jeweiligen Befehle im Einzelschrittmodus auszuführen:

NC Deployment

Funktion OnBoardNetworkController Zeile 252:

An dieser Stelle können Sie den Connection String für die REST API des Netzwerk Controllers in der Variablen <u>\$ConnectionString</u> überprüfen.

Funktion *importServiceTemplate* Zeile 359:

Dies wäre eine geeignete Stelle, um über den Service Designer in das importierte NC Service Template noch eine eigene *Unattend.xml* einzubringen. Achtung: Der VMM erzeugt selbst eine *Unattend.xml* Datei und mischt sie mit der angegebenen benutzerspezifischen Variante später beim Kreieren der VMs zusammen.

Funktion *configureAndDeployService* Zeile 467:

if(\$ServiceUpdate.deploymenterrorlist -ne \$null)

Überprüfen Sie, ob die Variable wirklich *snull* enthält. Nur dann war die Verteilung der NC VMs auf die Hyper-V Hosts erfolgreich und das Skript kann weiterlaufen. Korrigieren Sie gegebenenfalls das Placement der VMs über den Service Designer in der VMM-Konsole und weisen der Variablen den Wert *snull* zu.

Funktion configureAndDeployService Zeile 505:

\$sc= New-SCService -ServiceConfiguration \$ServiceConfig

Hier können Sie im Service Designer der VMM-Konsole nochmals alle Parameter zum Erzeugen der NC VMs überprüfen.

• SLB Deployment

Funktion *ImportSLBServiceTemplate* Zeile 878:

Dies wäre eine geeignete Stelle, um über den Service Designer in das importierte SLB Service Template noch eine eigene *Unattend.xml* einzubringen. Achtung: Der VMM erzeugt selbst eine *Unattend.xml* Datei und mischt sie mit der angegebenen benutzerspezifischen Variante später beim Kreieren der VMs zusammen.

Funktion *ConfigureAndDeploySLBService* Zeile 917:

if(\$ServiceUpdate.deploymenterrorlist -ne \$null)

Überprüfen Sie die Variable wieder, ob sie *sull* enthält und korrigieren Sie eventuell das Placement der VMs.

Funktion *ConfigureAndDeploySLBService* Zeile 937:

Hier können Sie im Service Designer der VMM-Konsole nochmals alle Parameter zum Erzeugen der SLB VMs überprüfen.

• Gateway Deployment

Funktion *importGatewayTemplate* Zeile 1050:

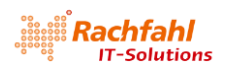

Dies wäre eine geeignete Stelle, um über den Service Designer in das importierte Gateway Service Template noch eine eigene *Unattend.xml* einzubringen. Achtung: Der VMM erzeugt selbst eine *Unattend.xml* Datei und mischt sie mit der angegebenen benutzerspezifischen Variante später beim Kreieren der VMs zusammen.

Funktion *ConfigureAndDeployGatewayService* Zeile 1091:

if(\$ServiceUpdate.deploymenterrorlist -ne \$null)

Überprüfen Sie die Variable wieder, ob sie *\$null* enthält und korrigieren Sie eventuell das Placement der VMs.

Funktion ConfigureAndDeployGatewayService Zeile 1112:

Hier können Sie im Service Designer der VMM-Konsole nochmals alle Parameter zum Erzeugen der Gateway VMs überprüfen.

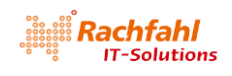

# 10 Post NC Deployment Schritte und Validierung

Wenn Sie das Skript *VMMExpress.ps1* erfolgreich ausgeführt haben, finden Sie zwar alle SDN-Komponenten als virtuelle Maschinen und Services im VMM (der folgende Screenshot zeigt unsere vollständige LAB-Umgebung).

| 8                                                                        | Cluster Tools     | Virtual Machine Tools       | Administrator - SUP | N-VMMUL.sdn         | loud.local - Virtua | I Machine Manager |             |                    | - 0      | ×       |
|--------------------------------------------------------------------------|-------------------|-----------------------------|---------------------|---------------------|---------------------|-------------------|-------------|--------------------|----------|---------|
| F Home Folder                                                            | Host Cluster      | Virtual Machine             |                     |                     |                     |                   |             |                    |          | ^       |
| Create Create Virtual Service Create Create Create Create Virtual Create | Create Host Group | Create VM<br>Network        | Overview VMs        | Services VN<br>Netw | Power               | Shell             |             |                    |          |         |
| VMs and Services                                                         | < \               | /Ms (9)                     | 30                  | low                 | , windo             | w                 |             |                    |          |         |
| ch Tanada                                                                |                   |                             |                     |                     |                     |                   |             |                    |          | ٩       |
| () Tenants                                                               |                   | Name                        | Sta                 | atus 👻 Virtu        |                     | Cloud Job St      | atus        | ▼ Owner ▼          | Service  | Operati |
| a Clouds                                                                 | -                 | SDN-NCVM01.SDN              | Icloud.local Ru     | nning Runr          | ing sdn-hv04        | Comple            | ted         | sdncloud           | NC       | Windows |
| 🚰 Azure Subscriptions                                                    |                   | b SDN-NCVM02.SDN            | icloud.local Ru     | nning Runr          | ing SDN-HV02        | . Comple          | ted         | sdncloud           | NC       | Windows |
| 🚢 VM Networks                                                            |                   | SDN-NCVM03.SDN              | Icloud.local Rui    | nning Runr          | ing SDN-HV01        | Comple            | ted         | sdncloud           | NC       | Windows |
| 🔁 Storage                                                                |                   | 腸 SDN-MUXVM02.SE            | Ncloud.local Ru     | nning Runr          | ing SDN-HV03        | Comple            | ted         | sdncloud           | Software | Windows |
| 4 🤭 All Usets                                                            |                   | 腸 SDN-MUXVM01.SE            | Ncloud.local Ru     | nning Runr          | ing SDN-HV03        | Comple            | ted         | sdncloud           | Software | Windows |
| All Hosts                                                                |                   | 腸 SDN-MUXVM03.SE            | Ncloud.local Ru     | nning Runr          | ing SDN-HV02        | . Comple          | ted         | sdncloud           | Software | Windows |
| A B SDN-HVCL                                                             |                   | SDN-GW-VM01.SD              | Ncloud.local Ru     | nning Runr          | ing SDN-HV01        | Comple            | ted         | sdncloud           | Gateway  | Windows |
| SDN-HV01                                                                 |                   | SDN-GW-VM03.SD              | Ncloud.local Ru     | nning Runr          | ing SDN-HV03        | Comple            | ted         | sdncloud           | Gateway  | Windows |
| SDN-HV02                                                                 |                   | SDN-GW-VM02.SD              | Ncloud.local Ru     | nning Runr          | ing SDN-HV02        | 2 Comple          | ted         | sdncloud           | Gateway  | Windows |
| 🕈 sdn-hv04                                                               |                   |                             |                     |                     |                     |                   |             |                    |          |         |
|                                                                          | _                 | SDN-NCVM03.SDI              | Ncloud.local        |                     |                     |                   |             |                    |          | *       |
|                                                                          |                   | Virtual machine info        | rmation             | Logica              | I networks          |                   | Recent jol  | b                  |          |         |
|                                                                          |                   | Status: Run                 | ning                | NC_M                | inagement           |                   | Name:       | Refresh virtual ma | chine    |         |
| w VMs and Services                                                       |                   | Owner: sdn<br>Processors: 4 | cloud\FabAdmin      | Netwo               | rk adapters         |                   | Job status: | 100 % Completed    |          |         |
| Fabric                                                                   |                   | Memory: 4,00                | GB                  | 00:1D:0             | 8:B7:1C:24: 192.1   | 68.80.233         |             |                    |          |         |
| 🧮 Library                                                                |                   |                             |                     |                     |                     |                   |             |                    |          |         |
| 🛅 Jobs                                                                   |                   | Go to related object        | :                   | Storag              | e (1 disks)         |                   | Daily perf  | ormance (CPU)      |          |         |
| Settings                                                                 |                   | Host: SDN-HV01.so           | dncloud.local       | Total st            | orage (80,00 GB):   |                   |             |                    | Average  |         |
|                                                                          | _                 | Service: NC                 |                     |                     |                     |                   | 20          |                    |          |         |
|                                                                          |                   |                             |                     | 40%                 | ad .                |                   |             |                    |          |         |

Damit ist aber die SDN-Konfiguration noch nicht abgeschlossen. Vielmehr sind für die einzelnen SDN-Komponenten noch manuelle Schritte notwendig. Und was natürlich nicht fehlen darf, ist das Durchspielen einiger Testszenarien.

## 10.1 Tenant Testumgebungen

Wenn der Netzwerk Controller (*Standalone* Variante) bzw. das NC Guest Cluster (*Production* Variante) ausgerollt und als Netzwerk Service im VMM registriert sind, sollten Sie als nächstes 2 Tenant Testumgebungen anlegen. Jede Tenant Umgebung enthält ein *VM Network* mit jeweils 2 Subnetzen. In jedem Tenant *VM Network* gibt es dann jeweils 2 VMs.

## 10.1.1 Tenant VM Netze

• Erzeugen Sie 2 Tenant VM Netzwerk Umgebungen (*"Red VMNet"* und *"Green VMNet"*) mit identischen Netzwerkdefinitionen:

```
Subnetz 0: "Red VMnet_0" bzw. "Green VMnet_0" – 192.168.0.0/24
IP-Pool 0: "Red IP Pool 0" bzw. "Green IP Pool 0" – 192.168.0.4 - 192.168.0.254
Gateway in den IP Pools: jeweils 192.168.0.1
```

Subnetz 1: *"Red VMnet\_1"* bzw. *"Green VMnet\_1"* – 192.168.1.0/24 IP-Pool 1: *"Red IP Pool 1"* bzw. *"Green IP Pool 1"* – 192.168.1.4 - 192.168.1.254 Gateway in den IP Pools: jeweils 192.168.1.1

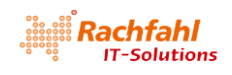

DNS in allen IP Pools: 192.168.80.10 (der Standard DNS-Server in unserer Lab-Umgebung auf dem System SDN-DC01

Sie können dies über die VMM-Konsole oder mit dem weiter unten folgenden PowerShell Skript erledigen.

#### VMM-Konsole

Klicken Sie im VMM Arbeitsbereich *VMs and Services* mit der rechten Maustaste auf die Kategorie *VM Networks* und wählen Sie im Kontextmenü *Create VM Network.* 

| Clouds              | Name              |
|---------------------|-------------------|
|                     | GREVIP            |
| Azure Subscriptions | L NC_Management   |
| L VM Networks       |                   |
| ] Storage           | Create VM Network |

Geben Sie den Namen des anzulegenden VM Netzwerks an und achten Sie darauf, dass in der Klappliste *Logical Network* das HNVPA Netz ausgewählt ist. Klicken Sie auf *Next*.

| 🌯 Create VM Networ                                         | k Wizard                                                   |                                       | ×           |
|------------------------------------------------------------|------------------------------------------------------------|---------------------------------------|-------------|
| 🌲 Name                                                     |                                                            |                                       |             |
| Name<br>Isolation<br>VM Subnets<br>Connectivity<br>Summary | Specify a nan<br>Name:<br>Description:<br>Logical network: | ne and description for the VM network |             |
|                                                            |                                                            | Previous                              | Next Cancel |

Lassen Sie im Dialogfenster *Isolation* die Voreinstellung *Isolate using Hyper-V network virtualization* und klicken Sie auf *Next*.

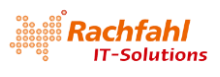

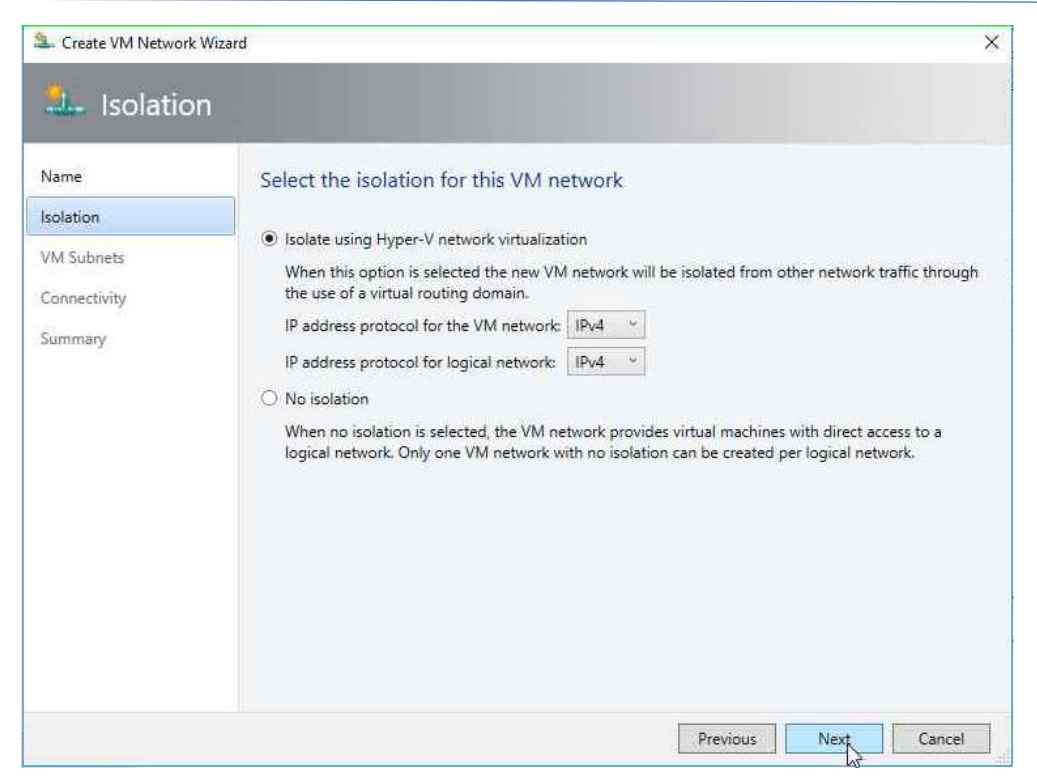

Tragen Sie im Dialogfenster *VM Subnets* die Parameter für die beiden Subnetze ein. Klicken Sie dann wieder auf *Next*.

| Name         | Specify VM subnets              |                                                                                                    |  |  |  |
|--------------|---------------------------------|----------------------------------------------------------------------------------------------------|--|--|--|
| VM Subnets   | 🔛 Add 📼 Remove                  |                                                                                                    |  |  |  |
| Connectivity | Green VMnet_0<br>192.168.0.0/24 | VM subnet                                                                                                    |  |  |  |
| Summary      | Green VMnet_1<br>192.168.1.0/24 | Give a name to the IP subnet to be virtualized by the VM<br>Network. Enter IP subnets using CIDR notation, for example:<br>192.168.1.0/24, FD4A:29CD:184F:3A2C::/64.<br>Name: |  |  |  |
|              |                                 | Green VMnet_1                                                                                                    |  |  |  |
|              |                                 | Subnet:                                                                                                    |  |  |  |
|              |                                 |                                                                                                    |  |  |  |

Im Dialog Connectivity lassen Sie die Voreinstellungen und klicken auf Next.

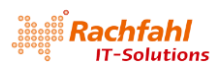

| Name         | Connectivity                                                                                        |                                                                           |  |  |  |  |
|--------------|----------------------------------------------------------------------------------------------------|---------------------------------------------------------------------------|--|--|--|--|
| solation     | By default, network virtualizati                                                                    | on provides an isolated network. Select the options below to add external |  |  |  |  |
| /M Subnets   | Connect to another netwo                                                                            | de through a VPN tunnel                                                   |  |  |  |  |
| Connectivity | Enable Border Gateway                                                                               | / Protocol (BGP)                                                          |  |  |  |  |
| Summary      | Connect directly to an additional logical network  Direct routing Network address translation (NAT) |                                                                           |  |  |  |  |
|              | Select the gateway device to u                                                                      | se for this connection.                                                   |  |  |  |  |
|              | Gateway Device: Network Co                                                                          | ntroller 🧧                                                                |  |  |  |  |
|              | Device capabilities:                                                                                | Site to Site VPN<br>Border Gateway Protcol (BGP)<br>Direct routing        |  |  |  |  |
|              | Remaining capacity:                                                                                 | 50 VM networks<br>250 VPN tunnels                                         |  |  |  |  |

Sie sehen nun eine Zusammenfassung Ihrer Eingaben.

| Create VM Network          | Wizard                                         |             |                     |
|----------------------------|------------------------------------------------|-------------|---------------------|
| Name                       | Confirm the setting                            | 5           | View Script         |
| VM Subnets<br>Connectivity | Name:<br>Description:<br>Border Gateway Protoc | Green VMNet |                     |
| Summary                    | Direct routing:                                | Disabled    |                     |
|                            |                                                |             |                     |
|                            |                                                |             |                     |
|                            | ·                                              | Pre         | vious Finish Cancel |

Durch einen Klick auf *Finish* können Sie nun das Anlegen des VM Networks starten. In der *Job*-Liste des VMM können Sie das mitverfolgen.

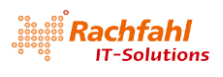

| ant yous (s)                         |                        |   |                                            |   |                                |
|--------------------------------------|------------------------|---|--------------------------------------------|---|--------------------------------|
| Name                                 | Status                 | 7 | Start Time                                 | 7 | Result Name                    |
|                                      |                        |   |                                            |   |                                |
| Create VM Subnet                     | Completed              |   | 16.07.2018 14:31:49                        |   | Green VMnet_1                  |
| Create VM Subnet<br>Create VM Subnet | Completed<br>Completed |   | 16.07.2018 14:31:49<br>16.07.2018 14:31:46 |   | Green VMnet_1<br>Green VMnet_0 |

Nun müssen Sie für jedes Subnetz noch den zugehörigen IP Pool anlegen.

Klicken Sie mit der rechten Maustaste auf das soeben erzeugte VM Network (*Green VMnet*) und wählen Sie im Kontextmenü die Aktion *Create IP Pool*.

|                     | 🖂 🚢 Green VMnet |                          |
|---------------------|-----------------|--------------------------|
| Azure Subscriptions |                 | Create IP Pool           |
| J VM Networks       |                 | Stroperties              |
|                     |                 | X Delete                 |
| storage             |                 | View Dependent Resources |

Geben Sie den Namen des IP Pools an. Stellen Sie sicher, dass im Feld *VM network* das richtige Tenant VM-Netz und im Feld *VM Subnet* das gewünschte Subnetz ausgewählt sind. Klicken Sie dann auf *Next*.

| lame                       | Specify the                   | e IP address pool name and VM subnet                                                             |                 |
|----------------------------|-------------------------------|--------------------------------------------------------------------------------------------------|-----------------|
| P address range<br>Gateway | Enter the nam<br>want to make | te of the IP address pool and select the VM network and then the VM subne<br>the pool available. | et to which you |
| ONS                        | Name:                         | Green IP Pool 0                                                                                  |                 |
| VINS                       | Description:                  |                                                                                                  |                 |
| ummary                     |                               |                                                                                                  |                 |
|                            | VM network:                   | Green VMnet                                                                                      | Browse          |
|                            | VM subnet:                    | Green VMnet_0 (192.168.0.0/24)                                                                   |                 |
|                            |                               |                                                                                                  |                 |

Die im Dialog *IP address range* angezeigten Werte können Sie für unsere Test-Umgebung durch einen Klick auf Next übernehmen.

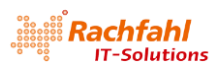

| Name                    | IP address range                                                                                                    |
|-------------------------|----------------------------------------------------------------------------------------------------|
| P address range         | Specify the range of IP addresses from the subnet to be managed by this pool.                                                                                                    |
| Jateway                 | IP subnet:         192.168.0.0/24           Starting IP address:         192.168.0.4                                                                                                    |
| vins<br>Vins<br>iummary | Ending IP address: 192.168.0.254<br>Total addresses: 251                                                                                                    |
|                         | VIPs and reserved IP addresses<br>You can specify one or more IP addresses from the address range in the IP subnet to use for creating<br>virtual IP (VIP) addresses or to reserve for other purposes. Use commas to separate multiple IP addresses.<br>Ranges in the format IP1-IP2 are allowed. |
|                         | IP addresses reserved for load balancer VIPs:                                                                                                    |
|                         |                                                                                                    |

Geben Sie im Gateway Dialog die Adresse des jeweiligen Gateways ein und klicken Sie auf Next.

| Create Static IP Addre     | ess Pool Wizard                                      |                                        |              |        |
|----------------------------|------------------------------------------------------|----------------------------------------|--------------|--------|
| 🧱 Gateway                  | Specify default gateway a                            | ddresses                               |              |        |
| P address range<br>Gateway | Gateway addresses must belong t<br>Default gateways: | o the range between 192.168.0.1 and 19 | 2.168.0.254. |        |
| INS                        | Gateway Address                                      | Metric                                 |              | Insert |
|                            | 192.168.0.1                                          | Automatic                              | *            | Delete |
| ann na y                   |                                                      |                                        |              |        |
|                            |                                                      | Previous                               | Next         | Cancel |

Im *DNS* Dialog geben Sie die Adresse des DNS-Servers unserer Lab-Umgebung (192.168.80.10) ein und klicken auf *Next*.

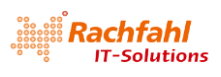

| lame<br><sup>D</sup> address range | Specify one or more DNS servers                  |           |
|------------------------------------|--------------------------------------------------|-----------|
| lateway                            | DNS Server Address                               | Insert    |
| DNS                                | 192.168.80.10                                    | Delete    |
| INS                                |                                                  | Move Up   |
| immary                             | Connection specific DNS suffix: Enter DNS suffix | Move Down |
|                                    | DNS search suffixes to append (in order):        |           |
|                                    | DNS Suffix                                       | Insert    |
|                                    |                                                  | Delete    |
|                                    |                                                  | Move Up   |
|                                    |                                                  | Mous Down |

Den *WINS* Dialog können Sie mit *Next* überspringen. Überprüfen Sie in der Zusammenfassung nochmals Ihre Eingaben und klicken Sie dann auf *Finish*, um den IP Pool zu erstellen.

| Vame                   | Confirm the settings    |                                 | Mary Carlos |
|------------------------|-------------------------|---------------------------------|-------------|
| P address range        |                         |                                 | view script |
| iateway                | Name:                   | Green IP Pool 0                 |             |
| 102.07 <b>4</b><br>102 | Description:            |                                 |             |
| INS                    | IP subnet:              | 192.168.0.0/24                  |             |
| VINS                   | IP address range:       | 192.168.0.4-192.168.0.254       |             |
| umman/                 | Connection specific DNS | suffix:                         |             |
| dividity               | Network routes:         | 0 Network routes                |             |
|                        | Gateways:               | 1 Gateways                      |             |
|                        | DNS servers:            | 1 DNS servers<br>0 DNS suffixes |             |
|                        | WINS servers:           | 0 WINS servers                  |             |
|                        |                         |                                 |             |
|                        |                         |                                 |             |
|                        |                         |                                 |             |

In der VMM Jobliste können Sie den Vorgang wieder mitverfolgen.

| 0 | Create static IP address pool | Completed | 16.07.2018 14:33:30 | Green IP Pool 1 |
|---|-------------------------------|-----------|---------------------|-----------------|
| 0 | Create static IP address pool | Completed | 16.07.2018 14:33:29 | Green IP Pool 0 |
| 0 | Create VM Subnet              | Completed | 16.07.2018 14:33:26 | Green VMnet_1   |
| 0 | Create VM Subnet              | Completed | 16.07.2018 14:33:24 | Green VMnet_0   |
| 0 | Create VM Network             | Completed | 16.07.2018 14:33:22 | Green VMnet     |

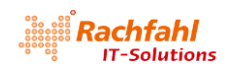

Erzeugen Sie analog die IP Pools für die anderen Subnetze der Tenants.

#### PowerShell

Etwas schneller und komfortabler geht das Ganze mit dem nachstehenden PowerShell Skript. Weisen Sie der Variablen <u>\$tenantname</u> den gewünschten Tenant Namen zu und starten das Skript in einer PowerShell Sitzung mit Administrator Rechten.

| # Create VM network for tenant                                                                                                    |
|----------------------------------------------------------------------------------------------------|
| \$tenantname = "Red"                                                                                                    |
| # \$tenantname = "Green"                                                                                                    |
| Ścubpet0 – "192 168 0 0/24"                                                                                                    |
| Subleto = 152.100.0/24                                                                                                    |
| \$1PrangeEnd() = "102.100.0.4"                                                                                                    |
| SiPrangeendu = 192.168.0.254                                                                                                    |
| Şgatewayû = 192.168.0.1                                                                                                    |
| \$subnet1 = "192.168.1.0/24"                                                                                                    |
| \$IPrangeStart1 = "192.168.1.4"                                                                                                    |
| \$IPrangeEnd1 = "192.168.1.254"                                                                                                    |
| \$gateway1 = "192.168.1.1"                                                                                                    |
| \$DNSserver = "192.168.80.10"                                                                                                    |
| <pre>\$logicalNetwork = Get-SCLogicalNetwork -Name "HNVPA"</pre>                                                                                                    |
| # tenant VM net                                                                                                    |
| SymNetwork = New-SCV/MNetwork -Name "Stenantname VMnet" `                                                                                                    |
| JoricalNetwork ClagicalNetwork IcolationType "WindowsNetworkVirtualization"                                                                                                    |
| -CAIPAddressPoolType "IPV4" -PAIPAddressPoolType "IPV4"                                                                                                    |
| # tenant subnets                                                                                                    |
| <pre>\$subnetVLan0 = New-SCSubnetVLan -Subnet \$subnet0</pre>                                                                                                    |
| <pre>\$VMsubnet0 = New-SCVMSubnet -Name "\$tenantname VMnet_0" `</pre>                                                                                                    |
| -VMNetwork \$vmNetwork -SubnetVLan \$subnetVLan0                                                                                                    |
| \$subnetVLan1 = New-SCSubnetVLan -Subnet \$subnet1                                                                                                    |
| \$VMsubnet1 = New-SCVMSubnet -Name "Stenantname VMnet 1" `                                                                                                    |
| -VMNetwork \$vmNetwork -SubnetVLan \$subnetVLan1                                                                                                    |
| # VMnet_0                                                                                                    |
| # Gateways                                                                                                    |
| $\dot{s}$                                                                                                    |
| SallGateways += New-SCDefaultGateway -IPAddress Sgateway0 -Automatic                                                                                                    |
| # DNS servers                                                                                                    |
| $\frac{1}{2} \sum_{i=1}^{n} \frac{1}{2} \sum_{i=1}^{n} \frac{1}$ |
| # DNS cuffixoc                                                                                                    |
| fallDracuffiyes - @()                                                                                                    |
| SaliDISSuffixes = @()                                                                                                    |
| \$allWinsServers = @()                                                                                                    |
| New-SCStaticIPAddressPool -Name "\$Tenantname IP Pool 0" -VMSubnet \$VMsubnet0 `<br>-Subnet \$subnet0 -IPAddressRangeStart \$IPrangeStart0 -IPAddressRangeEnd \$IPrangeEnd0 `<br>-DefaultGateway \$allGateways -DNSServer \$allDnsServer -DNSSuffix "" `<br>-DNSSearchSuffix \$allDnsSuffixes                                                                                                    |
| # VMnet_1                                                                                                    |
| # Gateways                                                                                                    |
| $\hat{s}_{allGateways} = \omega()$                                                                                                    |
| SallGateways += New-SCDefaultGateway -IPAddress Scateway1 -Automatic                                                                                                    |
| # DNS convers                                                                                                    |
|                                                                                                    |

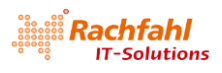

| \$allDnsServer = @(\$DNSserver)                                                       |
|---------------------------------------------------------------------------------------|
| # DNS suffixes                                                                        |
| \$allDnsSuffixes = @()                                                                |
| # WINS servers                                                                        |
| \$allWinsServers = @()                                                                |
| New-SCStaticIPAddressPool -Name "\$Tenantname IP Pool 1" -VMSubnet \$VMsubnet1`       |
| -Subnet Subnet1 - IPAddressRangeStart SIPrangeStart1 - IPAddressRangeEnd SIPrangeEnd1 |
| -DefaultGateway SallGateways -DNSServer SallDnsServer -DNSSuffix ""                   |
| -DNSSearchSuffix \$allDnsSuffixes                                                     |

Den Ablauf des Skripts können Sie wieder über die Jobliste im VMM verfolgen. Als Ergebnis erhalten Sie dann das jeweilige Tenant VM Netzwerk einschließlich der IP Pools.

|                     | 🗆 🚢 Green VMnet   |                |  |  |
|---------------------|-------------------|----------------|--|--|
| Azure Subscriptions | 🚟 Green IP Pool 0 | 192.168.0.0/24 |  |  |
| 🚢 VM Networks       | 🚟 Green IP Pool 1 | 192.168.1.0/24 |  |  |
|                     | 🗆 🚢 Red VMnet     |                |  |  |
|                     | ared IP Pool 0    | 192.168.0.0/24 |  |  |
|                     | a Red IP Pool 1   | 192.168.1.0/24 |  |  |

### 10.1.2 Tenant Test VMs

Erzeugen Sie für jeden der beiden Tenants 2 VMs und verbinden Sie diese wie folgt mit den Subnetzen der beiden VM Netze:

• Red-VM01 – verbunden mit Subnetz 0 von VM Netzwerk Red VMnet

| Red-VM01 Properties    |                                                    |                                  | ×             |
|------------------------|----------------------------------------------------|----------------------------------|---------------|
| General                | 🔚 Save As 🛛 🖷 New 🗙 Remo                           | ve                               |               |
| Status                 | General     Processor                              | Metwork Adapter 1                |               |
| Hardware Configuration | 2 processors                                       | Connectivity                     |               |
| Hardware Conliguration | 2048 MB                                            | Connected to a VM netwo          | ırk           |
| Checkpoints            | * Bus Configuration                                | VM network: Red VM               | net Browse    |
| Custom Properties      | SCSI Adapter 0<br>2 Devices attached               | VM subnet: Red VM                | Inet_0 Y      |
| Settings               | WS2016_EN.vhdx<br>80,00 GB, ID 0                   | Enable VLAN                      | v             |
| Actions                | Advanced<br>Virtual DVD drive<br>No Media Captured | IP address<br>Dynamic IP         |               |
| Servicing Windows      | * Network Adapters                                 | Static IP (from a static IP p    | lool)         |
| Dependencies           | Network Adapter 1<br>Connected to NC_Lo            | MAC address<br>Dynamic           |               |
| Validation Errors      | Fibre Channel Adapters     Advanced                | Static: 00:1D:D                  | 8:B7:1C:37    |
| Access                 | Integration Services<br>Some services offered      | Virtual switch<br>Logical Switch |               |
| Ch                     | Checkpoints                                        | Logical switch: NC_Log           | gicalSwitch v |

#### analog:

- Red-VM02 verbunden mit Subnetz 1 von VM Netzwerk Red VMnet
- Green-VM01 verbunden mit Subnetz 0 von VM Netzwerk Green VMnet
- Green-VM02 verbunden mit Subnetz 1 von VM Netzwerk Green VMnet

Installieren Sie in jeder dieser VMs die Serverrolle *Web Server* mit Standardeinstellungen. Modifizieren Sie anschließend das Bild der IIS-Startseite – Datei *iisstart.png* im Verzeichnis *C:\inetpub\wwwroot* – so dass sie den Namen der VM zeigt, z.B.

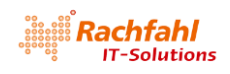

| H Windows Server Red-VM01 | H Windows Server Green-VM01 |
|---------------------------|-----------------------------|
| H Windows Server Red-VM02 | H Windows Server Green-VM02 |

Tipp: Das können Sie ganz einfach mit Paint aus dem Windows Zubehör durchführen.

## 10.2 Validierung der Netzwerkisolation mit dem VXLAN-Protokoll

Nun können Sie folgende Szenarien zur Netzwerkisolation mit dem VXLAN-Protokoll durchspielen.

Melden Sie sich auf dem Tenant System *Red-VM01* an. Im Server Manager können Sie die zugewiesene IP-Adresse überprüfen:

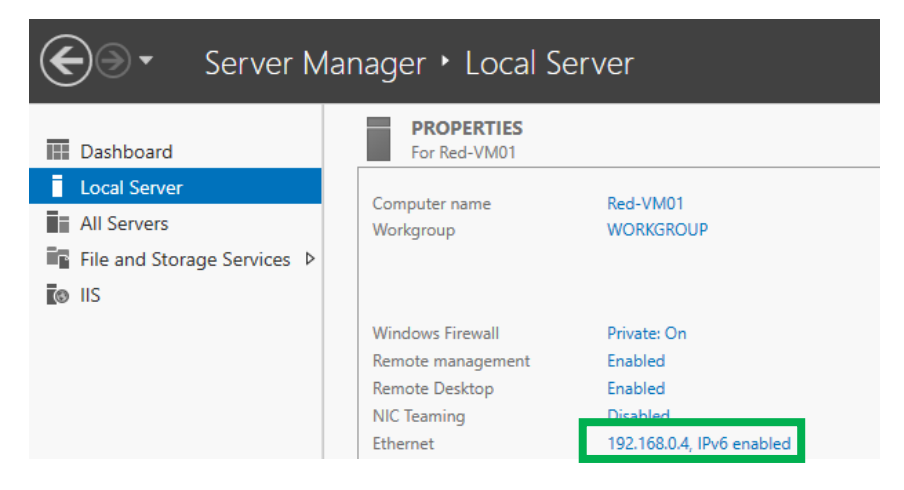

Melden Sie sich jetzt auf dem Tenant System *Red-VM02* an. Der Server Manager wird Ihnen die Adresse 192.168.1.4 anzeigen. Starten Sie den Internet Explorer und geben Sie in die Adresszeile folgende Adresse ein: <u>http://192.168.0.4</u> – Ergebnis:

| ← <>   Mttp://192.168.0.4/ |                     | 오 - ৫ 🖉 IIS Windows Serv | er X                  |            | - 日 ×<br>分☆戀ಅ |
|----------------------------|---------------------|--------------------------|-----------------------|------------|---------------|
| 🕂 Windows Server Red-VN    | 01                  |                          |                       |            |               |
| Internet Informa           | tion Servi          | ices                     |                       |            |               |
| Welcome Bien               | venue Tervetulo     | Da                       |                       |            |               |
| ょうこそ Benvenuto 歌迎          | Bienvenido Ho       | s geldiniz ברוכים הבאים  |                       | Welkom     |               |
| Bem-vindo                  | Καλώς<br>ορίσατε Vä | ilkommen 환영합니다           | Добро<br>пожаловать Ц | Üdvözöljük |               |
| Microsoft                  | Willkommen Ve       | Ikommen                  | مرحبا<br>Witamy       |            |               |

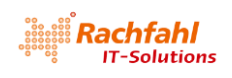

Natürlich können Sie auch die umgekehrte Richtung wählen – vom System *Red-VM01* (192.168.0.4) aus die Startseite von *Red-VM02* (192.168.1.4) aufrufen. Entsprechend erhalten Sie:

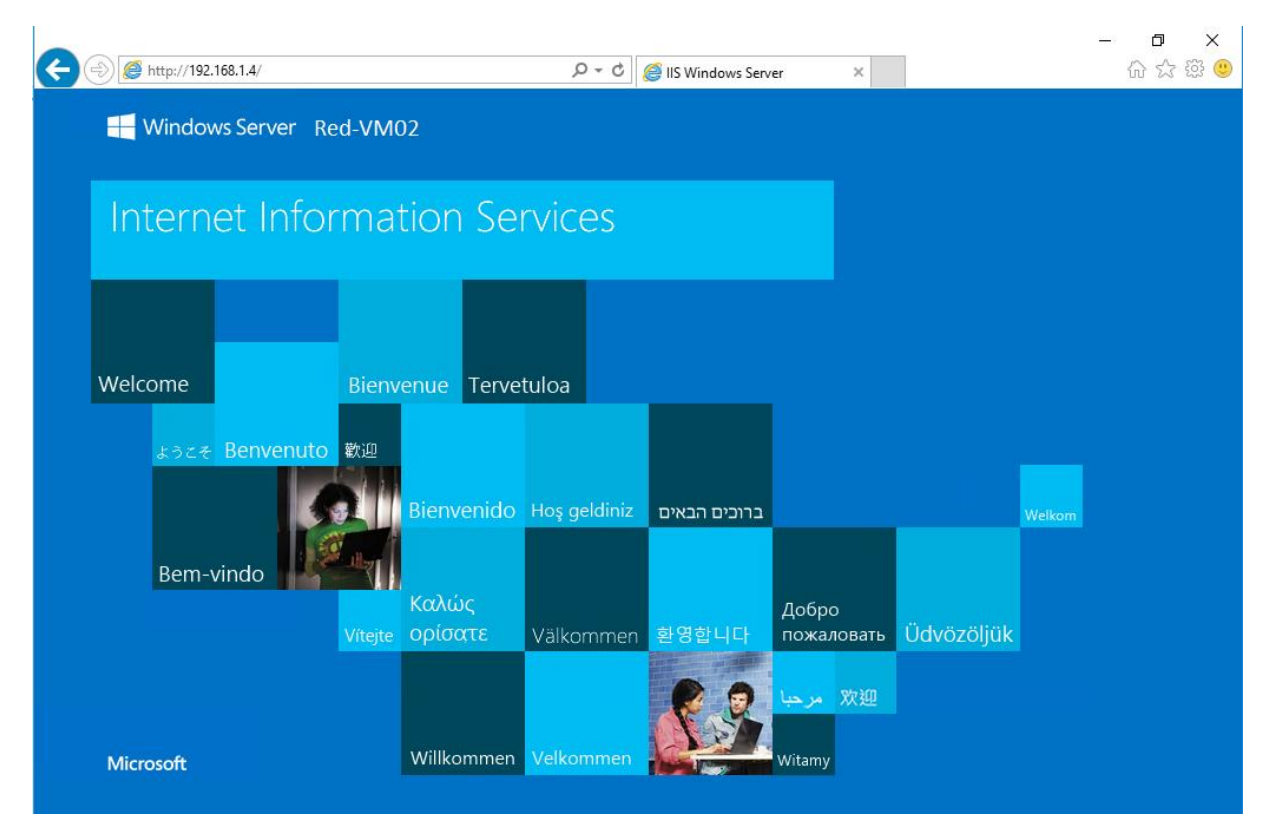

Die gleichen Spielchen können Sie jetzt auch zwischen den Systemen im *Green-VMnet* ausführen. Sie werden immer nur die Systeme im gleichen VMnet erreichen, können aber nicht auf Systeme in anderen VM Netzen zugreifen.

#### Erkenntnisse:

Innerhalb eines Tenant VM Netzes werden IP-Pakete zwischen den definierten Subnetzen geroutet. Eine Verbindung zu Systemen in andere Tenant VM Netze ist jedoch nicht möglich, auch wenn die IP-Bereiche identisch sind oder sich überlappen.

## 10.3 Konfiguration der Load Balancer Service Instanzen

Vom Skript *VMMExpress.ps1* wurden zwar SLB Instanzen als VMs erzeugt. Diese müssen wir aber noch konfigurieren.

• Wechseln Sie in der VMM-Konsole in den *Fabric* Arbeitsbereich und markieren Sie die Kategorie *Network Service*. Klicken Sie mit der rechten Maustaste auf den Eintrag *Network Controller* und rufen die *Properties* auf.

Wechseln Sie in der VMM-Konsole in den *Fabric* Arbeitsbereich und markieren Sie die Kategorie *Network Service*. Klicken Sie mit der rechten Maustaste auf den Eintrag *Network Controller* und rufen die *Porperties* auf.

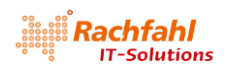

| Fabric                    | < Network Services (2) |                  |                        |                     |          |
|---------------------------|------------------------|------------------|------------------------|---------------------|----------|
| Servers                   |                        |                  |                        |                     |          |
| 🔺 🚞 All Hosts             | Name                   | Conne            | ection String          | Manufacturer        | Model    |
| 🔺 🛄 SDN-Hosts             | 🗉 🤦 Network Contro     | oller server     | un <del>i tau ta</del> | 14                  | 100 24   |
| SDN-HVCL                  | 🗉 🔛 Load balance       | er role          | Vie Vie                | w Dependent Reso    | urces    |
| Infrastructure            | 🖽 🚩 Gateway            |                  | 😱 Ref                  | resh                |          |
| 🖌 📥 Networking            | 👰 Microsoft Netw       | ork Devic        | eA 📼 Rer               | move                |          |
| The Logical Networks      |                        |                  | Prg                    | vperties            |          |
| 📕 MAC Address Pools       |                        |                  |                        | ~J                  |          |
| 🔛 Load Balancers          |                        |                  |                        |                     |          |
| VIP Templates             |                        |                  |                        |                     |          |
| 开 Logical Switches        |                        |                  |                        |                     |          |
| Dort Profiles             |                        |                  |                        |                     |          |
| Nort Classifications      |                        |                  |                        |                     |          |
| 🙎 Network Service         |                        |                  |                        |                     |          |
| A Storage                 |                        |                  |                        |                     |          |
| Classifications and Pools |                        |                  |                        |                     |          |
| Providers                 |                        |                  |                        |                     |          |
| Arrays                    |                        |                  |                        |                     |          |
| File Servers              |                        |                  |                        |                     |          |
| Fibre Channel Fabrics     | Network Controller     |                  |                        |                     |          |
| GoS Policies              |                        |                  |                        |                     |          |
|                           | Network service inf    | formation        |                        |                     | Host gi  |
|                           | Name:                  | Network C        | ontroller              |                     | All Host |
| w VMs and Services        | Connection string:     | serverurl=h<br>C | ttps://192.16          | 8.80.230;servicenar | ne=N     |
| 😥 Fabric                  | Description:           |                  |                        |                     |          |

• Wechseln Sie in den *Network Controller Properties* auf die Registerkarte *Services* und markieren die *Load Balancer Role*.

Im Feld Associated Service wählen Sie über die Browse... Schaltfläche unseren Software Load Balancer Service aus.

Wählen Sie für das Feld *Run As Account* einen passenden Account aus (hier: *NC\_MgmtAdminRAA*)

In das Feld *SLB Manager VIP* tragen Sie die letzte IP-Adresse aus dem vom Skript *VMMExpress.ps1* erzeugten IP-Pool des logischen Netzes *PrivateVIP* ein (hier also: 10.10.30.199).

Selektieren Sie außerdem in der Liste *SLBM VIP Pools* die IP Pools *PublicVIP\_IPAddressPool\_0* und *PrivateVIP\_IPAddressPool\_0*. Diese beiden IP Pools werden dann vom VMM dem SLB Manager zur Verfügung gestellt.

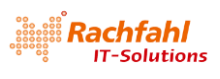

| Manufacturer and Model<br>Credentials<br>Connection String<br>Host Group<br>Extensions<br>Services | <ul> <li>Load balancer role<br/>3 active nodes</li> <li>SDN-MUXVM01.S</li> <li>SDN-MUXVM03.S</li> <li>SDN-MUXVM02.S</li> <li>SDN-MUXVM02.S</li> <li>SDN-GW-VM02.S</li> <li>SDN-GW-VM03.S</li> <li>SDN-GW-VM01.S</li> </ul> | Service informatic<br>Associated service:<br>Run As account:<br>SLB Manager VIP:<br>SLBM VIP Pools:<br>PrivateVIPIPAd<br>GREVIPIPAddr<br>PublicVIPIPAd<br>Specify the IP addre<br>Enter IP subnets us<br>FD4A:29CD:184F:34<br>Datacenter network<br>Destination Prefix | Software Load Balancer<br>NC_MgmtAdminRAA<br>10.10.30.199<br>ddressPool_0 (10.10.30.100 - 1<br>essPool_0 (10.10.40.100 - 10.1<br>dressPool_0 (10.10.50.100 - 10<br>ess ranges to exclude from ou<br>ing CIDR notation, for example<br>A2C::/64.<br>k addresses: | Browse<br>Browse<br>0.10.30.199)<br>0.40.199)<br>0.40.199)<br>0.10.50.199)<br>tbound NAT.<br>e: 192.168.1.0/24,<br>Add |
|----------------------------------------------------------------------------------------------------|----------------------------------------------------------------------------------------------------|----------------------------------------------------------------------------------------------------|----------------------------------------------------------------------------------------------------|----------------------------------------------------------------------------------------------------|
|                                                                                                    |                                                                                                    |                                                                                                    |                                                                                                    | Remove                                                                                                    |

 Klicken Sie auf die erste SLB/MUX Instanz SDN-MUXVM01. Geben Sie in das Feld Local ASN eine für Ihre Umgebung geeignete ASN (Autonome System Nummer im Sinne des BGP-Protokolls) ein, hier 65001. Über die Add Schaltfläche fügen Sie nun die Daten des BGP-Routers ein, mit dem diese SLB-Instanz kommunizieren soll. Unser System SDN-DC01 soll ja der BGP-Router werden und er soll die ASN 65000 erhalten. Für die Kommunikation verwenden wir das Transit Netzwerk, in dem das System SDN-DC01 die IP-Adresse 10.10.20.1 besitzt.

| Network Controller Properties | ies                                    |                |                    |       |          | Х |
|-------------------------------|----------------------------------------|----------------|--------------------|-------|----------|---|
| Name                          | Services                               |                |                    |       |          |   |
| Manufacturer and Model        | Load balancer role<br>3 active nodes   | SDN-MUXVN      | /01.SDNcloud.lo    | cal   |          |   |
| Credentials                   | SDN-MUXVM01.S                          | BGP settings   | 5001               |       |          |   |
| Connection String             | SDN-MUXVM03.S                          | Provide a list | of devices to peer | with. |          |   |
| Host Group                    |                                        | Name           | IP Address         | ASN   | Add      |   |
| Extensions                    | SDIN-MUXVMU2.S                         | BGP            | 10.10.20.1         | 65000 | Remove   |   |
| Services                      | Gateway manager role<br>3 active nodes |                |                    |       |          |   |
|                               | SDN-GW-VM02.S                          |                |                    |       |          |   |
| 1                             | SDN-GW-VM03.S                          |                |                    |       |          |   |
|                               | SDN-GW-VM01.S                          |                |                    |       |          |   |
|                               |                                        |                |                    |       |          |   |
|                               |                                        |                |                    |       |          |   |
|                               |                                        |                |                    |       |          |   |
| View Script                   |                                        |                |                    | O     | K Cancel |   |

• Wiederholen Sie diese Schritte für die restlichen SLB-Instanzen

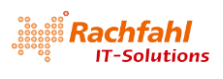

| Property Property Network Controller Property Property | rties                                                                                                    |                                                                                        |                                                                 |                              | :          |
|----------------------------------------------------------------------------------------------------|----------------------------------------------------------------------------------------------------|----------------------------------------------------------------------------------------|-----------------------------------------------------------------|------------------------------|------------|
| Name                                                                                                    | Services                                                                                                    |                                                                                        |                                                                 |                              |            |
| Manufacturer and Model<br>Credentials<br>Connection String<br>Host Group                                                                                                    | Load balancer role<br>3 active nodes SDN-MUXVM01.S SDN-MUXVM03.S                                                                                                    | SDN-MUXVM02<br>BGP settings<br>Local ASN: 6500,<br>Provide a list of d                 | 2<br>IP Address                                                 | cal<br>with.                 | Add        |
| Extensions<br>Services                                                                                                    | <ul> <li>SDN-MOXVMO2.S</li> <li>Gateway manager role<br/>3 active nodes</li> <li>SDN-GW-VM02.S</li> <li>SDN-GW-VM03.S</li> </ul>                                                                                                    | BGP                                                                                    | 10.10.20.1                                                      | 65000                        | Remove     |
| View Script                                                                                                    | SDN-GW-VM01.S                                                                                                    |                                                                                        |                                                                 | ОК                           | Cancel     |
|                                                                                                    |                                                                                                    |                                                                                        |                                                                 |                              |            |
|                                                                                                    |                                                                                                    |                                                                                        |                                                                 |                              |            |
| Network Controller Proper<br>Name                                                                                                    | ties<br>Services                                                                                                    |                                                                                        |                                                                 |                              | ;          |
| Network Controller Proper<br>Name<br>Manufacturer and Model<br>Credentials<br>Connection String                                                                                                    | ties Services Coad balancer role 3 active nodes SDN-MUXVM01.S                                                                                                    | SDN-MUXVM03.<br>BGP settings<br>Local ASN: 65003                                       | .SDNcloud.loo                                                   | cal                          |            |
| Network Controller Proper<br>Name<br>Manufacturer and Model<br>Credentials<br>Connection String<br>Host Group<br>Extensions                                                                                                    | tites Services Services Solution Solution Soluti | SDN-MUXVM03.<br>BGP settings<br>Local ASN: 65003<br>Provide a list of d<br>Name<br>BGP | SDNcloud.lou<br>a<br>evices to peer<br>IP Address<br>10.10.20.1 | cal<br>with.<br>ASN<br>65000 | Add Remove |

Damit ist die Konfiguration der SLB Instanzen abgeschlossen.

## 10.4 Konfiguration des BGP Routers

Bei der Installation unseres Domain Controllers *SDN-DC01* haben wir unter anderem bereits die Serverrolle *RRAS* installiert, aber nicht weiter konfiguriert. Das werden wir nun nachholen, indem wir die BGP-Funktion dieser Serverrolle aktivieren. Dies muss über PowerShell Befehle geschehen.

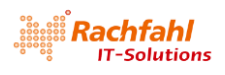

Führen Sie auf dem *SDN-DC01* in einer PowerShell Sitzung mit Administratorberechtigung folgenden Befehl aus:

Add-BgpRouter -BgpIdentifier 10.10.20.1 -LocalASN 65000

Hiermit wird die BGP-Router Funktion aktiviert. Dabei wird auch die *lokale ASN* (*Autonome System Nummer*) des BGP-Routers festgelegt. Dies kann ein beliebiger Integer-Wert sein. Üblicherweise werden in SDN-Umgebungen ASNs ab 65000 verwendet, da diese nicht zu Konflikten mit ASNs physischer Geräte führen können. Diese sind typischerweise kleiner 65000.

Als *BgpIdentifier* geben wir die IP-Adresse des BGP-Routers an - in unserem Fall die Adresse des *SDN-DC01* im *Transit* Netz (also 10.10.20.1).

Jetzt können wir die *Peers* definieren, die sich mit dem BGP-Router verbinden und Routen austauschen können. Führen Sie für unsere Lab-Umgebung folgende PowerShell Befehle aus. Bitte vergleichen Sie vorher die Kombinationen *PeerASN / PeerIPAddress* mit den Parametern, die Sie bei der Konfiguration der SLB Service Instanzen festgelegt haben.

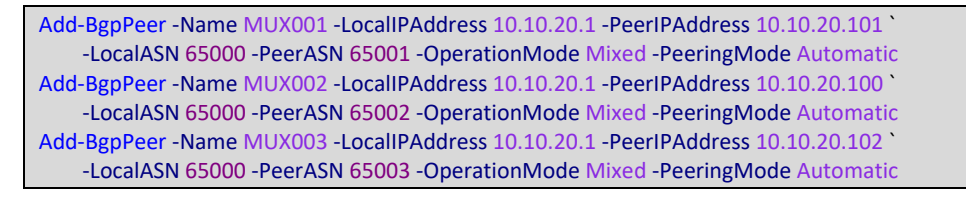

Warten Sie, bis sich alle *Peers* mit dem BGP-Router verbunden haben (*ConnectivityStatus* = *Connected*). Dies kann unter Umständen geraume Zeit dauern. Den Verbindungsstatus können Sie mit folgendem Kommando prüfen:

| Get-BgpPee                 | r                                      |                                              |                         |                         |                                     |
|----------------------------|----------------------------------------|----------------------------------------------|-------------------------|-------------------------|-------------------------------------|
|                            |                                        |                                              |                         |                         |                                     |
| PS C:\Wir                  | ndows\system32>                        | Get-BgpPeer                                  |                         |                         |                                     |
| PeerName                   | LocalIPAddress                         | PeerIPAddress                                | PeerASN                 | OperationMode           | ConnectivityStatus                  |
| MUX001<br>MUX002<br>MUX003 | 10.10.20.1<br>10.10.20.1<br>10.10.20.1 | 10.10.20.101<br>10.10.20.100<br>10.10.20.102 | 65001<br>65002<br>65003 | Mixed<br>Mixed<br>Mixed | Connected<br>Connected<br>Connected |

## 10.5 Validierung des Software Load Balancing

Um den Zugriff auf Tenant VMs mit Hilfe des Software Load Balancing in unserer Lab-Umgebung testen zu können, müssen wir öffentliche virtuelle Adressen (*PublicVIPs*) definieren.

### 10.5.1 Erstellen eines VIP Templates

In der VMM-Konsole erstellen wir zunächst ein VIP Template. Dazu wechseln Sie in den Fabric Arbeitsbereich, öffnen die Kategorie Networking und klicken mit der rechten Maustaste auf VIP Templates. Wählen Sie im Kontextmenü Create VIP Template.

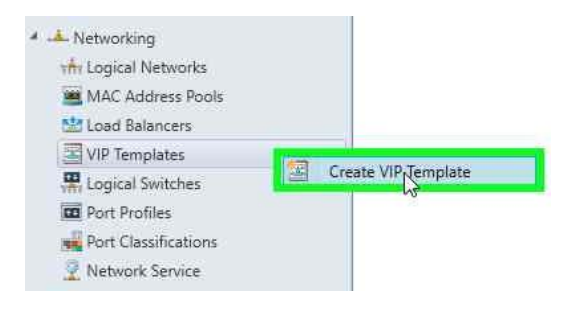

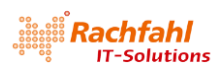

Geben Sie einen Namen für das VIP Template ein (z.B. *Web VIP Template*) sowie die Ports, zwischen denen die Netzwerkdaten ausgetauscht werden sollen (hier: jeweils Port 80). Klicken Sie auf *Next*.

| Name                              | Specify a nar                                        | e and description for this template                                                                                  |                                                                  |
|-----------------------------------|------------------------------------------------------|----------------------------------------------------------------------------------------------------|------------------------------------------------------------------|
| Type<br>Protocol                  | A virtual IP temp<br>traffic. The virtua<br>balance. | ste contains load balancer-related configuration settin<br>port is the port that is used for the type of network tra | gs for a specific type of network<br>affic that you want to load |
| Persistence                       | Template name:                                       | Web VIP Template                                                                                                    |                                                                  |
| Load Balancing<br>Health Monitors | Description:                                         |                                                                                                    |                                                                  |
| Summary                           | Virtual IP port:                                     | 80                                                                                                    |                                                                  |
|                                   | Backend port:                                        | sol]                                                                                                    |                                                                  |
|                                   |                                                      |                                                                                                    |                                                                  |
|                                   |                                                      |                                                                                                    |                                                                  |
|                                   |                                                      |                                                                                                    |                                                                  |
|                                   |                                                      |                                                                                                    |                                                                  |

Wählen Sie als Template Typ *Specific* und selektieren Sie in der *Manufacturer* Liste *Microsoft* sowie in der *Model* Liste *Microsoft Network Controller*. Klicken Sie auf *Next*.

| Name                                         | Specify a template type                                                                                                    |  |
|----------------------------------------------|----------------------------------------------------------------------------------------------------|--|
| Type<br>Protocol<br>Persistence              | Select the type of template to create that best matches your environment.<br>Generic<br>A generic template can be used on any supported load balancer.<br>Specific |  |
| Load balancing<br>Health Monitors<br>Summary | A virtual IP template can be used only on a load balancer of a specific manufacturer and model.<br>Manufacturer: Microsoft   Model: Microsoft Network Controller   |  |

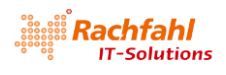

Im *Protocol* Dialog wählen Sie die Option *Custom* und geben als *Protokoll Name* den Text *TCP* ein. Klicken Sie wieder auf *Next*.

| Name            | Specify protocol options                                                                                                    |
|-----------------|----------------------------------------------------------------------------------------------------|
| Туре            |                                                                                                    |
| Protocol        | Select the protocol for which you want to create the virtual IP template. If you select HTTPs, you must<br>specify whether to terminate the HTTPS traffic at the load balancer or to pass it through to the virtual<br>specific selection. |
| Persistence     | О НТТР                                                                                                    |
| .oad Balancing  | O HTTPS passthrough                                                                                                    |
| tealth Monitors | Passes through HTTPS traffic without decrypting at load balancers.                                                                                                    |
| rear manual a   | O HTTPS terminate                                                                                                    |
| Summary         | Terminates HTTPS traffic at load balancers.                                                                                                    |
|                 | Certificate subject name:                                                                                                    |
|                 | Re-Encrypt<br>Re-encrypt HTTPS traffic from the load balancer to the server.                                                                                                    |
|                 | Custom                                                                                                    |
|                 | Protoco: nome,                                                                                                    |

Die Seite Persistance können wir direkt mit Next überspringen.

Auf der Seite *Load Balancing* wählen Sie aus der Liste *Load Balancing Method* den Eintrag *Round Robin* und klicken dann auf *Next*.

| 📳 Load balancer VIP ter       | mplate Wizard                                                                 |                                                                 |          | ×      |
|-------------------------------|-------------------------------------------------------------------------------|-----------------------------------------------------------------|----------|--------|
| 🔄 Load Ba                     | lancing                                                                       |                                                                 |          |        |
| Name<br>Type<br>Protocol      | Specify a load balar<br>Select one of the available<br>Load balancing method: | load balancing method<br>load balancing methods.<br>Round Robin |          |        |
| Persistence<br>Load Balancing |                                                                               |                                                                 |          |        |
| Health Monitors<br>Summary    |                                                                               |                                                                 |          |        |
|                               |                                                                               |                                                                 | Previous | Cancel |

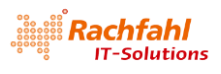

Die Seite Health Monitors überspringen wir mit Next und gelangen auf die Summary Seite.

| 📰 Load balancer VIP tem                                                 | nplate Wizard                                                                                            |                                                                                                    |                 | ×           |
|-------------------------------------------------------------------------|----------------------------------------------------------------------------------------------------|----------------------------------------------------------------------------------------------------|-----------------|-------------|
| 🧧 Summar                                                                | y                                                                                                    |                                                                                                    |                 |             |
| Name                                                                    | Confirm the setti                                                                                        | ngs                                                                                                    |                 | View Script |
| Protocol<br>Persistence<br>Load Balancing<br>Health Monitors<br>Summary | Name:<br>Manufacturer:<br>Model:<br>Protocol:<br>Persistence:<br>Load balancing meti<br>Health monitors: | Web VIP Template<br>Microsoft<br>Microsoft Network Controller<br>Custom<br>Persistence disabled<br>nod: Round Robin<br>0 monitors |                 |             |
|                                                                         |                                                                                                    |                                                                                                    |                 |             |
|                                                                         |                                                                                                    |                                                                                                    |                 |             |
|                                                                         |                                                                                                    |                                                                                                    | Previous Finish | Cancel      |

#### Nach dem Klick auf *Finish* wird nun das VIP Template angelegt.

#### 📋 Jobs

| Rece | ent Jobs (67)                     |           |                     |   |                  |
|------|-----------------------------------|-----------|---------------------|---|------------------|
|      | Name                              | Status    | <br>Start Time      | * | Result Name      |
| 0    | Create load balancer VIP template | Completed | 17.07.2018 20:49:16 |   | Web VIP Template |

#### 10.5.2 Erstellen einer öffentlichen virtuellen IP Adresse (*PublicVIP*) für ein Tenant VM Netz

Um eine *PublicVIP* für eines unserer *Tenant VM Netze* zu erstellen, müssen wir wieder die PowerShell verwenden. Führen Sie folgendes Skript aus:

#### param(

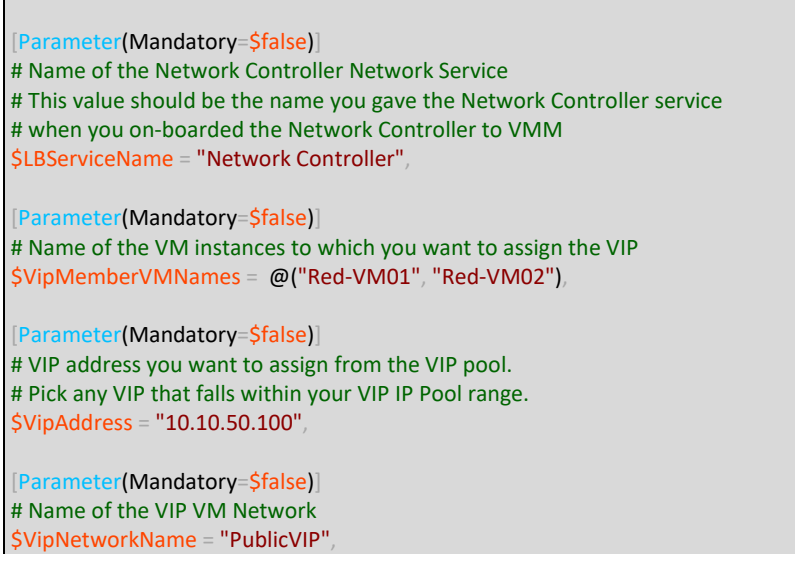

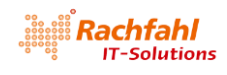

| [Parameter(Mandatory=\$false)]<br># The name of the VIP template you created via the VMM Console.<br>\$VipTemplateName = "Web VIP Template",                                                                                                    |
|----------------------------------------------------------------------------------------------------|
| <pre>[Parameter(Mandatory=\$false)] # Arbitrary but good to match the VIP you're using. \$VipName = "Red-VIP" )</pre>                                                                                                    |
| Import-Module virtualmachinemanager                                                                                                    |
| <pre>\$Ib = Get-scLoadBalancer   where { \$Service.Name -eq \$LBServiceName};<br/>\$vipNetwork = get-scvmnetwork -Name \$VipNetworkName;</pre>                                                                                                    |
| \$vipMemberNics = @();<br>foreach (\$vmName in \$VipMemberVMNames)                                                                                                    |
| <pre>\$vm = get-scvirtualmachine -Name \$vmName; # if (\$vm.VirtualNetworkAdapters[0].VMNetwork.ID -ne \$vipNetwork.ID) # {</pre>                                                                                                    |
| <pre># \$vm.VirtualNetworkAdapters[0]   set-scvirtualnetworkadapter -VMNetwork \$vipNetwork; # }</pre>                                                                                                    |
| <pre>\$vipMemberNics += \$vm.VirtualNetworkAdapters[0]; }</pre>                                                                                                    |
| <pre>\$existingVip = get-scloadbalancervip -Name \$VipName if (\$existingVip -ne \$null) {</pre>                                                                                                    |
| # foreach (\$mem in \$existingVip.VipMembers)<br># {                                                                                                    |
| # \$mem   remove-scloadbalancervipmember;<br># }                                                                                                    |
| <pre>\$existingVip   remove-scloadbalancervip; }</pre>                                                                                                    |
| <pre>\$vipt = get-scloadbalancerviptemplate -Name \$VipTemplateName;</pre>                                                                                                    |
| <pre>\$vip = New-SCLoadBalancerVIP -Name \$VipName -LoadBalancer \$Ib -IPAddress \$VipAddress -LoadBalancerVIPTemplate<br/>\$vipt -FrontEndVMNetwork \$vipNetwork -BackEndVirtualNetworkAdapters \$vipMemberNics;<br/>Write-Output "Created VIP " \$vip;</pre> |
| <pre>\$vip = get-scloadbalancervip -Name \$VipName;<br/>Write-Output "VIP with members " \$vip:</pre>                                                                                                    |

Anmerkung: Die Parameter dieses Skripts sind so vorbelegt, dass Sie direkt die *PublicVIP* 10.10.50.100 anlegen können, um ein Load Balancing zwischen den VMs *Red-VM01* und *Red-VM02* zu definieren.

Analog können Sie auch eine *PublicVIP* 10.10.50.101 für ein Load Balancing zwischen den Tenant VMs *Green-VM01* und *Green.VM02* zu definieren.

Mit dem CmdLet *Get-SCLoadBalancerVIP* können Sie sich nun eine Liste aller definierten *PublicVIPs* anzeigen lassen.

C:\Windows\system32> Get-SCLoadBalancerVTP

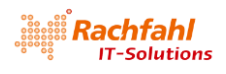

| Name                          | : Green-VIP                                                              |
|-------------------------------|--------------------------------------------------------------------------|
| Address                       | : 10.10.50.101                                                           |
| IPAddress                     | : 10.10.50.101                                                           |
| LoadBalancer                  | : https://192.168.80.230                                                 |
| Protocol                      | : TCP                                                                    |
| Port                          | : 80                                                                     |
| IsPersistenceEnabled          | : False                                                                  |
| Persistence                   |                                                                          |
| LoadBalancingMethod           | : RoundRobin                                                             |
| HealthMonitors                | : ()                                                                     |
| VIPMembers                    | : {192.168.1.4, 192.168.0.4}                                             |
| state                         | : Deployed                                                               |
| LoadBalancerConfigurationName |                                                                          |
| FrontEndVMNetwork             | : PublicVIP                                                              |
| ServerConnection              | : Microsoft.SystemCenter.VirtualMachineManager.Remoting.ServerConnection |
| ID                            | : 6e0e01ff-76e2-4436-80b8-439a8f802b4d                                   |
| TsViewOnly                    | False                                                                    |
| ObjectType                    | LoadBalancerVTP                                                          |
| MarkedForDeletion             | Ealse                                                                    |
| TsFullyCached                 | True                                                                     |
| Israriyeachea                 |                                                                          |
| Name                          | : Red-VIP                                                                |
| Address                       | : 10.10.50.100                                                           |
| IPAddress                     | : 10.10.50.100                                                           |
| LoadBalancer                  | : https://192.168.80.230                                                 |
| Protocol                      | : TCP                                                                    |
| Port                          | : 80                                                                     |
| IsPersistenceEnabled          | False                                                                    |
| Persistence                   |                                                                          |
| LoadBalancingMethod           | RoundRobin                                                               |
| HealthMonitors                | · 0                                                                      |
| VTPMembers                    | $\{192, 168, 0, 4, 192, 168, 1, 4\}$                                     |
| state                         |                                                                          |
| LoadBalancerConfigurationName | · beproyed                                                               |
| ErontEndVMNetwork             | · public/TP                                                              |
| ServerConnection              | . Nicrosoft SystemCenter VirtuelMachineManager Remoting ServerConnection |
| TD                            |                                                                          |
|                               |                                                                          |
| ObjectTure                    | LongPalancon//TD                                                         |
| MankadEanDalation             |                                                                          |
| ToFullyCached                 |                                                                          |
| ISFUTTycacneu                 | : mue                                                                    |
|                               |                                                                          |

## 10.5.3 Load Balancing Test

Nachdem wir nun für unsere Tenant VMs öffentliche IP-Adressen definiert haben, können wir das Load Balancing einmal ausprobieren.

Starten Sie auf einem System, das Zugriff auf das *PublicVIP* Netz hat – z.B. unser Domain Controller *SDN-DC01* – einen Browser und geben in die Adresszeile *http://10.10.50.100* (die VIP des Red Tenants) ein. Sie sollten folgende Anzeige erhalten:

| <del>(</del> ) | @ http://10.10.50.100/ | り → C 🥔 IIS Windows Server | × |
|----------------|------------------------|----------------------------|---|
|                |                        |                            |   |
|                | Internet Information   | Services                   |   |
|                |                        |                            |   |

Starten Sie eine weitere Browser Instanz und geben die gleiche Adresse ein. Ergebnis:

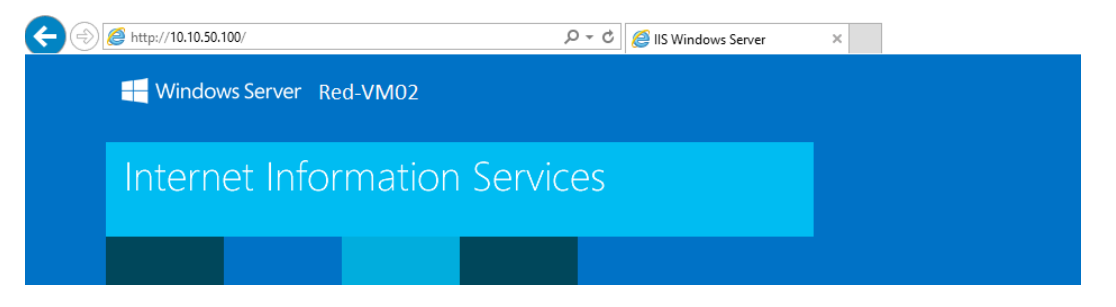

Geben Sie in die Adressleisten der Browser die *PublicVIP* des Green Tenants ein (*http://10.10.50.101*) und Sie erhalten folgende Anzeige:

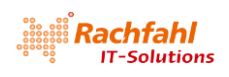

|                  |            | 5 <del>-</del> Q | Ø IIS Windows Server | × |  |
|------------------|------------|------------------|----------------------|---|--|
| 🕂 Windows Server | Green-VM01 |                  |                      |   |  |
| Internet Info    | ormation S | Services         |                      |   |  |
|                  |            |                  |                      |   |  |
|                  |            | 5 <del>-</del> Q | 🥖 IIS Windows Server | × |  |
| 🚝 Windows Server | Green-VM02 |                  |                      |   |  |
| Internet Info    | ormation S | Services         |                      |   |  |
|                  |            |                  |                      |   |  |

## 10.5.4 NAT konfigurieren

Bislang können die Tenant VMs nur in ihrem eigenen VMnet kommunizieren. Nachdem wir die SLB-Instanzen konfiguriert haben, können wir ihnen nun auch den Zugriff auf externe Ressourcen per NAT (Netzwerk Address Translation) einrichten.

Wechseln Sie in der VMM-Konsole in den Arbeitsbereich *VMs and Services*, wählen die Kategorie *VM Networks* und klicken Sie mit der rechten Maustaste auf das VMnet, für das Sie NAT aktivieren wollen. Rufen Sie die *Properties* auf.

| VMs and Services                                                                                                    | <ul> <li>VM Networks and IP Pool</li> </ul>                                                                       | ols (7)                 |                                                |                  |  |  |  |  |  |
|----------------------------------------------------------------------------------------------------|----------------------------------------------------------------------------------------------------|-------------------------|------------------------------------------------|------------------|--|--|--|--|--|
| 🥵 Tenants                                                                                                    |                                                                                                    |                         |                                                |                  |  |  |  |  |  |
| Clouds                                                                                                    | Name                                                                                                    | Name                    |                                                |                  |  |  |  |  |  |
|                                                                                                    | 🗉 🚢 Green VMnet                                                                                                   | 🗉 🚣 Green VMnet         |                                                |                  |  |  |  |  |  |
| Azure Subscriptions                                                                                                    | Green IP Pool C                                                                                                   | Green IP Pool 0 192.168 |                                                |                  |  |  |  |  |  |
| 📥 VM Networks                                                                                                    | Green IP Pool 1                                                                                                   | I                       |                                                | 192.168          |  |  |  |  |  |
| Storage                                                                                                    | dREVIP                                                                                                    |                         |                                                |                  |  |  |  |  |  |
| a 🧠 ana a                                                                                                    | 📥 NC_Management                                                                                                   |                         |                                                |                  |  |  |  |  |  |
| All Hosts                                                                                                    | A PrivateVIP                                                                                                    |                         |                                                |                  |  |  |  |  |  |
|                                                                                                    | Ju PublicVIP                                                                                                    |                         |                                                |                  |  |  |  |  |  |
|                                                                                                    | 🖂 🎿 Red VMnet                                                                                                    |                         | 100000-000-000-01                              |                  |  |  |  |  |  |
| SDN-HV01<br>SDN-HV02<br>SDN-HV03<br>sdn-hv04                                                                                                    | and IP Pool 0                                                                                                    | No.                     | Create IP Pool                                 |                  |  |  |  |  |  |
|                                                                                                    | Ked IP Pool 1                                                                                                    |                         | Properties                                     |                  |  |  |  |  |  |
|                                                                                                    | 🚢 Transit                                                                                                    | ^                       | ∧ Delete                                       |                  |  |  |  |  |  |
|                                                                                                    | 🔒 View Dependent Resources                                                                                        |                         |                                                |                  |  |  |  |  |  |
|                                                                                                    |                                                                                                    |                         |                                                |                  |  |  |  |  |  |
|                                                                                                    | Red VMnet                                                                                                    |                         |                                                |                  |  |  |  |  |  |
|                                                                                                    | Red VMnet                                                                                                    | tion                    |                                                |                  |  |  |  |  |  |
|                                                                                                    | Red VMnet<br>VM network informa<br>Description:                                                                   | ition                   |                                                |                  |  |  |  |  |  |
|                                                                                                    | Red VMnet<br>VM network informa<br>Description:<br>Number of VM subnet                                            | ation                   |                                                |                  |  |  |  |  |  |
| WMs and Services                                                                                                    | Red VMnet           VM network informa           Description:           Number of VM subnet           VM subnets  | ation<br>s: 2<br>Red V  | -<br>/Mnet_0 (192.168.0.0/                     | (24-0)           |  |  |  |  |  |
| Image: WMs and Services         Image: Fabric                                                                                                    | Red VMnet<br>VM network informa<br>Description:<br>Number of VM subnet<br>VM subnets                              | s: 2<br>Red V<br>Red V  | Mnet_0 (192.168.0,0<br>//Mnet_1 (192.168.1.0/  | (24-0)<br>(24-0) |  |  |  |  |  |
| <ul> <li>WMs and Services</li> <li>Fabric</li> <li>Library</li> </ul>                                                                                                    | Red VMnet           VM network informa           Description:           Number of VM subnet           VM subnets: | s: 2<br>Red V<br>Red V  | /Mnet_0 (192.168.0.0/<br>/Mnet_1 (192.168.1.0/ | (24-0)<br>(24-0) |  |  |  |  |  |
| WMs and Services       Fabric       Library       Library                                                                                                    | Red VMnet<br>VM network informa<br>Description:<br>Number of VM subnet<br>VM subnets                              | s: 2<br>Red V<br>Red V  | /Mnet_0 (192.168.0.0/<br>Mnet_1 (192.168.1.0/  | (24-0)<br>(24-0) |  |  |  |  |  |
| WMs and Services         Image: Service services         Image: Service service ser | Red VMnet<br>VM network informa<br>Description:<br>Number of VM subnet<br>VM subnets:                             | s: 2<br>Red V<br>Red V  | Mnet_0 (192.168.0.0/<br>Mnet_1 (192.168.1.0/   | (24-0)<br>(24-0) |  |  |  |  |  |

Wählen Sie die Registerkarte *Connectivity*. Aktivieren Sie das Kontrollkästchen *Connect directly to an additional logical network* und wählen Sie darunter die Option *Network Address Translation (NAT)* – im linken Bereich erscheint dabei ein Reiter für eine weitere Registerkarte *Network Address…* Stellen Sie sicher, dass im Feld *Gateway Device* der *Network Controller* eingestellt ist.

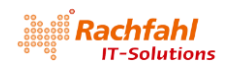

| Red VMnet Properties |                                                                                                    |                                                                    | ×      |  |  |  |  |
|----------------------|----------------------------------------------------------------------------------------------------|--------------------------------------------------------------------|--------|--|--|--|--|
| Name                 | Connectivity                                                                                                    |                                                                    |        |  |  |  |  |
| VM Subnets           | By default, network virtualization provides an isolated network. Select the options below to add external<br>connectivity to this network. |                                                                    |        |  |  |  |  |
| Connectivity         | Connect to another network through a VPN tunnel     Enable Border Gateway Protocol (BGP)                                                   |                                                                    |        |  |  |  |  |
| Network Address      | k Address 🗹 Connect directly to an additional logical network                                                                              |                                                                    |        |  |  |  |  |
| Access               | Direct routing     Network address translation (                                                                                           | NATI                                                               |        |  |  |  |  |
|                      | Select the nateway device to use for this connection.                                                                                      |                                                                    |        |  |  |  |  |
|                      | Gateway Device: Network Controlle                                                                                                    | . *                                                                |        |  |  |  |  |
|                      | Device capabilities:                                                                                                    | Site to Site VPN<br>Border Gateway Protcol (BGP)<br>Direct routing |        |  |  |  |  |
|                      | Remaining capacity:                                                                                                    | 50 VM networks<br>250 VPN tunnels                                  |        |  |  |  |  |
|                      | ₽                                                                                                    |                                                                    |        |  |  |  |  |
|                      |                                                                                                    |                                                                    |        |  |  |  |  |
| View Script          |                                                                                                    | ОК                                                                 | Cancel |  |  |  |  |

Klicken Sie jetzt auf den neuen Reiter für die Registerkarte *Network Address…* Im Feld *IP Address Pool* wählen Sie den *PublicVIP\_IPAddressPool\_0*. Das Feld *IP Address* können Sie freilassen. Vom VMM wird dann eine geeignete IP-Adresse aus dem gewählten Pool eingesetzt. Klicken Sie auf *OK*.

| a neu vivinet riopentes |                                                         |                                                |                                                |                                           |                                                |                         |
|-------------------------|---------------------------------------------------------|------------------------------------------------|------------------------------------------------|-------------------------------------------|------------------------------------------------|-------------------------|
| Name                    | Network add                                             | lress transla                                  | tion (NAT)                                     |                                           |                                                |                         |
| /M Subnets              | In NAT all traffic<br>If you want VMM<br>address column | to external netw<br>I to automatical<br>empty. | vork is routed throug<br>ly pick any available | h single IP, select<br>IP from the select | the IP address pool a<br>ed address pool, leav | and IP below.<br>The IP |
| Connectivity            | IP address pool:                                        | PublicVIP IPAc                                 | idressPool 0 (10.10.5                          | 0.100 - 10.10.50.1                        | 99)                                            | v                       |
| Vetwork Address         | IP address:                                             |                                                |                                                |                                           |                                                |                         |
| licress                 | Specify network                                         | address translat                               | ion (NAT) rules:                               |                                           |                                                |                         |
|                         | Name                                                    | Protocol                                       | Incoming Port                                  | Destination IP                            | Destination P                                  | Add                     |
|                         |                                                         |                                                |                                                |                                           |                                                | Remove                  |
|                         |                                                         |                                                |                                                |                                           |                                                |                         |
| View Script             |                                                         |                                                |                                                |                                           | ОК                                             | Cancel                  |

Zur Kontrolle können Sie nochmals die *Properties des VMnets* aufrufen. Auf der Registerkarte *Network Address* ist jetzt das Feld *IP Address* ausgefüllt (hier: 10.10.50.100).

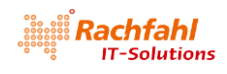

| lame            | Network add                                               | Iress translat                                 | tion (NAT)                                      |                                          |                                                |                          |
|-----------------|-----------------------------------------------------------|------------------------------------------------|-------------------------------------------------|------------------------------------------|------------------------------------------------|--------------------------|
| /M Subnets      | In NAT all traffic t<br>If you want VMM<br>address column | to external netw<br>1 to automaticall<br>emoty | ork is routed through<br>y pick any available I | h single IP, select<br>P from the select | the IP address pool a<br>ed address pool, leav | nd IP below.<br>e the IP |
| Connectivity    | IP address pool:                                          | PublicVIP_IPAd                                 | dressPool_0 (10.10.5)                           | 0.100 - 10.10.50.1                       | 99)                                            |                          |
| Vetwork Address | IP address:                                               | 10.10.50.100                                   |                                                 |                                          |                                                |                          |
| cress           | Specify network a                                         | address translati                              | ion (NAT) rules:                                |                                          |                                                |                          |
|                 | Name                                                      | Protocol                                       | Incoming Port                                   | Destination IP                           | Destination P                                  | Add                      |
|                 |                                                           |                                                |                                                 |                                          |                                                | Remove                   |
|                 |                                                           |                                                |                                                 |                                          |                                                |                          |
|                 |                                                           |                                                |                                                 |                                          |                                                |                          |
|                 |                                                           |                                                |                                                 |                                          |                                                |                          |
|                 |                                                           |                                                |                                                 |                                          |                                                |                          |
|                 |                                                           |                                                |                                                 |                                          |                                                |                          |
|                 |                                                           |                                                |                                                 |                                          |                                                |                          |
|                 |                                                           |                                                |                                                 |                                          |                                                |                          |
|                 |                                                           |                                                |                                                 |                                          |                                                |                          |
|                 |                                                           |                                                |                                                 |                                          |                                                |                          |
|                 |                                                           |                                                |                                                 |                                          |                                                |                          |
|                 |                                                           |                                                |                                                 |                                          |                                                |                          |
|                 |                                                           |                                                |                                                 |                                          |                                                |                          |
|                 |                                                           |                                                |                                                 |                                          |                                                |                          |
|                 |                                                           |                                                |                                                 |                                          |                                                |                          |
|                 |                                                           |                                                |                                                 |                                          |                                                |                          |
|                 |                                                           |                                                |                                                 |                                          |                                                |                          |

Jetzt könnten Sie von einer VM im *Red VMNet* eine externe Webseite aufrufen. In unserer Lab-Umgebung fehlt jedoch die Verbindung zwischen dem *PublicVIP* Netz und dem öffentlichen Internet. Deshalb können Sie keine externen Ressourcen im Internet ansprechen. Sie können aber beispielsweise versuchen, über die öffentliche VIP eines anderen Tenant Netzes die IIS-Startseite einer VM zu erreichen, z.B.

| € Server Manager ► Local Server |                                               |  |  |  |  |  |  |
|---------------------------------|-----------------------------------------------|--|--|--|--|--|--|
| Dashboard                       | PROPERTIES<br>For Red-VM01                    |  |  |  |  |  |  |
| Local Server     All Servers    | Computer name Red-VM01<br>Workgroup WORKGROUP |  |  |  |  |  |  |
| (                               | P ▼ C Ø IIS Windows Server ×                  |  |  |  |  |  |  |
| H Windows Server                | Green-VM02                                    |  |  |  |  |  |  |
|                                 |                                               |  |  |  |  |  |  |
| Internet Information Services   |                                               |  |  |  |  |  |  |
|                                 |                                               |  |  |  |  |  |  |

Jetzt können wir auch noch NAT-Regeln für eingehende Netzwerkpakete von unserer öffentlichen IP-Adresse definieren.

Öffnen Sie wieder die Properties des gewünschten Tenant VMnets und wechseln Sie auf die Registerkarte *Network Address…* 

Über die Schaltfläche *Add* können Sie jetzt Regeln für den eingehenden Netzwerkverkehr konfigurieren. Um z.B. eine Remote Desktop Verbindung (RDP) von einem externen System zum System Red-VM01 herstellen zu können, geben Sie folgende Parameter ein:

| Name     | Geben Sie einen Namen für die eingehende NAT-Verbindung ein,        |
|----------|---------------------------------------------------------------------|
|          | z.B. RDP_Red-VM01                                                   |
| Protocol | Wählen Sie das Protokoll (TCP oder UDP) der eingehenden Verbindung. |

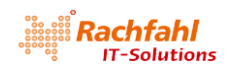

| Incoming Port    | Geben Sie die Portnummer für die eingehenden Netzwerkdaten an, hier <b>3389</b><br>(Standard RDP Port)                                       |
|------------------|----------------------------------------------------------------------------------------------------|
| Destination IP   | Geben Sie die IP-Adresse der Tenant VM ein, an die die Daten weitergeben werden sollen, z.B. für die <i>Red-VM01</i> die Adresse 192.168.0.4 |
| Destination Port | Portnummer innerhalb der Tenant VM als Ziel der Datenweiterleitung (RDP-<br>Standard 3389)                                                   |

Und wenn Sie gerade schon dabei sind, konfigurieren Sie auch gleich eine NAT-Regel für RDP zum System *Red-VM02*. Diesen Datenverkehr erwarten wir auf dem Port 3390 und leiten ihn an den Port 3389 der Ziel-VM weiter.

| Name             | Geben Sie den Namen der eingehenden NAT-Verbindung ein, z.B. RDP_Red-           |
|------------------|---------------------------------------------------------------------------------|
|                  | VM02                                                                            |
| Protocol         | Wählen Sie das Protokoll ( <b>TCP</b> oder UDP) der eingehenden Verbindung.     |
| Incoming Port    | Geben Sie die Portnummer für die eingehenden Netzwerkdaten an, hier <b>3390</b> |
| Destination IP   | Geben Sie die IP-Adresse der Tenant VM ein, an die die Daten weitergeben        |
|                  | werden sollen, z.B. für die <i>Red-VM02</i> die Adresse 192.168.1.4             |
| Destination Port | Portnummer innerhalb der Tenant VM als Ziel der Datenweiterleitung (RDP-        |
|                  | Standard 3389)                                                                  |

| Name            | Network add                                                  | ress transla                     | itio | n (NAT)                                 |                                             |                                              |                         |
|-----------------|--------------------------------------------------------------|----------------------------------|------|-----------------------------------------|---------------------------------------------|----------------------------------------------|-------------------------|
| VM Subnets      | In NAT all traffic to<br>If you want VMM<br>address column e | o external netv<br>to automatica | work | is routed throug<br>ick any available l | h single IP, select t<br>P from the selecte | he IP address pool a<br>d address pool, leav | nd IP below<br>e the IP |
| Connectivity    | IP address pool:                                             | PublicVIP_IPA                    | ddre | ssPool_0 (10.10.5                       | 0.100 - 10.10.50.19                         | 99)                                          |                         |
| Network Address | IP address:                                                  | 10.10.50.100                     |      |                                         |                                             |                                              |                         |
| Access          | Specify network a                                            | ddress transla                   | tion | (NAT) rules:                            |                                             |                                              |                         |
|                 | Name                                                         | Protocol                         |      | Incoming Port                           | Destination IP                              | Destination P                                | Add                     |
|                 | RDP_Red-VM02                                                 | тср                              | v    | 3390                                    | 192.168.1.4                                 | 3389                                         | Remove                  |
|                 | RDP_Red-VM01                                                 | TCP                              | v    | 3389                                    | 192.168.0.4                                 | 3389                                         |                         |
|                 |                                                              |                                  |      |                                         |                                             |                                              |                         |
|                 |                                                              |                                  |      |                                         |                                             | ]                                            |                         |

Jetzt können Sie von einem System in unserem *PublicVIP* Netz RDP-Verbindungen zu den Tenant VMs herstellen, z.B. zu *Red-VM01*:

mstsc /v 10.10.50.100:3389

### Software Defined Networking (SDN) mit Windows Server 2016 und System Center Virtual Machine Manager 2016 (SCVMM 2016)

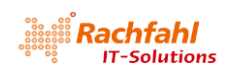

| Windows Security                         |                         | ×       | semote Desktop Connectio                                                  | on                                                         |
|------------------------------------------|-------------------------|---------|---------------------------------------------------------------------------|------------------------------------------------------------|
| Enter your credentials                   |                         |         | The identity of the rem                                                   | note computer cannot be verified.                          |
| ,                                        |                         |         | you want to connect a                                                     | nyway?                                                     |
| These credentials will be used to c      | onnect to 10.10.50.100. |         | The remote computer could not be<br>security certificate. It may be unsaf | e authenticated due to problems with its<br>fe to proceed. |
| Red-VM01\Administrator                   |                         |         | Certificate name                                                          |                                                            |
| Password                                 |                         |         | Name in the certificate from<br>Red-VM01                                  | m the remote computer:                                     |
| Remember me                              |                         |         | Certificate errors                                                        |                                                            |
|                                          |                         |         | The following errors were encour<br>computer's certificate:               | intered while validating the remote                        |
| More choices                             |                         |         | The certificate is not from                                               | a trusted certifying authority.                            |
| ОК                                       | Cancel                  |         | Do you want to connect despite th                                         | ese certificate errors?                                    |
|                                          |                         |         |                                                                           |                                                            |
|                                          |                         |         | U Uon't ask me again for connect                                          | tions to this computer                                     |
|                                          |                         |         | View certificate                                                          | <u>Y</u> es <u>N</u> o                                     |
|                                          |                         |         |                                                                           |                                                            |
| 10 10 50 100 2200 Berrate Decision Cou   |                         |         |                                                                           |                                                            |
| - 10.10.30.100:3389 - Remote Desktop Cor | inection                |         |                                                                           |                                                            |
| 🕋 Server Manager                         |                         |         |                                                                           | <u>^</u>                                                   |
| Contract Server Mar                      | nager + Local Se        | arvor   |                                                                           | - 3                                                        |
|                                          | lager Local Se          |         |                                                                           |                                                            |
|                                          | PROPERTIES              |         |                                                                           |                                                            |
| Dashboard                                | For Red-VM01            |         |                                                                           |                                                            |
| Local Server                             | Computer name           | Red V/  | 401                                                                       | lact installed und:                                        |
| All Servers                              | Workgroup               | WORK    | GROUP                                                                     | Windows Update                                             |
| File and Storage Services ▷              |                         |         |                                                                           | Last checked for u                                         |
|                                          |                         |         |                                                                           |                                                            |
|                                          | Windows Firewall        | Drivata | · On                                                                      | Windows Defende                                            |
|                                          | Remote management       | Enable  | d                                                                         | Feedback & Diagn                                           |
|                                          | Remote Desktop          | Enable  | d                                                                         | IE Enhanced Secur                                          |
|                                          | NIC Teaming             | Disable | ed                                                                        | Time zone                                                  |
|                                          |                         | 102.16  |                                                                           |                                                            |
|                                          | Ethernet                | 192,10  | 8.0.4, IPv6 enabled                                                       | Product ID                                                 |

Für eine RDP-Verbindung zu *Red-VM02* geben Sie die in der NAT-Regel hinterlegte Portnummer 3390 an:

mstsc /v 10.10.50.100:3390

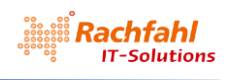

| Windows Security                                  |                                                                                                    | 🗙 🛛 💀 Remote Deskto                                                                                 | op Connection X                                                                                                    |
|---------------------------------------------------|----------------------------------------------------------------------------------------------------|----------------------------------------------------------------------------------------------------|----------------------------------------------------------------------------------------------------|
| Enter your credentials                            |                                                                                                    | The identity you want t                                                                             | y of the remote computer cannot be verified. Do<br>o connect anyway?                                                                               |
| These credentials will be used to                 | connect to 10.10.50.100                                                                                          | The remote compute<br>security certificate.                                                         | er could not be authenticated due to problems with its<br>t may be unsafe to proceed.                                                              |
| Red-VM02\Administrator                            |                                                                                                    | Certificate name                                                                                    |                                                                                                    |
| Password                                          |                                                                                                    | Name in the<br>Red-VM02                                                                             | certificate from the remote computer:                                                                                                    |
| Remember me                                       |                                                                                                    | Certificate errors                                                                                  |                                                                                                    |
|                                                   |                                                                                                    | The following error<br>computer's certific                                                          | rs were encountered while validating the remote<br>ate:                                                                                            |
| More choices                                      |                                                                                                    | 1 The certifica                                                                                     | ate is not from a trusted certifying authority.                                                                                                    |
| ОК                                                | Cancel                                                                                                    | Do you want to con                                                                                  | nect despite these certificate errors?                                                                                                    |
|                                                   |                                                                                                    | Don't ask me an                                                                                     | ain for connections to this computer                                                                                                    |
|                                                   |                                                                                                    |                                                                                                    | annor connections to this compater                                                                                                    |
|                                                   |                                                                                                    | View certificate                                                                                    | Yes <u>N</u> o                                                                                                    |
| Server Manager                                    | nager • Local Se<br>PROPERTIES<br>For Red-VM02                                                                   | erver                                                                                               | · ②                                                                                                    |
| E Frank Control                                   |                                                                                                    |                                                                                                    |                                                                                                    |
| Local Server                                      | Computer name                                                                                                    | Red-VM02                                                                                            | Last installed unda                                                                                                    |
| All Servers                                       | Computer name<br>Workgroup                                                                                       | Red-VM02<br>WORKGROUP                                                                               | Last installed upda<br>Windows Update                                                                                                    |
| All Servers                                       | Computer name<br>Workgroup                                                                                       | Red-VM02<br>WORKGROUP                                                                               | Last installed upda<br>Windows Update<br>Last checked for u                                                                                        |
| All Servers<br>File and Storage Services ▷<br>IIS | Computer name<br>Workgroup                                                                                       | Red-VM02<br>WORKGROUP                                                                               | Last installed upda<br>Windows Update<br>Last checked for u                                                                                        |
| All Server                                        | Computer name<br>Workgroup<br>Windows Firewall                                                                   | Red-VM02<br>WORKGROUP<br>Private: On                                                                | Last installed upda<br>Windows Update<br>Last checked for u<br>Windows Defende                                                                     |
| All Server                                        | Computer name<br>Workgroup<br>Windows Firewall<br>Remote management                                              | Red-VM02<br>WORKGROUP<br>Private: On<br>Enabled                                                     | Last installed upda<br>Windows Update<br>Last checked for u<br>Windows Defende<br>Feedback & Diagn                                                 |
| All Server                                        | Computer name<br>Workgroup<br>Windows Firewall<br>Remote management<br>Remote Desktop                            | Red-VM02<br>WORKGROUP<br>Private: On<br>Enabled<br>Enabled                                          | Last installed upda<br>Windows Update<br>Last checked for u<br>Windows Defende<br>Feedback & Diagn<br>JE Enhanced Secur                            |
| All Server                                        | Computer name<br>Workgroup<br>Windows Firewall<br>Remote management<br>Remote Desktop<br>NIC Teaming             | Red-VM02<br>WORKGROUP<br>Private: On<br>Enabled<br>Enabled<br>Disabled                              | Last installed upda<br>Windows Update<br>Last checked for u<br>Windows Defende<br>Feedback & Diagn<br>IE Enhanced Secur<br>Time zone               |
| All Server<br>File and Storage Services ▷<br>IIS  | Computer name<br>Workgroup<br>Windows Firewall<br>Remote management<br>Remote Desktop<br>NIC Teaming<br>Ethernet | Red-VM02<br>WORKGROUP<br>Private: On<br>Enabled<br>Enabled<br>Disabled<br>192.168.1.4, IPv6 enabled | Last installed upda<br>Windows Update<br>Last checked for u<br>Windows Defende<br>Feedback & Diagn<br>IE Enhanced Secur<br>Time zone<br>Product ID |

Die NAT-Konfiguration und Regeln für ein VMnet können Sie sich auch mit der PowerShell anzeigen lassen:

| <pre>\$vnet = Get-SCVMNetwork -Name "Red VMnet"</pre>           |  |
|-----------------------------------------------------------------|--|
| Write-Output "NAT Connections and Rules for VM Network: \$vnet" |  |
| \$NATconn = Get-SCNATConnection -VMNetwork \$vnet               |  |
| Write-Output \$NATconn                                          |  |
| \$NATrules = Get-SCNATRule -NATConnection \$NAT                 |  |
| Write-Output \$NATrules                                         |  |

NAT Connections and Rules for VM Network: Red VMnet

| Name                          | : Red VMnet_NatConnection                    |
|-------------------------------|----------------------------------------------|
| Description                   | :<br>. Emphlod                               |
| MaximumBandwidthTnhoundKhns   | . Ellableu                                   |
| MaximumBandwidthOutboundKbps  |                                              |
| VMNetworkGateway              | :                                            |
| VMNetwork                     | : Red VMnet                                  |
| Rules                         | : {RDP_Red-VM02, RDP_Red-VM01, 10.10.50.100} |
| ServerConnection              | :                                            |
| Microsoft.SystemCenter.Virtua | 1MachineManager.Remoting.ServerConnection    |
| ID                            | : cab624bb-781c-4507-b858-9841e07db1c5       |
| IsViewOnly                    | : False                                      |
| ObjectType                    | : NATConnection                              |
| MarkedForDeletion             | : False                                      |
| IsFullyCached                 | : True                                       |
| Name : RDP_Red-V              | м02                                          |
| ExternalIPAddress : 10.10.50. | 100                                          |

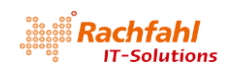

| ExternalPort :      | 3390                                                                   |
|---------------------|------------------------------------------------------------------------|
| InternallPAddress : | 192.108.1.4<br>2200                                                    |
| Protocol            |                                                                        |
| NATConnection       | Red VMnet NatConnection                                                |
| ServerConnection    | Microsoft SystemCenter VirtualMachineManager Remoting ServerConnection |
| TD                  | h77e7714-c034-44d5-9abe-680f94139c0f                                   |
| IsViewOnlv :        | False                                                                  |
| ObjectType :        | : NATRUIE                                                              |
| MarkedForDeletion : | : False                                                                |
| IsFullyCached :     | : True                                                                 |
| Name                | RDP Red-VM01                                                           |
| ExternalIPAddress : | : 10.10.50.100                                                         |
| ExternalPort :      | : 3389                                                                 |
| InternalIPAddress : | : 192.168.0.4                                                          |
| InternalPort :      | : 3389                                                                 |
| Protocol :          | : TCP                                                                  |
| NATConnection :     | Red VMnet_NatConnection                                                |
| ServerConnection :  | Microsoft.SystemCenter.VirtualMachineManager.Remoting.ServerConnection |
| ID :                | 0821898a-5aee-4+53-b/0c-9218/a331cca                                   |
| ISV1eWONIY :        |                                                                        |
| UDJectiype :        |                                                                        |
|                     |                                                                        |
| ISFUTTYCached :     | . True                                                                 |
| Name :              | : 10.10.50.100                                                         |
| ExternalIPAddress : | : 10.10.50.100                                                         |
| ExternalPort :      | : 0                                                                    |
| InternalIPAddress : |                                                                        |
| InternalPort :      |                                                                        |
| Protocol            |                                                                        |
| NATConnection       | Reg VMnet_NatConnection                                                |
| serverconnection :  | The observer connection                                                |
|                     |                                                                        |
| ObjectType          |                                                                        |
| MarkedEorDeletion   |                                                                        |
| IsFullvCached       |                                                                        |

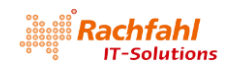

# 11 Nächste Schritte

In den vorstehenden Abschnitten habe ich versucht, einige der Testszenarien, die Petra Lipp und ich bei unserer Session auf der CDC 2018 präsentiert haben, etwas detaillierter zu beschreiben.

Nun ist das nur ein Bruchteil dessen, was die Microsoft SDN-Technologie bietet. Was wir hier überhaupt nicht weiter betrachtet haben, sind Remote Szenarien, um z.B. ein Unternehmensnetz mit einem *VMnet* in unserer SDN-Umgebung zu verbinden.

Eine weitere Herausforderung wäre auch, wie Service Provider SDN-Technologien ihren Kunden über Self Service Portale anbieten können. Eine Lösung dafür wäre z.B. das gute alte Windows Azure Pack, das sich hervorragend in eine SDN-Umgebung integrieren lässt. Petra und ich haben auf der CDC2018 auch dazu eine Session gehalten und die Implementierung eines Kunden vorgestellt.

Hierzu müssten wir aber unsere Lab-Umgebung jedoch um weitere Infrastruktur- und Remote-Systeme erweitern, was aber irgendwann unsere Ressourcen und den Rahmen dieses Whitepapers sprengen würde.

Bei Bedarf können wir gerne in weiteren Dokumenten und persönlichen Beratungsgesprächen darauf eingehen. Im Moment kann ich Sie nur auf die offizielle Microsoft Dokumentation in der <u>TechNet-Library</u> verweisen, die zugegebenermaßen zumindest in der englischen Originalfassung mal relativ ausführlich und gut verständlich ist. Die (maschinelle) deutsche Übersetzung sollten Sie mit Vorsicht genießen.

Neben dieser offiziellen Dokumentation gibt es auch noch eine Reihe sehr empfehlenswerter Blog-Beiträge verschiedener Microsoft Gurus und MVPs, die mir beim Erstellen und dem Aufbau der Lab-Umgebung wertvolle Informationen geliefert haben. Ohne Anspruch auf Vollständigkeit möchte ich hier auf folgende Artikelserien verweisen (in Englisch):

#### Schumann Ge's Blog: Deploying SDN on One single physical host using VMM

## Larryexchange Blog:

- Step-by-step for deploying a SDNv2 using VMM Part 1-4
- <u>Configure WAP to support new SDN stack on Windows Server 2016</u>

Und die Entwicklung wird weitergehen. Im Herbst dieses Jahres wird die nächste Version von Windows Server unter dem Namen *Windows Server 2019* erscheinen und voraussichtlich einige Neuerungen zum Thema SDN bringen, über die wir natürlich zeitnah berichten werden.

Ich hoffe, dass dieses Whitepaper Ihnen einen Überblick geben konnte zu den Microsoft SDN Technologien mit Windows Server 2016 und dem SCVMM 2016 und Ihnen auch zeigen konnte, wie Sie eine SDN-Umgebung mit Hilfe der von Microsoft auf GitHub bereitgestellten PowerShell Skripte ausrollen können.

Für weitere Fragen, Anregungen und Kommentare stehen wir gerne zur Verfügung.

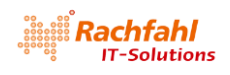

# Anhang: Skript Download Details

In diesem Whitepaper habe ich einige PowerShell Skripte beschrieben, die ich mir zusätzlich zu den von Microsoft auf GitHub bereitgestellten erstellt habe, um Aktionen, die mit vielen Mausklicks verbunden sind, etwas zu vereinfachen. Diese zusätzlichen Skripte habe ich in einer .ZIP-Datei zusammengestellt, die Sie <u>hier</u> downloaden können. Nachstehend finden Sie Details zum Inhalt dieser .ZIP-Datei.

Dateiname: <u>VMM-SDN.zip</u> – Entpacken Sie den Inhalt dieser Datei in das SDN-Master Verzeichnis, das Sie nach dem Download der Microsoft Skripte aus GitHub erstellt haben.

Inhalt:

VMM\scripts\CreateTenantVMnet-Red.ps1 – erzeugt das Red VMnet VMM\scripts\CreateTenantVMnet-Green.ps1 – erzeugt das Green VMnet VMM\scripts\CreateTenantVMnet-Red.ps1 – erzeugt VIP im PublicVIP-Netz für den Red Tenant VMM\scripts\CreateTenantVMnet-Green.ps1 – erzeugt VIP im PublicVIP-Netz für den Green Tenant VMM\VMM SDN Express\Fabricconfig-SDNcloud-Production.psd1 –

Konfigurationsdatendatei für das Deployment der Lab-Umgebung mit VMMexpress.ps1